# KEW Windows for KEW6315 Hướng dẫn bắt đầu nhanh

| Khởi động KEW Windows for KEW                      | 6315      |
|----------------------------------------------------|-----------|
| Trang                                              | tiếp theo |
| Phân tích dữ liêu                                  |           |
| Phân tích dữ liệu được lưu trữ trong KEW 6315      | Tr.6      |
| Phân tích dữ liệu đã tải xuống                     | Tr.9      |
| Phân tích dữ liệu công suất                        | Tr.11     |
| Phân tích dữ liệu sóng hài                         | Tr.20     |
| Phân tích dữ liệu sự kiện chất lượng điện          | Tr.30     |
| Tạo báo cáo EN50160                                | Tr.38     |
| Lưu dữ liệu vào PC                                 |           |
| Nhập dữ liệu từ thẻ SD vào PC                      | Tr.43     |
| Nhập dữ liệu từ bộ nhớ trong KEW6315 vào PC        | Tr.45     |
| Nhập dữ liệu bằng Đầu đọc thẻ                      | Tr.47     |
| Cài đăt KEW6315                                    |           |
| Tao dữ liêu cài đăt KEW6315                        | Tr.51     |
| <br>Cài đặt đọc dữ liệu từ KEW6315                 | Tr.54     |
| Phản ánh dữ liệu cài đặt đã chỉnh sửa trên KEW6315 | Tr.56     |
| Đo theo thời gian thực                             |           |
| Bắt đầu đo đồng bộ                                 | Tr.57     |
| Kết thúc đo đồng bộ                                | Tr.60     |
| Đo đồng bộ với 2 đơn vị của KEW 6315               | Tr.61     |
| Theo dõi                                           | Tr.63     |
| Các chức năng khác                                 |           |
| Tổng hợp dữ liệu Công suất được lưu trữ trọng các  |           |
| đơn vị riêng biệt                                  | Tr.65     |
| In Báo cáo sử dụng điện                            | Tr.69     |
| Xuất đư liệu ở định đặng PDF                       | 1r./2     |
| Khắc phục sự cố                                    |           |
|                                                    | Tr.73     |
| Cài đăt môi trường                                 |           |
|                                                    | Tr.79     |

## <u>Các yêu cầu về môi trường</u>

#### Yêu cầu về hê thống:

| • CPU                            | : Pentium 4 1,6GHz trở lên                                                                                       |
|----------------------------------|----------------------------------------------------------------------------------------------------|
| <ul> <li>Bộ nhớ</li> </ul>       | : 1Gbyte trở lên                                                                                                 |
| <ul> <li>Hệ điều hành</li> </ul> | : Vui lòng tham khảo nhãn phiên bản trên hộp CD về<br>Hệ điều hành Windows.                                      |
| • HDD                            | : 1Gbyte trở lên<br>(bao gồm kích thước của gói phân phối lại .NET Framework)<br>(Dung lượng đĩa cứng cần thiết) |
| • Ổ đĩa CD hoặc DVD              | : Để cài đặt các ứng dụng                                                                                        |
| • Màn hình                       | : 1024 x 768 chấm, 65536 màu trở lên                                                                             |

# **Hệ thống được khuyến nghị:** Bộ xử lý Pentium 2GHz trở lên

#### Không kết nối PC và KEW 6315:

(Phân tích dữ liệu (Tr.6))

có sẵn.

### вướс 1

Khởi động "KEW Windows".

1 Nhấp đúp vào biểu tượng phím tắt trên màn hình nền hoặc nhấp vào "Khởi động" -> "Tất cả chương trình" -> "KEW" -> "KEW WindowsV2".

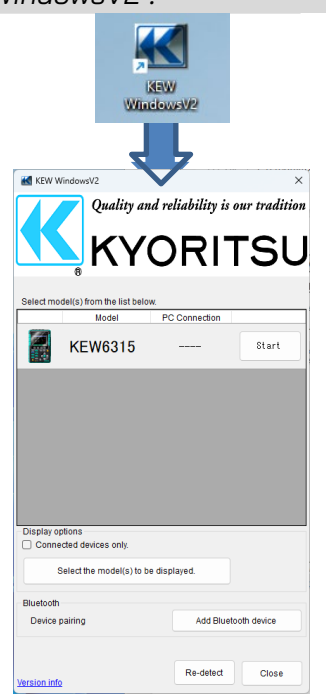

## вước <mark>2</mark> Khởi động "KEW Windows for KEW6315".

1 Nhấn nút (Start) cho KEW 6315.

|                                                                   | Model                           | PC Connection |       |
|-------------------------------------------------------------------|---------------------------------|---------------|-------|
|                                                                   | KEW6315                         |               | Start |
|                                                                   |                                 | <b>₽</b>      | ľ     |
| KEW Windows for KEW                                               | 6315 - [Data management viewer] |               | - 0   |
| Open menu Detect KEW<br>Sett ing/Synchronous<br>Save the recorded | No on line device found.        |               |       |
|                                                                   |                                 |               |       |
|                                                                   |                                 |               |       |

#### Có kết nối PC và KEW6315

(Phân tích dữ liệu (Tr.6)) (Lưu dữ liệu vào PC (Tr.38)) (Cài đặt KEW6315 (Tr.46)) (Đo theo thời gian thực (Tr.52)) có sẵn.

### BƯỚC 1

#### Kết nối KEW 6315 và PC.

1 Kết nối KEW 6315 và PC bằng cáp USB.

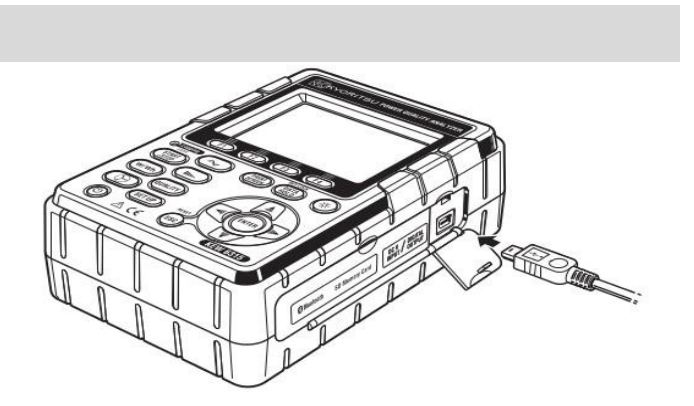

**2** Bật KEW 6315.

## в**и**о́с **2**

#### Khởi động "KEW Windows".

1 Nhấp đúp vào biểu tượng phím tắt trên màn hình nền hoặc nhấp vào "Khởi động" -> "Tất cả chương trình" -> "KEW" -> "KEW WindowsV2".

| KEW WindowsV2                  | l<br>diability is o<br>DRII | ur tradition<br>TSU |
|--------------------------------|-----------------------------|---------------------|
| KEW6315                        | ON                          | Start               |
| Distlay ortions                |                             |                     |
| Connected devices only.        |                             |                     |
| Select the model(s) to be disp | olayed.                     |                     |
| Bluetooth                      |                             |                     |
| Device pairing                 | Add Blueto                  | oth device          |
| Version info                   | Re-detect                   | Close               |

## виос 3

Khởi động "KEW Windows for KEW6315".

1 Nhấn nút (Start) cho KEW 6315.

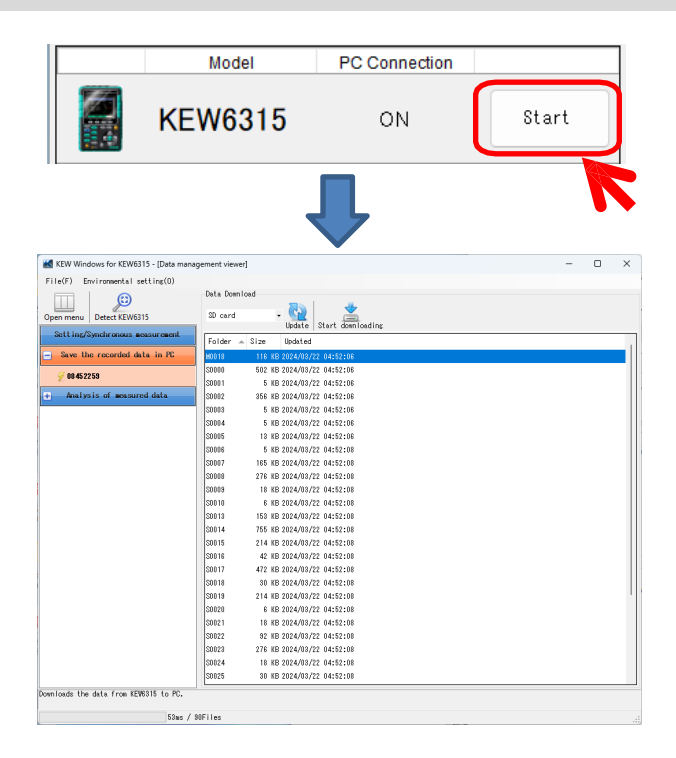

Nếu "ON" không hiển thị cho trạng thái được kết nối dù KEW6315 đang được kết nối với PC, hãy nhấp vào [*Re-detect*].

Nếu "ON" vẫn không hiển thị, hãy xem phần "Khắc phục sự cố".

#### Phân tích dữ liệu đã lưu trong KEW6315

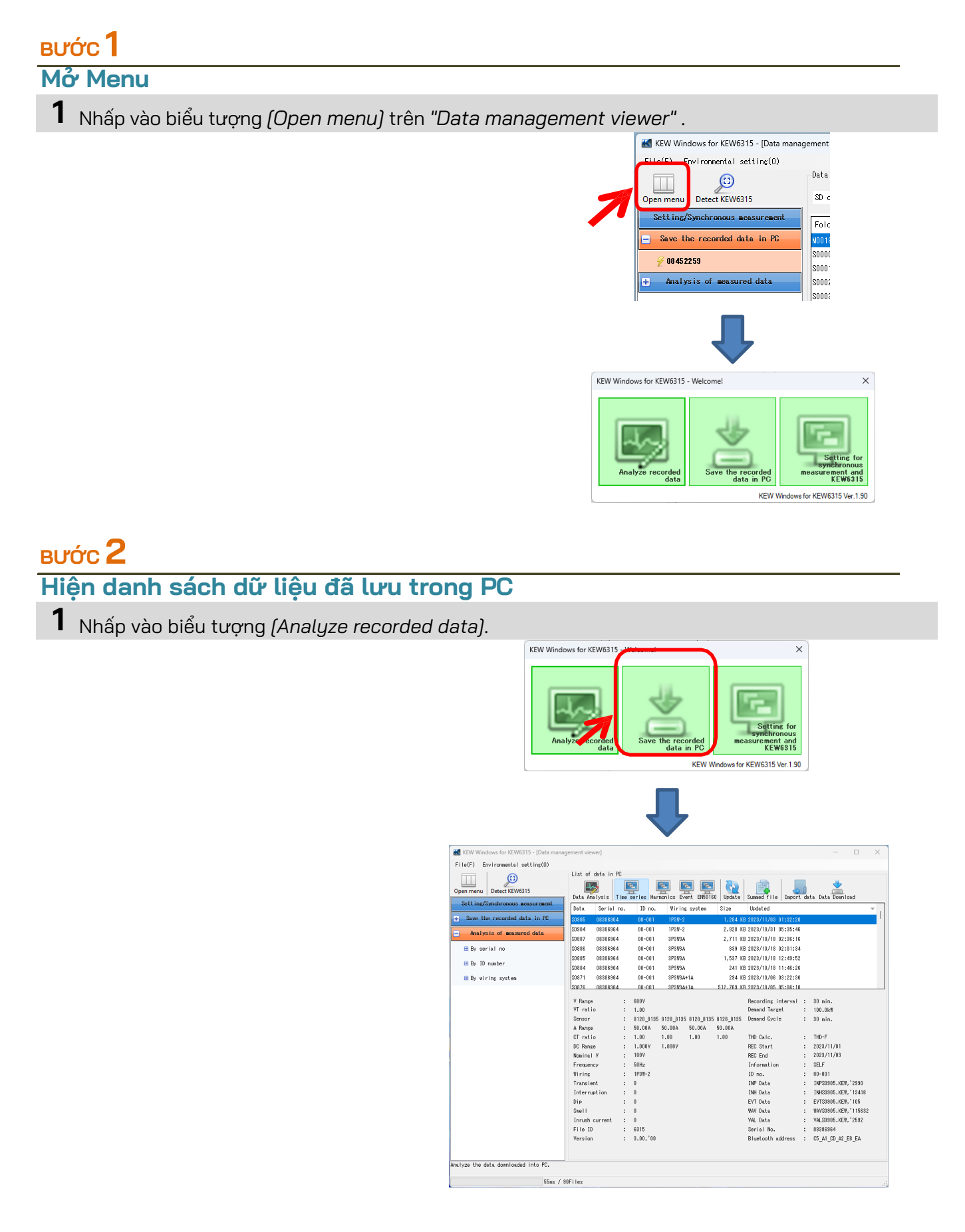

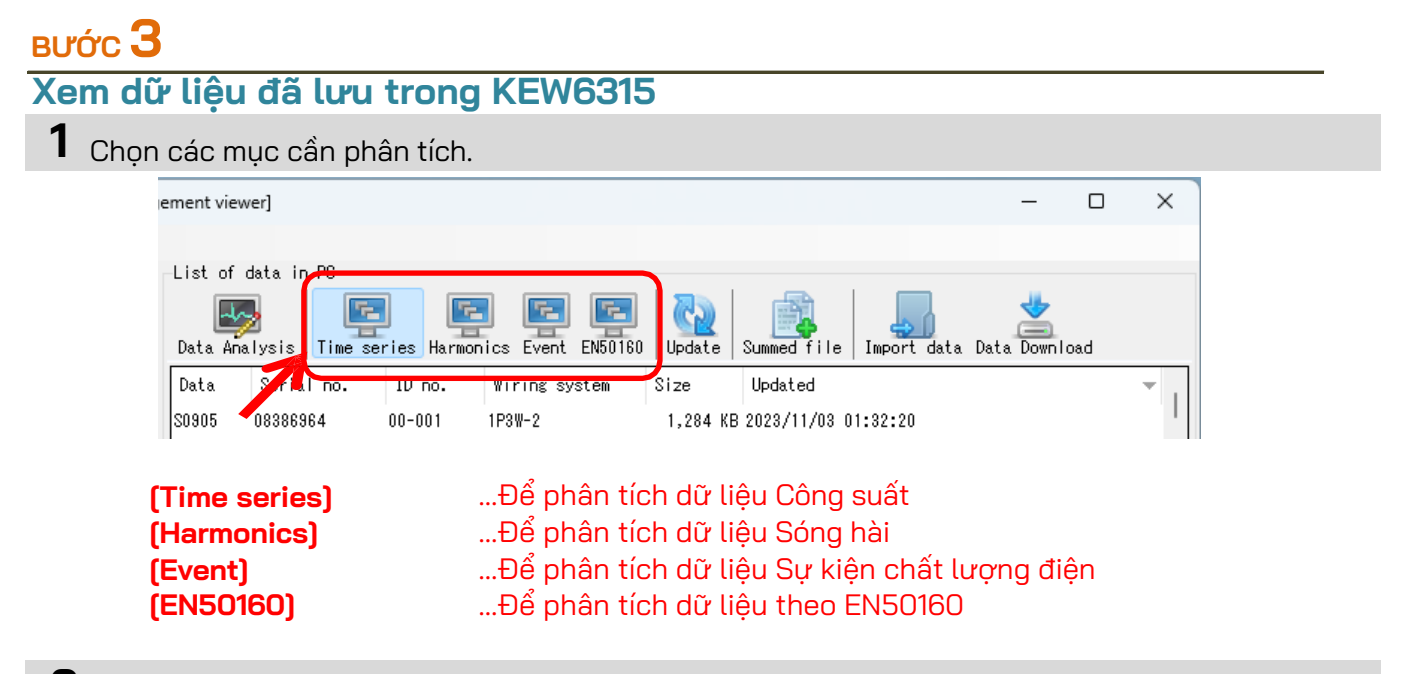

2 Nhấp vào biểu tượng (Data Download).

| g | ement view             | /er]         |             |                   |             |                |             | _             |   | ×   |
|---|------------------------|--------------|-------------|-------------------|-------------|----------------|-------------|---------------|---|-----|
|   | List of                | d. d := . D0 |             |                   |             |                |             |               |   |     |
|   | -List of i<br>Data Ana | data in PC   | ries Harmon | ics Event EN50160 | Q<br>Update | Summed file    | Import data | Data Download | ł |     |
|   | Data                   | Serial no.   | ID no.      | Wiring system     | Size        | Updated        | 1           |               |   | - I |
|   | \$0905                 | 08386964     | 00-001      | 1P3W-2            | 1,284 KB    | 3 2023/11/03 0 | 1:32:22     |               |   | 1   |

**3** Chọn dữ liệu cần phân tích rồi nhấp vào biểu tượng (Start downloading).

| KEW Windows for KEW6315 - [Data mana | gement viewer]                    | - | ×    |
|--------------------------------------|-----------------------------------|---|------|
| File(F) Environmental setting(O)     |                                   |   |      |
|                                      | Data Download                     |   |      |
| Open menu Detect KEW6315             | SD card  Update Start downloading |   |      |
| Setting/Synchronous measurement      | Folder 🔺 Size Updated             |   |      |
| Save the recorded data in PC         | M0018 116 KB 2027 //22 04:52:06   |   |      |
| <i>₩</i> 08452259                    | S0000 502 KB 224/03/22 04:52:06   |   |      |
|                                      | S0001 5 KB 2024/03/22 04:52:06    |   |      |
| + Analysis of measured data          | S0002 356 KB 2024/03/22 04:52:06  |   |      |
|                                      | S0003 5 KB 2024/03/22 04:52:06    |   |      |
|                                      | S0004 5 KB 2024/03/22 04:52:06    |   | - 11 |
|                                      | S0005 13 KB 2024/03/22 04:52:06   |   | - 11 |
|                                      | S0006 5 KB 2024/03/22 04:52:08    |   |      |
|                                      | S0007 165 KB 2024/03/22 04:52:08  |   | - 11 |
|                                      | S0008 276 KB 2024/03/22 04:52:08  |   | - 11 |
|                                      | S0009 18 KB 2024/03/22 04:52:08   |   |      |
|                                      | S0010 6 KB 2024/03/22 04:52:08    |   |      |
|                                      | S0013 153 KB 2024/03/22 04:52:08  |   |      |
|                                      | S0014 755 KB 2024/03/22 04:52:08  |   | - 11 |

**4** Cửa sổ Phân tích dữ liệu sẽ xuất hiện khi quá trình tải xuống dữ liệu hoàn tất.

|                                                                                                    | Mata Download<br>INPS0026.KEW                                                                                                    | ×                                                                                                    |
|----------------------------------------------------------------------------------------------------|----------------------------------------------------------------------------------------------------|----------------------------------------------------------------------------------------------------|
|                                                                                                    | 229,376 / 397,537 byte                                                                                                    | Cancel                                                                                                    |
| Time series vie                                                                                                    | wer - C:\Users\soich\Desktop\KEW WindowsV2 KEW6315 PcData\08386964\50905 - [Time series viewe<br>Play Speed 1sec • Report Interval All • @ @ @ @ @<br>onnics viewer - C:\Users\soich\Desktop\KEW WindowsV2 KEW6315 PcData\08386964\50905 - [Harmon                                                                                                    | r] – C X<br>F 2 C X<br>ics viewer] – C X                                                                         |
| V         <           V         <           V         <           V         <           V            V | Image: Second Second | 0905.KEW -                                                                                                    |
| Item Vans<br>Vans VI rat<br>RMS vol1<br>VI rat<br>A Rans<br>DC ran Van<br>V Ranse<br>VT rat                                                                                                    | Yoltage(Y)         Yoltage(Y)           AVG_VI[V]         240.00 V           AVG_VZ[V]         245.00 V           160.00 V         160.00 V           54.00 V         0.000 V           Event data 08386964         Event list                                                                                                    | 108.00 V<br>54.000 V<br>Current (A)<br>54.000 A<br>43.200 A<br>22.100 A<br>10.800 A<br>10.800 A<br>Type of event |
| Type of<br>A Range<br>CT rati                                                                                                    | Event occurred<br>Transient 0 time(s)<br>INT 0 time(s)<br>Dis 0 time(s)<br>225ms/flame .::                                                                                                    | TRANSIENT<br>INTERRUPT<br>DIP<br>SWELL<br>INRUSH<br>40ms/flame                                                   |

## Phân tích dữ liệu đã tải xuống

### виос 1

#### Mở Menu

1 Nhấp vào biểu tượng (Open menu) trên "Data management viewer" .

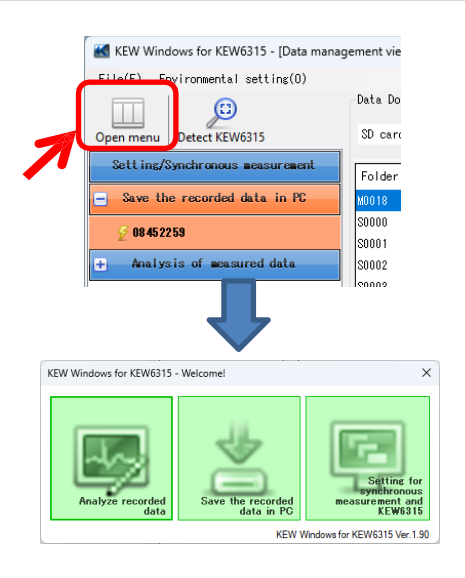

### вước <mark>2</mark> Hiện danh sách dữ liệu đã lưu trong PC

1 Nhấp vào biểu tượng (Analyze recorded data).

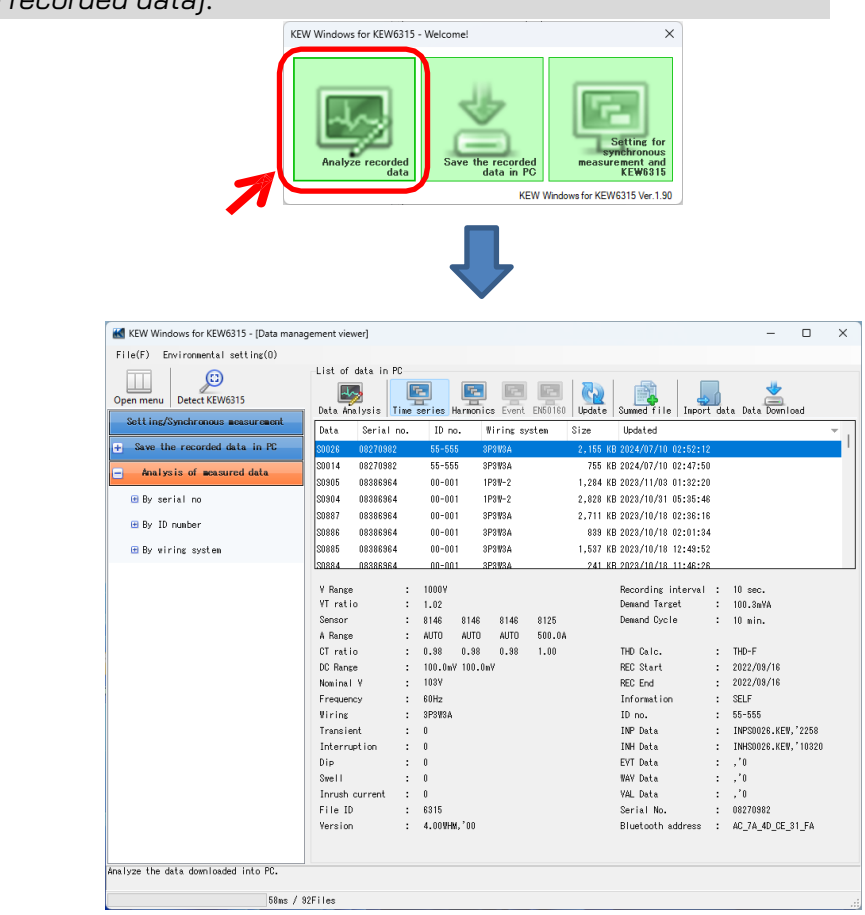

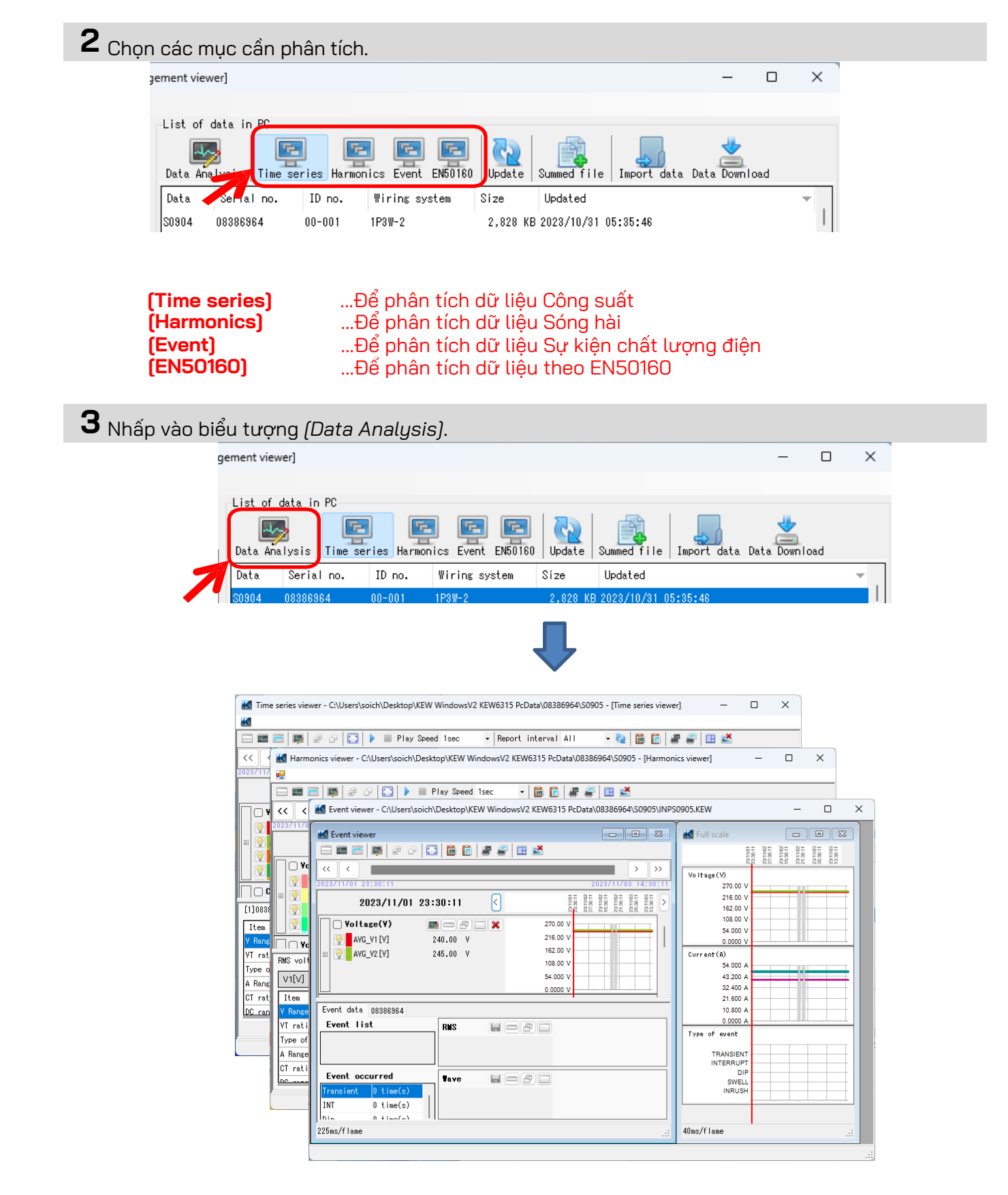

## Phân tích dữ liệu Công suất

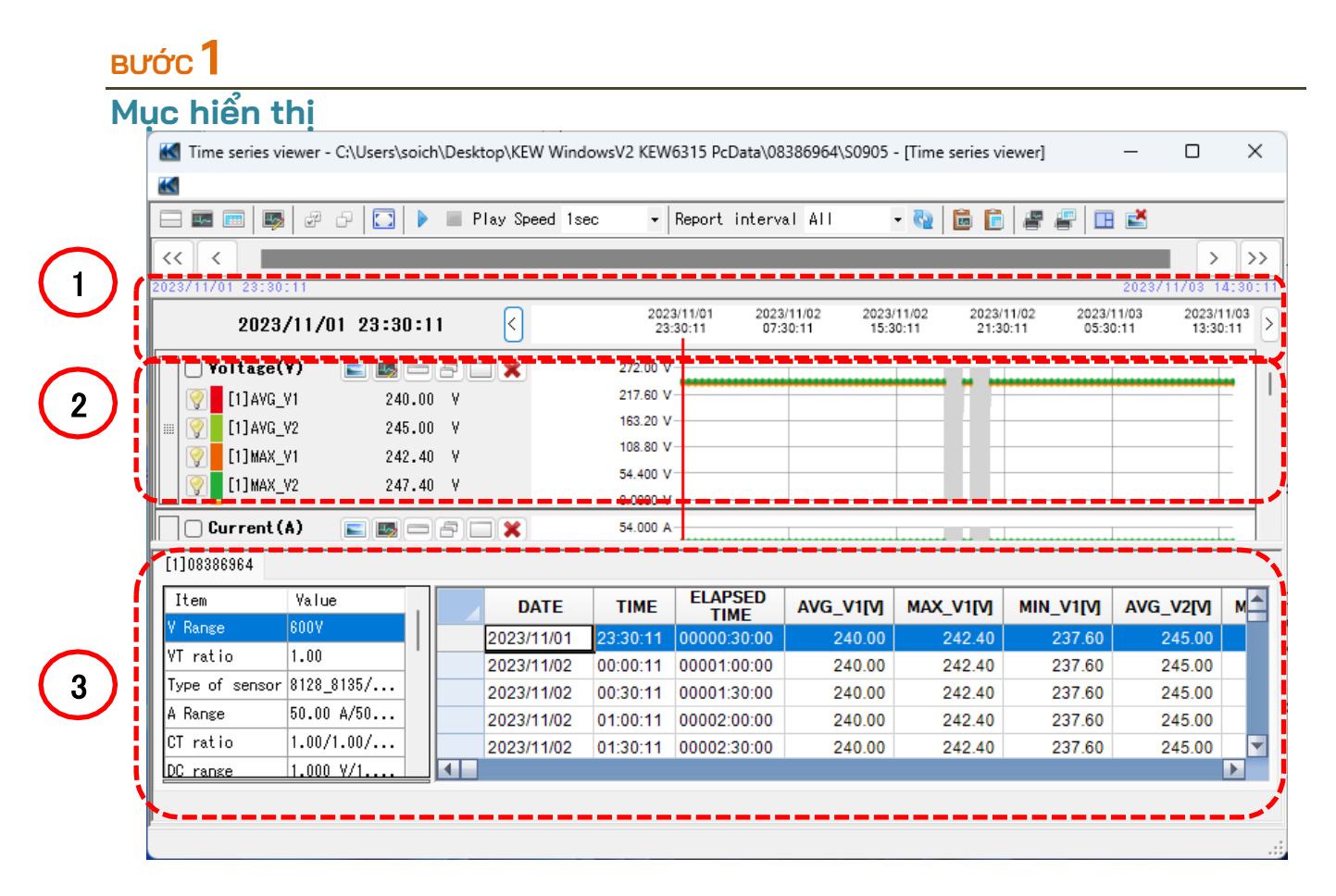

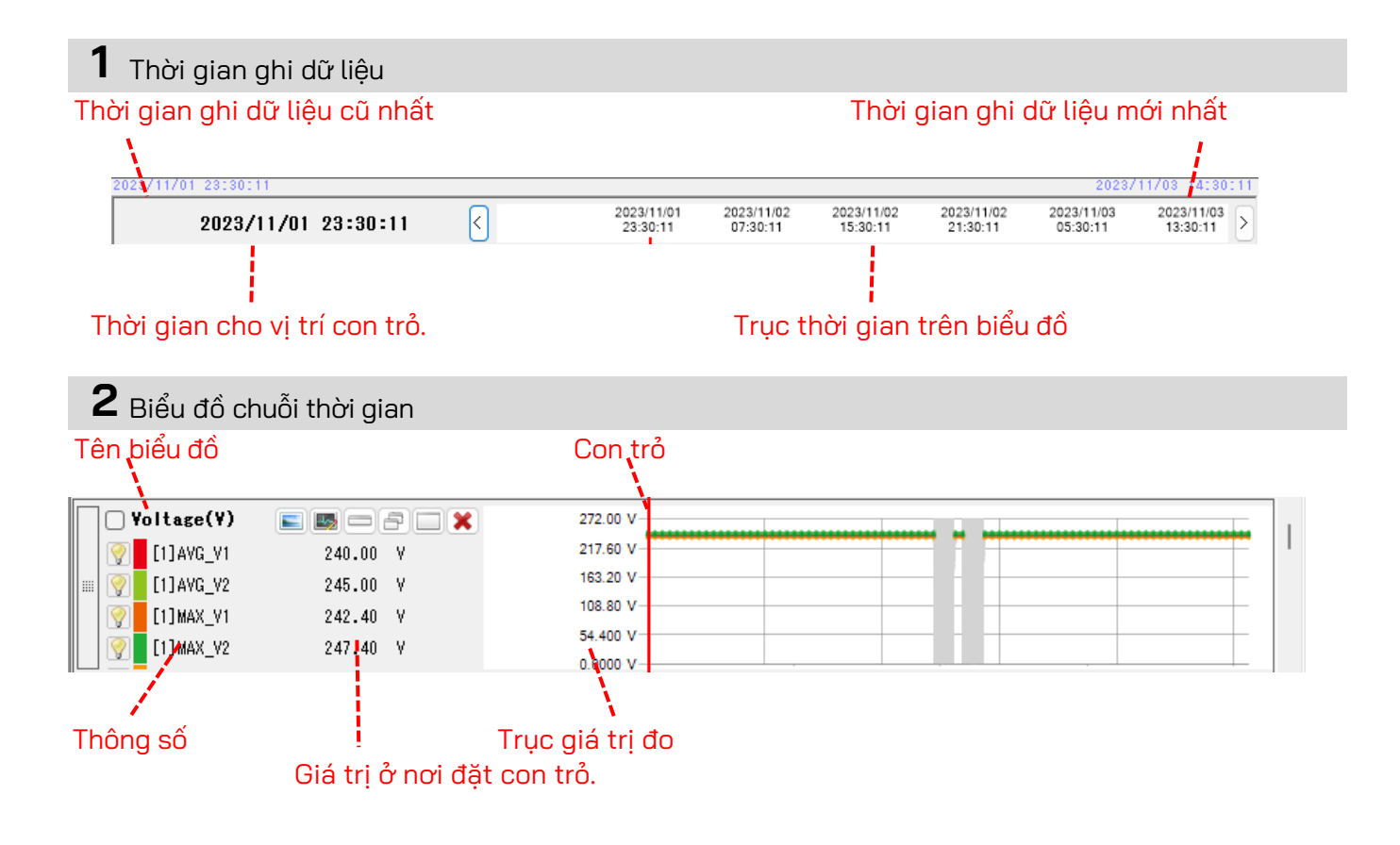

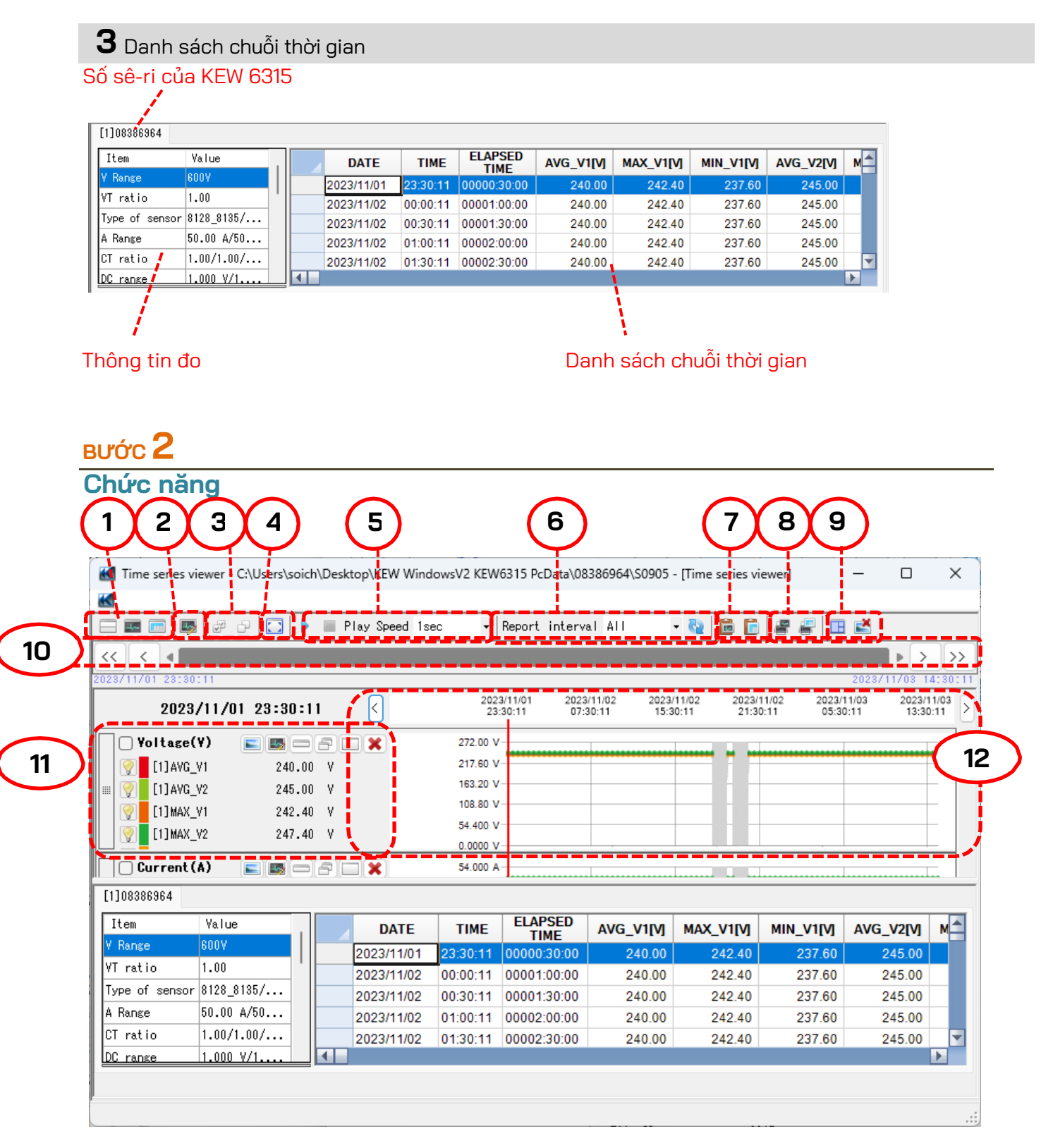

1 Thay đổi bố cục màn hình.

🔜 Để hiển thị biểu đồ và danh sách trên cùng một màn hình cùng lúc:

Chia màn hình thành hai phần và hiển thị biểu đồ Chuỗi thời gian ở vùng trên và liệt kê dữ liệu ở vùng dưới.

| Image: Second Second  | 🔣 Time series vi | ewer - C:\Users\soi | ch\Deskt | op\KEW Wind  | owsV2 KEW | 6315 PcData\08            | 386964\\$0905             | - [Time series v         | iewer]                   | - 0                      | ×      |
|----------------------------------------------------------------------------------------------------|------------------|---------------------|----------|--------------|-----------|---------------------------|---------------------------|--------------------------|--------------------------|--------------------------|--------|
| Image: Second Part Prior Second Internal All         Image: Second Part Prior Second Internal All         Image: Second Part Prior Second Part Part Part Part Part Part Part Part                                                                                                    | 2                |                     |          |              |           |                           |                           |                          |                          |                          |        |
| Image: Section of the section of the sectio |                  | 20 🖸 1              | PI 📰 PI  | ay Speed Ise | • •       | Report interv             | al All                    | - 🍇 🔯 🖻                  | # # E                    | 1                        |        |
| Statution         Statution         Statution <t< th=""><th>&lt;&lt; &lt;</th><th></th><th></th><th></th><th></th><th></th><th></th><th></th><th></th><th></th><th>&gt;&gt;</th></t<>                                                                                                    | << <             |                     |          |              |           |                           |                           |                          |                          |                          | >>     |
| 2023/11/02 08:00:11         2023/01         2023/01         2023/01         2023/01         2023/01         2023/01         2023/01         2023/01         2023/01         2023/01         2023/01         2023/01         2023/01         2023/01         2023/01         2023/01         2023/01         2023/01         2023/01         2023/01         2023/01         2023/01         2023/01         2023/01         2023/01         2023/01         2023/01         2023/01         2023/01         2023/01         2023/01         2023/01         2023/01         2023/01         2023/01         2023/01         2023/01         2023/01         2023/01         2023/01         2023/01         2023/01         2023/01         2023/01         2023/01         2023/01         2023/01         2023/01         2023/01         2023/01         2023/01         2023/01         2023/01         2023/01         2023/01         2023/01         2023/01         2023/01         2023/01         2023/01         2023/01         2023/01         2023/01         2023/01         2023/01         2023/01         2023/01         2023/01         2023/01         2023/01         2023/01         2023/01         2023/01         2023/01         2023/01         2023/01         2023/01         2023/01         2023/01         2023/01 <th>023/11/01 23:30</th> <th>31</th> <th></th> <th></th> <th></th> <th></th> <th></th> <th></th> <th></th> <th>2023/11/03 1</th> <th>413011</th>                                                                                                    | 023/11/01 23:30  | 31                  |          |              |           |                           |                           |                          |                          | 2023/11/03 1             | 413011 |
| Otherwith         Date         Time         Early to the the the the the the the the the the                                                                                                    | 2023,            | /11/02 08:00:       | 11       | <            | 202<br>23 | 3/11/01 2023<br>30:11 07: | /11/02 2023<br>30:11 15:3 | 11/02 2023/<br>0:11 21:3 | 11/02 2023/<br>0:11 05:3 | 11/03 2023/<br>0:11 13:3 | 0:11   |
| Image: Second P         Second P         Second P           Image: Distance P         Second P         Second P         Second P           Image: Distance P         Second P         Second P<                                                                                                    | Voltage          | Y) 🛌 🛤 🗆            |          | ×            | 272.00 V  | · .                       |                           |                          |                          |                          |        |
| 1         1000 m/s         26.46 y         112.27 y           1         1000 m/s         26.46 y         112.27 y           1         1000 m/s         26.46 y         112.27 y           1         1000 m/s         26.46 y         34.60 y           2         1000 m/s         26.46 y         34.60 y           2         1000 m/s         20.00 y         4.60 y           1000 m/s         100 m/s         100 m/s         20.00 y           1000 m/s         100 m/s         100 m/s         100 m/s           1000 m/s         100 m/s         100 m/s         20.00 m/s         20.20 m/s           1000 m/s         100 m/s         100 m/s         20.00 m/s         20.20 m/s         20.20 m/s           1000 m/s         100 m/s         20.00 m/s         20.20 m/s         24.60 m/s         24.60 m/s           1000 m/s         100 m/s         20.00 m/s         20.00 m/s         24.00 m/s         24.20 m/s         24.00 m/s           100 m/s         100 m/s         100 m/s         20.00 m/s         24.60 m/s         24.20 m/s         24.00 m/s           100 m/s         100 m/s         100 m/s         20.00 m/s         24.00 m/s         24.20 m/s         24.00 m/s      <                                                                                                    | 💎 📕 (1) AYG_1    | vi 240.1            | 90 V 00  |              | 217.60 V  |                           |                           |                          |                          |                          | F      |
| Dissource         Data         Dissource         Dissource <thdissource< th="">         Dissource         <thdisso< td=""><td>PILAYS</td><td>12 245.1</td><td>90 V 00</td><td></td><td>163.20 V</td><td>-</td><td></td><td></td><td></td><td></td><td>- 1</td></thdisso<></thdissource<>                                                                                                    | PILAYS           | 12 245.1            | 90 V 00  |              | 163.20 V  | -                         |                           |                          |                          |                          | - 1    |
| IDBNO2         241,40         y         34.00         y           Current (A)         Image: A constraint (A)         Image: A constraint                                                                                                    | CITHAX           | 242                 | an v     |              | 108.80 V  |                           | -                         |                          |                          |                          | - 1    |
| Diversel         Date         Date                                                                                                    | CI INAX          | 247                 | 10 V     |              | 54.400 V  |                           |                           |                          |                          |                          | - 1    |
| Image: Name         Image: Name         Name         Nam         Name <td></td> <td></td> <td></td> <td></td> <td>0.0000 V</td> <td></td> <td></td> <td></td> <td></td> <td></td> <td>-</td>                                                                                                    |                  |                     |          |              | 0.0000 V  |                           |                           |                          |                          |                          | -      |
| Diplosesid         Date         Time         ELAPSED         Avg_vript         Max_vript         Max_vript         Max_vript         Avg_vript         Kais         Zacco         Zacco         Zaccco         Zacco <thzacco< th=""> <t< th=""><th>Current (</th><th>A) 📰 🔤 🗆</th><th>8</th><th>X .</th><th>54.000 A</th><th>1</th><th></th><th></th><th></th><th></th><th></th></t<></thzacco<>                                                                                                    | Current (        | A) 📰 🔤 🗆            | 8        | X .          | 54.000 A  | 1                         |                           |                          |                          |                          |        |
| Tem         Yallow         DATE         Time         FLAPSED         AVG_VTID         MAX_VTID         MML_VTID         AVG_VZID         MAX           2 shrue         4200         24240         22760         2400         24240         22760         2460         24240         22760         2460         24240         22760         2450         24260         24260         24260         24260         24260         24260         24260         24260         24260         24260         24260         24260         24260         24260         24260         24260         24260         24260         24260         24260         24260         24260         24260         24260         24260         24260         24260         24260         24260         24260         24260         24260         24260         24260         24260         24260         24260         24260         24260         24260         24260         24500         24500         24500         24500         24500         24500         24500         24500         24500         24500         24500         24500         24500         24500         24500         24500         24500         24500         24500         24500         24500         24500         <                                                                                                    | [1]08386964      |                     |          |              |           |                           |                           |                          |                          |                          |        |
| Ances         460         22271102         Pipe 011         (000093 2000         244.00         242.40         227760         248.00         model           Time of         160         20231102         90.011         (000093 2000         240.400         242.40         27760         248.00         model         245.00         model         242.00         27760         248.00         model         242.00         27760         248.00         242.40         27760         248.00         242.00         27760         248.00         242.00         247.00         247.00         247.00         247.00         247.00         247.00         247.00         247.00         247.00         247.00         247.00         248.00         248.00         248.00         248.00         248.00         248.00         248.00         248.00         248.00         248.00         248.00         248.00         248.00         248.00         248.00         248.00         248.00         248.00         248.00         248.00         248.00         248.00         248.00         248.00         248.00         248.00         248.00         248.00         248.00         248.00         248.00         248.00         248.00         248.00         248.00         248.00         248.00 </th <th>Iten</th> <th>Yalue</th> <th></th> <th>DATE</th> <th>TIME</th> <th>ELAPSED<br/>TIME</th> <th>AVG_V1[V]</th> <th>MAX_V1[V]</th> <th>MIN_V1[V]</th> <th>AVG_V2[V]</th> <th>M</th>                                                                                                    | Iten             | Yalue               |          | DATE         | TIME      | ELAPSED<br>TIME           | AVG_V1[V]                 | MAX_V1[V]                | MIN_V1[V]                | AVG_V2[V]                | M      |
| VT ratio         1.00         202211102         09:01:11         00009:30:00         240:00         242:40         227:80         245:00           Jener         18:00:4750         20231102         09:01:11         00009:30:00         240:00         242:40         227:80         245:00           T ratio         8:00:4750         22231102         09:01:11         00010:30:00         240:00         242:40         227:80         245:00           CT ratio         1.00/1:10         09:01:11         0001:30:00         240:00         242:40         227:80         245:00           CT ratio         1.00/1:10         00:01:11         0001:30:00         240:00         242:40         227:80         245:00           Crames         1.00/1:10         00:01:11         00:01:10         20:00:00         24:40         227:80         24:50                                                                                                    | V Range          | E00V                |          | 2023/11/02   | 08:00:11  | 00009:00:00               | 240.00                    | 242.40                   | 237.60                   | 245.00                   |        |
| Time of second [132,3135/]         202211102         090.01         000100000         242.00         222.40         237.60         242.00           A fances         50.40         50.201102         90.0011         000103000         240.00         242.40         237.60         242.00           CT ratio         1.000110000         240.00         242.40         237.60         242.00           CT ratio         1.000110000         240.00         242.40         237.60         242.00           C ranse         1.00011.0001         240.00         242.40         237.60         242.00                                                                                                    | VT ratio         | 1.00                |          | 2023/11/02   | 08:30:11  | 00009:30:00               | 240.00                    | 242.40                   | 237.60                   | 245.00                   |        |
| A Parce 50.00 x/50<br>CT ratio 1.00/1.00/<br>CC ratio 1.00/1.00/<br>CC ratio 1.00/1.00/<br>CT ratio 1.00/1.00/<br>CT ratio 1.00/1.00/<br>CT ratio 1.00/1.00/<br>CT ratio 1.00/1.00/<br>CT ratio 1.00/1.00/<br>CT ratio 1.00/1.00/<br>CT ratio 1.00/1.00/<br>CT ratio 1.00/1.00/<br>CT ratio 1.00/1.00/<br>CT ratio 1.00/1.00/<br>CT ratio 1.00/1.00/<br>CT ratio 1.00/1.00/<br>CT ratio 1.00/1.00/<br>CT ratio 1.00/<br>CT ratio 1.00/<br>CT ra                                                                                 | Type of sensor   | 8128_8135/          |          | 2023/11/02   | 09:00:11  | 00010:00:00               | 240.00                    | 242.40                   | 237.60                   | 245.00                   |        |
| CT ratio         1.00/1.00/         2023/11/02         10:00:11         00011:00:00         240.00         242.40         237.60         245.00         ¥           DC rance         1.000 Y/1         4         2         2         2         2         2         2         2         2         2         2         2         2         2         2         2         2         2         2         2         2         2         2         2         2         2         2         2         2         2         2         2         2         2         2         2         2         2         2         2         2         2         2         2         2         2         2         2         2         2         2         2         2         2         2         2         3         3         3         3         3         3         3         3         3         3         3         3         3         3         3         3         3         3         3         3         3         3         3         3         3         3         3         3         3         3         3         3         3         3                                                                                                    | A Range          | 50.00 A/50          |          | 2023/11/02   | 09:30:11  | 00010:30:00               | 240.00                    | 242.40                   | 237.60                   | 245.00                   |        |
| DC rance 1.000 V/L                                                                                                    | CT ratio         | 1.00/1.00/          |          | 2023/11/02   | 10:00:11  | 00011:00:00               | 240.00                    | 242.40                   | 237.60                   | 245.00                   | -      |
|                                                                                                    | DC ranke         | 1.000 Y/1           | 4        |              |           |                           |                           |                          |                          |                          |        |

#### 🎫 Để chỉ hiển thị biểu đồ

Biểu đồ chuỗi thời gian được sắp xếp và hiển thị trên một màn hình.

| :<br>:::::::::::::::::::::::::::::::::::: | 0 🖸 🕨 🗉     | Play Speed | 1sec • Repo            | rt interval All          | - 🖏                    | i i #                  | # 🗉 🛃                  |                     |
|-------------------------------------------|-------------|------------|------------------------|--------------------------|------------------------|------------------------|------------------------|---------------------|
| < <                                       |             |            |                        |                          |                        |                        |                        |                     |
| 3/11/01 23:30:11                          |             |            |                        |                          |                        |                        | 2023.                  | 11703 14:           |
| 2023/11/                                  | 02 08:00:11 | <          | 2023/11/01<br>23:30:11 | 1 2023/11/02<br>07:30:11 | 2023/11/02<br>15:30:11 | 2023/11/02<br>21:30:11 | 2023/11/03<br>05:30:11 | 2023/11/<br>13:30:1 |
| Voltage(Y)                                |             | <b>X</b>   | 272.00 V               |                          |                        | u                      |                        |                     |
| [] [1] AVG_V1                             | 240.00 Y    |            | 217.60 V               |                          |                        |                        |                        |                     |
| <pre>[1] AYG_V2</pre>                     | 245.00 Y    |            | 163.20 V               |                          | _                      |                        |                        |                     |
| 🕎 [1]NAX_V1                               | 242.40 Y    |            | 108.80 V               |                          |                        |                        |                        |                     |
| [1] MAX_V2                                | 247.40 Y    |            | 54.400 V               |                          |                        |                        |                        |                     |
|                                           |             |            | 0.0000 V               |                          |                        |                        |                        |                     |
| Current(A)                                |             |            | 54.000 A               |                          |                        |                        |                        |                     |
| UIJAYG_A1                                 | 48.000 A    |            | 40.200 A               |                          |                        |                        |                        |                     |
| 😵 🚺 [1] AYG_A2                            | 48.490 A    |            | 02.400 A               |                          |                        |                        |                        |                     |
| (1)AYG_43                                 | 47.500 A    |            | 10 900 4               |                          |                        |                        |                        |                     |
| [1]AYG_A4                                 | 40.010 A    |            | 0.0000 A               |                          |                        |                        |                        |                     |
| Act.Per(P)                                |             |            | 49.918kW               |                          |                        |                        |                        |                     |
| CITAVC P                                  | 44 SOOK V   |            | 39.934k.W              |                          |                        |                        |                        | ******              |
| EIJANG P 1                                | 28 4001- 9  |            | 29.950k W              |                          | _                      |                        |                        |                     |
| CITANC PL 1                               | 11 5201 9   |            | 19.967k W              |                          |                        |                        |                        |                     |
|                                           | 11.02.04    |            | 9.9836k W              | *****                    |                        | ********               | *****                  | *****               |

#### 📷 Để chỉ hiển thị danh sách

Hiện dữ liệu danh sách trên một màn hình.

| - 💷 📼 🛤        | e e 🖸 🖸    | Image: 10 (10 (10 (10 (10 (10 (10 (10 (10 (10 | Play Speed 1s | ec •     | Report interv | al All    | - 🍋 🗎 🛅   | 8 8 E     | 2            |      |
|----------------|------------|-----------------------------------------------|---------------|----------|---------------|-----------|-----------|-----------|--------------|------|
| ~ <            |            |                                               |               |          |               |           |           |           |              | 5    |
| 28/11/01 28:50 | :11        |                                               |               |          |               |           |           |           | 2023/11/03 1 | 4:30 |
| [1]08386964    |            |                                               |               |          |               |           |           |           |              |      |
| Iten           | Yalue      |                                               | DATE          | TIME     | ELAPSED       | AVG_V1[V] | MAX_V1[V] | MIN_V1[V] | AVG_V2[V]    | M    |
| r Range        | 600Y       |                                               | 2023/11/02    | 08:00:11 | 00:00:0000    | 240.00    | 242.40    | 237.60    | 245.00       |      |
| r ratio        | 1.00       |                                               | 2023/11/02    | 08:30:11 | 00009:30:00   | 240.00    | 242.40    | 237.60    | 245.00       |      |
| Type of sensor | 8128_8135/ |                                               | 2023/11/02    | 09:00:11 | 00010:00:00   | 240.00    | 242.40    | 237.60    | 245.00       |      |
| A Range        | 50.00 A/50 |                                               | 2023/11/02    | 09:30:11 | 00010:30:00   | 240.00    | 242.40    | 237.60    | 245.00       |      |
| CT ratio       | 1.00/1.00/ |                                               | 2023/11/02    | 10:00:11 | 00011:00:00   | 240.00    | 242.40    | 237.60    | 245.00       |      |
| DC range       | 1.000 V/1  |                                               | 2023/11/02    | 10:30:11 | 00011:30:00   | 240.00    | 242.40    | 237.60    | 245.00       |      |
| Nominal V      | 100V       |                                               | 2023/11/02    | 11:00:11 | 00012:00:00   | 240.10    | 242.40    | 237.60    | 245.00       |      |
| Frequency      | 50Hz       |                                               | 2023/11/02    | 11:30:11 | 00012:30:00   | 240.00    | 242.40    | 237.60    | 245.00       |      |
| Viring         | 1P3V-2     |                                               | 2023/11/02    | 12:00:11 | 00013:00:00   | 240.00    | 242.40    | 237.60    | 245.00       |      |
| Yersion of     | 3.00.'00   |                                               | 2023/11/02    | 12:30:11 | 00013:30:00   | 240.00    | 242.40    | 237.60    | 244.90       |      |
| Interval       | 30 min.    |                                               | 2023/11/02    | 13:00:11 | 00014:00:00   | 240.00    | 242.40    | 237.60    | 245.00       |      |
| Tarset demand  | 100.044    |                                               | 2023/11/02    | 13:30:11 | 00014:30:00   | 240.00    | 242.40    | 237.60    | 245.00       |      |
| Demand meas    | Sil ain.   |                                               | 2023/11/02    | 14:00:11 | 00015:00:00   | 240.00    | 242.40    | 237.60    | 245.00       |      |
|                |            |                                               |               |          |               |           |           |           |              |      |

- 2 Chuyển đổi biểu đồ được hiển thị
  - 💵 Để hiển thị các biểu đồ khác

Chọn dữ liệu đo được mà bạn muốn hiển thị trên màn hình.

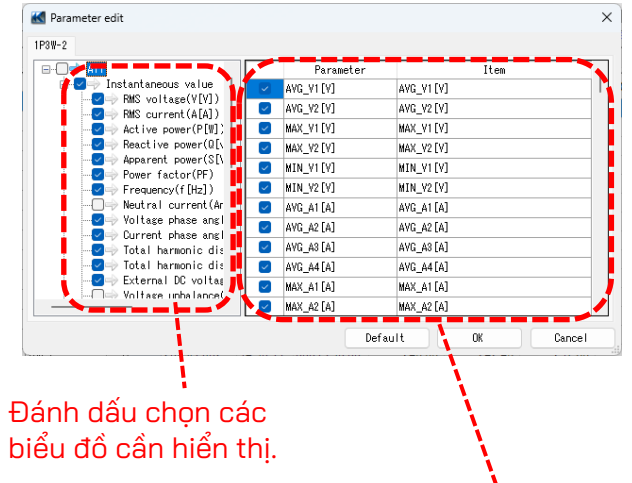

Nhấp chuột phải vào danh sách mục để chọn tất cả các mục hoặc bỏ chọn các mục đã chọn.

| 2 [V]                   |                      | AVG_V2 [V] |
|-------------------------|----------------------|------------|
| 3 [V]<br>1 [V]<br>2 [V] | Select A<br>Deselect |            |
| 3 [V]                   |                      | MAX_V3[V]  |

#### Đánh dấu chọn các thông số cần hiển thị trên biểu đồ.

#### 3 Chọn/Bỏ chọn biểu đồ

Để chọn tất cả các biểu đồ Đánh dấu chọn tất cả các ô ứng với các biểu đồ mà bạn muốn hiển thị.

|   | 🔣 Time series viewer - | C:\Users\soich\Desktop\KE | W WindowsV2 KEW6 | 315 PcData\08386964\              | \$0905 - [Time :       | series viewer]         | -                      |                   | ×      |
|---|------------------------|---------------------------|------------------|-----------------------------------|------------------------|------------------------|------------------------|-------------------|--------|
|   | <b>K</b>               |                           |                  |                                   |                        |                        |                        |                   |        |
|   |                        | 🖓 🚺 🕨 🔳 Play Sp           | eed 1sec 💌 F     | eport interval All                | - 🚱                    | 🖻 💼 🖉                  | # 🗉 🛃                  |                   |        |
|   | << < _                 |                           |                  |                                   |                        |                        |                        | >                 | >>     |
|   | 2023/11/01 23:30:11    |                           |                  |                                   |                        |                        | 2023/                  | 11/03 14          | :30:11 |
|   | 2023/11/0              | 11 23:30:11 <             | 2023/<br>23:3    | 11/01 2023/11/02<br>0:11 07:30:11 | 2023/11/02<br>15:30:11 | 2023/11/02<br>21:30:11 | 2023/11/03<br>05:30:11 | 2023/11<br>13:30: | /03 >  |
|   | Voltage(V)             |                           | 272.00 V         |                                   |                        |                        |                        |                   |        |
|   | [1]AVG_V1              | 240.00 V                  | 217.60 V         |                                   |                        |                        |                        |                   |        |
|   | 🗉 👰 [1]AVG_V2          | 245.00 V                  | 163.20 V-        |                                   |                        |                        |                        |                   |        |
|   | [1] MAX_V1             | 242.40 V                  | 108.80 V-        |                                   |                        |                        |                        |                   | •      |
|   | 🦁 [1] MAX_V2           | 247.40 V                  | 54.400 V         |                                   |                        |                        |                        |                   | ·      |
|   |                        |                           | 0.0000 V-        |                                   | _                      |                        |                        |                   | -      |
|   | Gurrent(A)             |                           | 54.000 A         |                                   |                        |                        |                        |                   |        |
|   | [1]AVG_A1              | 48.010 A                  | 43.200 A         | ••••••                            |                        |                        |                        | ••••••            | •      |
|   | 🖩 💡 [1]AVG_A2          | 48.500 A                  | 32.400 A-        |                                   |                        |                        |                        |                   |        |
|   | [1]AVG_A3              | 47.500 A                  | 10 800 A         |                                   |                        |                        |                        |                   |        |
|   | [1] AVG_A4             | 39.990 A                  | 0.0000 A         |                                   |                        |                        |                        |                   |        |
|   | Act.Per(P)             |                           | 49.918k W -      |                                   | _                      |                        |                        |                   |        |
|   | [] [1]AVG P            | 44.600k W                 | 39.934k W        | *****                             |                        |                        | ******                 | ••••••            | :<br>: |
| - | = 0 [1]AVG P 1         | 23.400k W                 | 29.950k W-       |                                   |                        |                        |                        |                   |        |
|   | 0 [1]AVG P1 1          | 11.520k W                 | 19.967k W        |                                   |                        | -                      |                        |                   | •      |
|   | [] [1]AVG P2_1         | 11.880k W                 | 9.9836k W -      | *******                           | ******                 | -                      |                        | ******            | •      |
|   |                        |                           |                  |                                   |                        |                        |                        |                   | -      |

## 🗗 Để bỏ chọn tất cả biểu đồ

Bỏ chọn tất cả các ô đã đánh dấu chọn.

| 🔣 Time series viewer | - C:\Users\soich\Desktop\KEV | V WindowsV2 KEW6315   | 5 PcData\08386964\          | \S0905 - [Time         | series viewer]         | -                      |                   |     |
|----------------------|------------------------------|-----------------------|-----------------------------|------------------------|------------------------|------------------------|-------------------|-----|
| <b>K</b>             |                              |                       |                             |                        |                        |                        |                   |     |
|                      | 🕞 🚺 🕨 🔳 Play Spe             | ed 1sec 🔹 Rep         | ort interval All            | - 🚱                    | 🖻 🖹 🖉                  | # 🗉 🗳                  |                   |     |
|                      |                              |                       |                             |                        |                        |                        |                   | T   |
| 2023/11/01 23:30:11  |                              |                       |                             |                        |                        | 2023/                  | 11/03 14          | 1:3 |
| 2023/11/             | 01 23:30:11 <                | 2023/11/0<br>23:30:11 | 01 2023/11/02<br>1 07:30:11 | 2023/11/02<br>15:30:11 | 2023/11/02<br>21:30:11 | 2023/11/03<br>05:30:11 | 2023/11<br>13:30: | 1/0 |
| Voltage(V)           |                              | 272.00 V              |                             |                        |                        |                        |                   | -   |
| [] [1] AVG_V1        | 240.00 V                     | 217.60 V              |                             |                        |                        |                        |                   | 1   |
| 📰 🦁 [1] AVG_V2       | 245.00 V                     | 163.20 V              |                             |                        |                        |                        |                   |     |
| [1] MAX_V1           | 242.40 V                     | 108.80 V              |                             |                        |                        |                        |                   |     |
| [1] MAX_V2           | 247.40 V                     | 54.400 V              |                             |                        |                        |                        |                   |     |
|                      |                              | 0.0000 V              |                             |                        |                        |                        |                   | -   |
| U Current (A)        |                              | 54.000 A              |                             |                        |                        |                        |                   | ĥ   |
| [1] AVG_A1           | 48.010 A                     | 43.200 A              | ••••••                      | ••••••                 |                        |                        |                   | •   |
| 🖩 🦞 [1] AVG_A2       | 48.500 A                     | 21 600 A              |                             |                        |                        |                        |                   |     |
| [1] AVG_A3           | 47.500 A                     | 10 800 A              |                             |                        |                        |                        |                   |     |
| [1] AVG_A4           | 39.990 A                     | 0.0000 A              |                             |                        |                        |                        |                   |     |
| Act.Pwr(P)           |                              | 49.918k W             |                             |                        |                        |                        |                   |     |
| [1] AVG P            | 44.600k W                    | 39.934k W             | ***********                 | *******                | -                      | ********               | *******           | 1   |
| III AVG P 1          | 23.400k W                    | 29.950k W             |                             |                        |                        |                        |                   |     |
| [1] AVG P1 1         | 11.520k W                    | 19.967k W             |                             |                        | -                      |                        |                   | 1   |
| [] [1] AVG P2 1      | 11.880k W                    | 9.9836k W 🚽           |                             | ******                 | *******                | *******                | *******           | 4   |

#### **4** Hiển thị biểu đồ ở kích cỡ tối đa

💽 Để hiển thị biểu đồ đã chọn ở kích cỡ tối đa.

Tất cả dữ liệu được ghi lại trong khoảng thời gian cụ thể có thể hiển thị trên biểu đồ.

| Time series viewer - C:\Users\soich\Desktop\KEW WindowsV2 KEW6315 PcData\08386964\S0905 — 🗆 🗙 |                                                                                                    |               |  |  |  |  |  |  |  |
|-----------------------------------------------------------------------------------------------|----------------------------------------------------------------------------------------------------|---------------|--|--|--|--|--|--|--|
| K Time series viewer                                                                          | 🗖 🗖 🔀 🔣 Full scale                                                                                                    |               |  |  |  |  |  |  |  |
| 🖂 📼 📼 🐺 🧬 🖓 🚺 🕨 🔲 Play Sp                                                                     | eed 1sec 🔹 Report interval All 🔹 🍓 🛅 🎽                                                                                                    |               |  |  |  |  |  |  |  |
| << <                                                                                          |                                                                                                    | 1 AF AT AR AF |  |  |  |  |  |  |  |
| 2023/11/01 23:30:11                                                                           | 2023/11/03 14:30:11 272.00 V                                                                                                    |               |  |  |  |  |  |  |  |
| 2023/11/01 23:30:11                                                                           | 2023/11/01 2023/11/02 2023/11/02 2023/11/02 2023/11/03 2023/11/01 2023/11/0<br>2330:11 07:30:11 15:30:11 21:30:11 05:30:11 13:30:11 > 217.60 V |               |  |  |  |  |  |  |  |
|                                                                                               | 163.20 V                                                                                                    |               |  |  |  |  |  |  |  |
| 🗌 🖓 Yoltage(¥) 🛛 🔄 🔤 🚍 🔤 🗶                                                                    | 272.00 V                                                                                                    |               |  |  |  |  |  |  |  |
| 👰 [1]AVG_V1 240.00 V                                                                          | 217.60 V 0.0000 V                                                                                                    |               |  |  |  |  |  |  |  |
|                                                                                               | 163.20 V Current(A)                                                                                                    |               |  |  |  |  |  |  |  |
| 9 [1] MAX_V1 242.40 V                                                                         | 108.80 V 54.000 A                                                                                                    |               |  |  |  |  |  |  |  |
| [1] MAX_V2 247.40 V                                                                           | 54.400 V 43.200 A                                                                                                    |               |  |  |  |  |  |  |  |
|                                                                                               | 0.0000 V 32.400 A                                                                                                    |               |  |  |  |  |  |  |  |
| Current(\$) 📼 🛤 — 🗢 🔍 👻                                                                       | 54 000 A                                                                                                    |               |  |  |  |  |  |  |  |
| [1]08386964                                                                                   | 0.0000 A                                                                                                    |               |  |  |  |  |  |  |  |
| Item Yalue D                                                                                  | ATE TIME ELAPSED AVG_V1[V] MAX_V1[V] Act. Pwr (P)                                                                                              |               |  |  |  |  |  |  |  |
| V Range 600V 2023/                                                                            | 49.918k W<br>11/01 23:30:11 00000:30:00 240.00 242.40                                                                                          |               |  |  |  |  |  |  |  |
| VT ratio 1.00 2023/                                                                           | 11/02 00:00:11 00001:00:00 240.00 242.40 23.55k W                                                                                              |               |  |  |  |  |  |  |  |
| Type of sensor 8128_8135/ 2023/                                                               | 11/02 00:30:11 00001:30:00 240.00 242.40 19.967k W                                                                                             |               |  |  |  |  |  |  |  |
| A Range 50.00 A/50                                                                            | 9.9836k W                                                                                                    |               |  |  |  |  |  |  |  |
|                                                                                               | 0.0000 W                                                                                                    | <u></u>       |  |  |  |  |  |  |  |
|                                                                                               | React. Pwr (8)                                                                                                    |               |  |  |  |  |  |  |  |
| 1,275ms/flame                                                                                 | : 460ms/flame                                                                                                    |               |  |  |  |  |  |  |  |
|                                                                                               |                                                                                                    |               |  |  |  |  |  |  |  |

\*Tùy thuộc vào kích thước của dữ liệu được ghi lại, có thể mất nhiều thời gian để tạo dữ liệu tối đa.

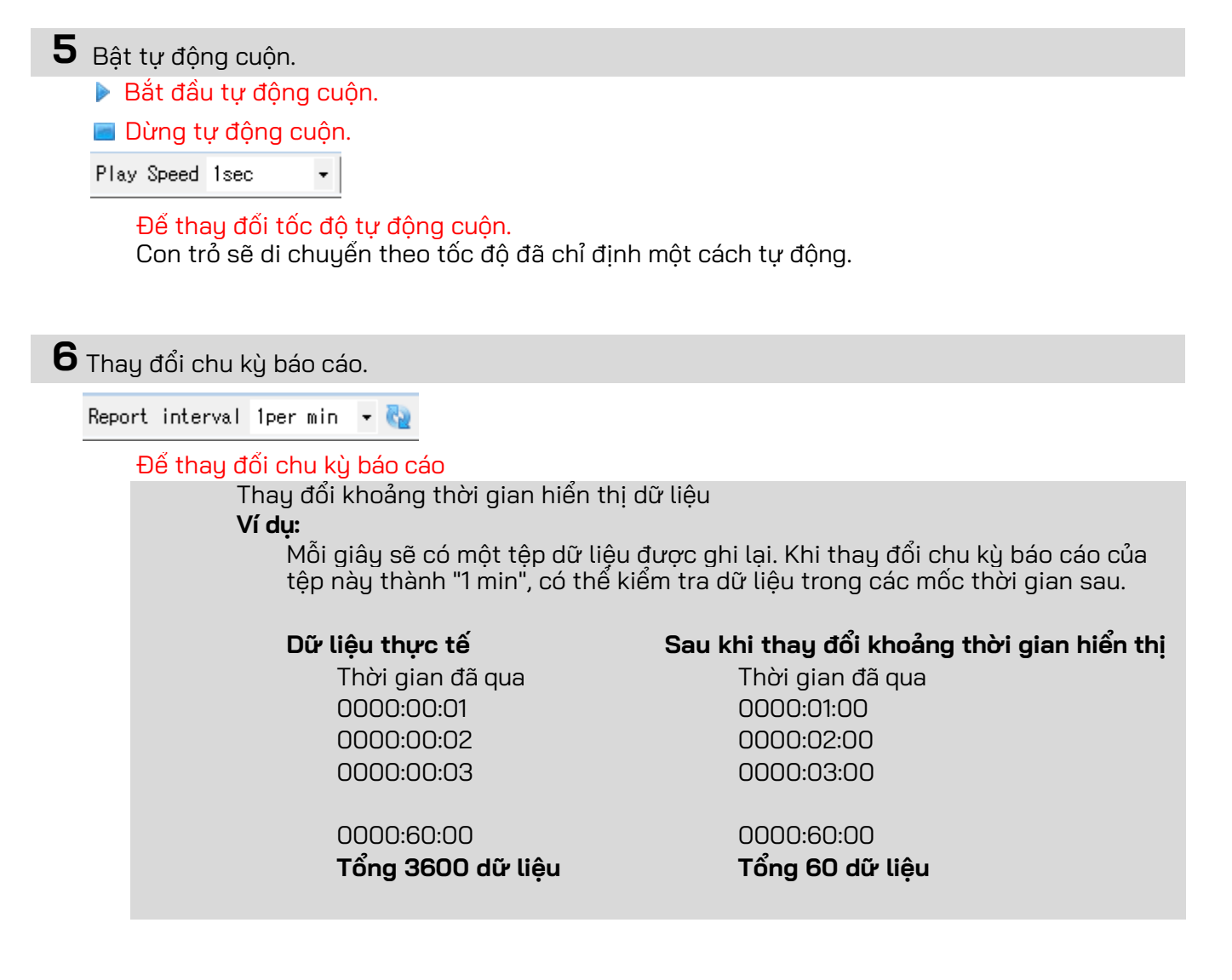

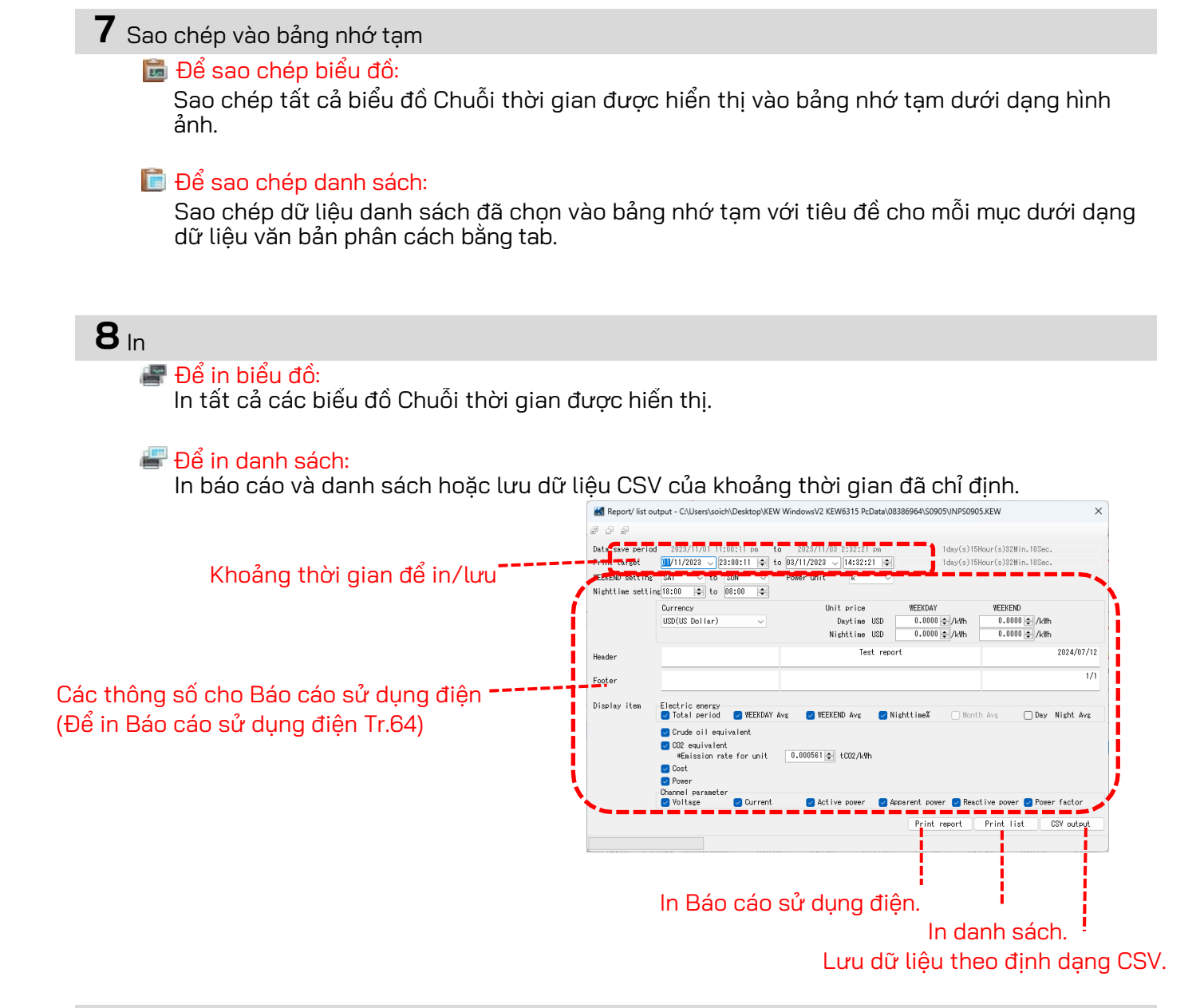

#### **9** Sắp xếp các biểu đồ phụ

Để sắp xếp các biểu đồ phụ được hiển thị: Dọn dẹp các trình xem Chuỗi thời gian và biểu đồ phụ được hiển thị.

| M Time series viewer - CAUserstanich/Desktep/KEW WindowsV2 KEW6315 PcData/08386964/S0905                                                                                                    | - 0 ×                                                                                                    | M Time series viewer - C-Ulserstacich/Desktop/JEW WindowsV2 XEW6315 PcData/D8386964/S0505                                                                                                    | - |
|----------------------------------------------------------------------------------------------------|----------------------------------------------------------------------------------------------------|----------------------------------------------------------------------------------------------------|---|
| ■         ■         ■         ■         ■         ■         ■         ■         ■         ■         ■         ■         ■         ■         ■         ■         ■         ■         ■         ■         ■         ■         ■         ■         ■         ■         ■         ■         ■         ■         ■         ■         ■         ■         ■         ■         ■         ■         ■         ■         ■         ■         ■         ■         ■         ■         ■         ■         ■         ■         ■         ■         ■         ■         ■         ■         ■         ■         ■         ■         ■         ■         ■         ■         ■         ■         ■         ■         ■         ■         ■         ■         ■         ■         ■         ■         ■         ■         ■         ■         ■         ■         ■         ■         ■         ■         ■         ■         ■         ■         ■         ■         ■         ■         ■         ■         ■         ■         ■         ■         ■         ■         ■         ■         ■         ■         ■                                                                                                            | (1) (1) (0, yr<br>(1) (1) (0, yr<br>(1) (1) (0, yr<br>(1) (1) (0, yr<br>(1) (1) (0, yr<br>(1) (1) (1) (1) (1) (1) (1) (1) (1) (1) |                                                                                                    | • |
| Bandhare         Bandhare         Bandhare | 48.480 A<br>PRAV<br>Graph Pier copy                                                                                               | Ownerse         Ownerse         Ownerse <t< td=""><td></td></t<> |   |

Đế đóng tất cả các biểu đồ phụ đang mở: Đóng tất cả biểu đồ phụ đang mở.

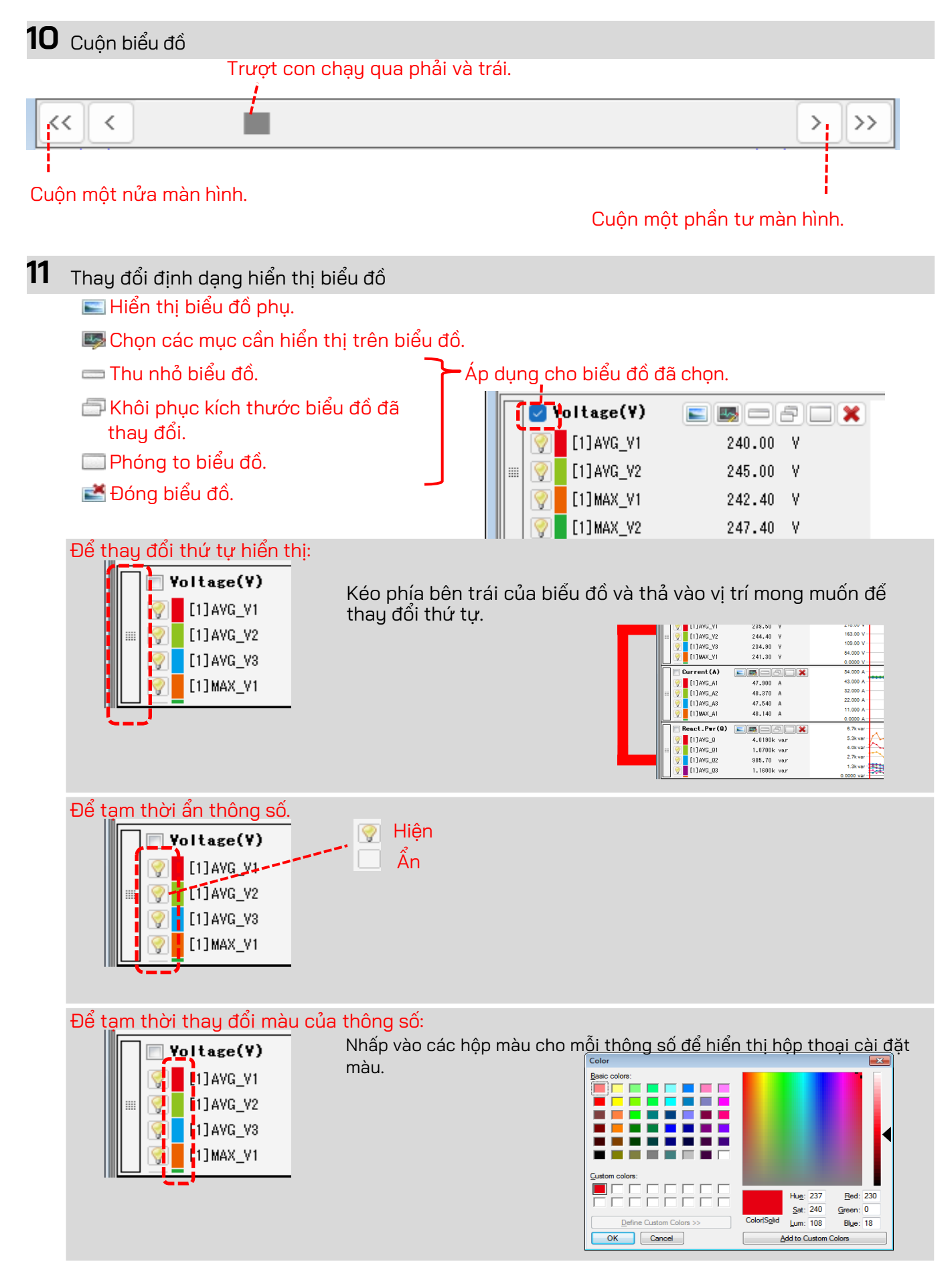

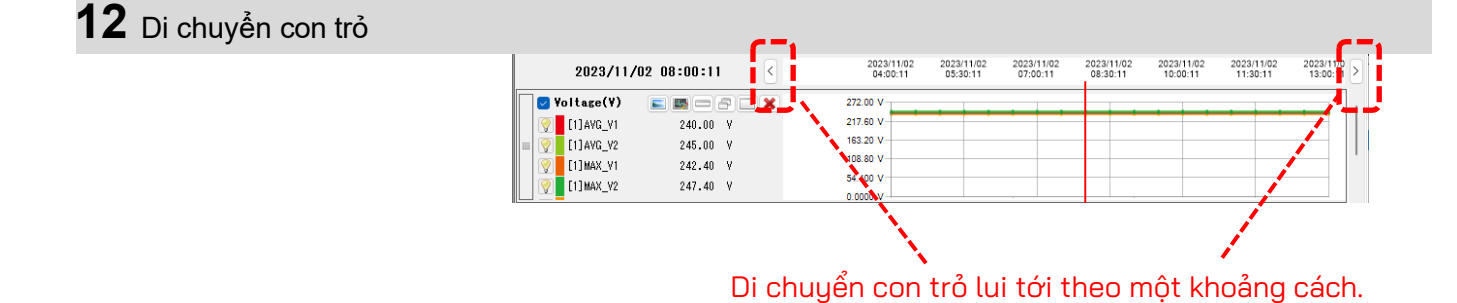

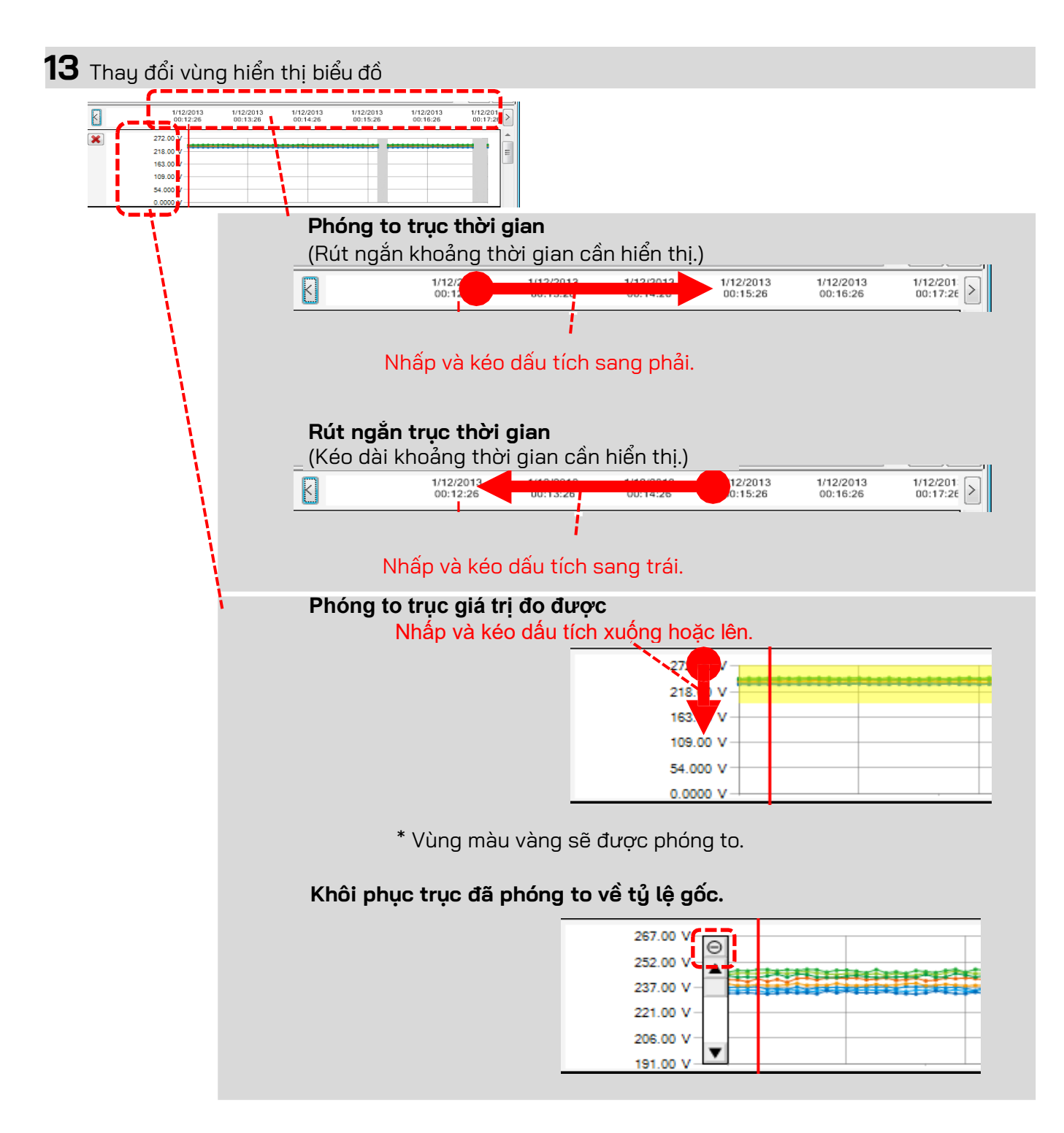

## виос 3

## Màn hình biểu đồ phụ

1 Màn hình véc-tơ

Hiển thị giá trị rms và góc pha theo véc-tơ cho vị trí con trỏ.

(chỉ góc pha dòng điện hoặc điện áp)

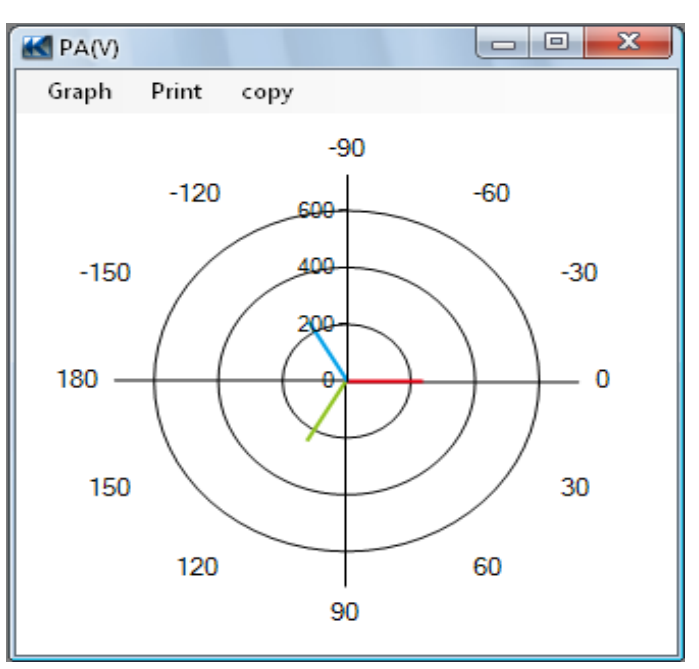

## 2 Giá trị con trỏ

Hiển thị các giá trị đo được theo vị trí con trỏ trong cửa sổ lớn. (ngoại trừ góc pha điện áp và dòng điện)

| 🛃 Voltage(V) |           |                 |
|--------------|-----------|-----------------|
| [1]AVG_V1    | [1]AVG_V2 | [1]AVG_V3       |
| 239.50 V     | 244.40 V  | 234.90 V        |
| [1]MAX_V1    | [1]MAX_V2 | [1]MAX_V3       |
| 241.30 V     | 245.70 V  | <b>236.60 V</b> |
| [1]MIN_V1    | [1]MIN_V2 | [1]MIN_V8       |
| 238.80 V     | 243.60 V  | 233.10 V        |

## Phân tích dữ liệu sóng hài

|   | lục hiến thị                      |          |              |             |                 |                      |                |                     |
|---|-----------------------------------|----------|--------------|-------------|-----------------|----------------------|----------------|---------------------|
|   | Harmonics viewer - C:\Users\soich | h∖Deskto | p\KEW Windo  | wsV2 KEW6   | 5315 PcData\083 | 386964\S0905 - [Harn | nonics viewer] | - 🗆 🗙               |
|   |                                   |          |              |             |                 |                      |                |                     |
|   |                                   | PI       | ay Speed 1se | •           |                 | # 🖪 🛋                |                |                     |
|   | 11 1                              |          | _            |             | _               |                      |                |                     |
|   | 2023/11/01_23:30:11               |          |              |             |                 |                      |                | 2023/11/03 14:30:   |
|   |                                   |          | 0            | 202         | 3/11/01 2023    | /11/02 2023/11/02    | 2023/11/02 202 | 23/11/03 2023/11/03 |
| ~ | 2023/11/01 23:30:1                | 11       | $\leq$       | 23          | :30:11 07:0     | 00:11 14:30:11       | 22:00:11 03    | 5:30:11 13:00:11    |
|   | Tultage(T)                        | ierie    | X            | 200.00 V    |                 |                      |                |                     |
| ト | [♥] AVG[01]_V1 240.44             | 5 V      |              | 212.00 V    |                 |                      |                |                     |
|   | W AVG[02] V1 39.19                | 2 V      |              | 159.00 V    |                 |                      |                |                     |
| 1 | AVG[03] V1 67.12                  | 4 V      |              | 106.00 V    |                 |                      |                |                     |
|   | AVG[04] V1 8.947                  | 8 V      |              | 53.000 V    |                 | ***                  |                | *************       |
| 1 |                                   |          |              | 0.0000 V    |                 |                      |                | *******             |
|   | Yoltage(Y) 📰 📼 💳                  |          | 1 🗶          | 266.00 V    |                 |                      |                |                     |
|   | RMS voltage RMS current Active    | power    | Voltage phas | e angle - C | urrent phase a  | ngle Phase differe   | ence           |                     |
| 1 | V1[V] V2[V]                       |          |              |             |                 |                      |                |                     |
| Ĺ | Item Value                        |          | DATE         | TIME        | ELAPSED         | AVG[01]_V1[V]        | AVG[02]_V1[V]  | AVG[03]_V1[V]       |
|   | V Range 600V                      |          | 2023/11/01   | 23:30:11    | 00000:30:00     | 240.45               | 39,192         | 67,124              |
| 1 | VT ratio 1.00                     |          | 2023/11/02   | 00:00:11    | 00001:00:00     | 240.50               | 38.380         | 68.043              |
|   | Type of sensor 8128_8135/         |          | 2023/11/02   | 00:30:11    | 00001:30:00     | 240.48               | 37.875         | 64.918              |
|   | A Banse 50.00 A/50                |          | 2023/11/02   | 01:00:11    | 00002:00:00     | 240.53               | 38.549         | 67.507              |
|   |                                   |          |              |             |                 |                      |                |                     |

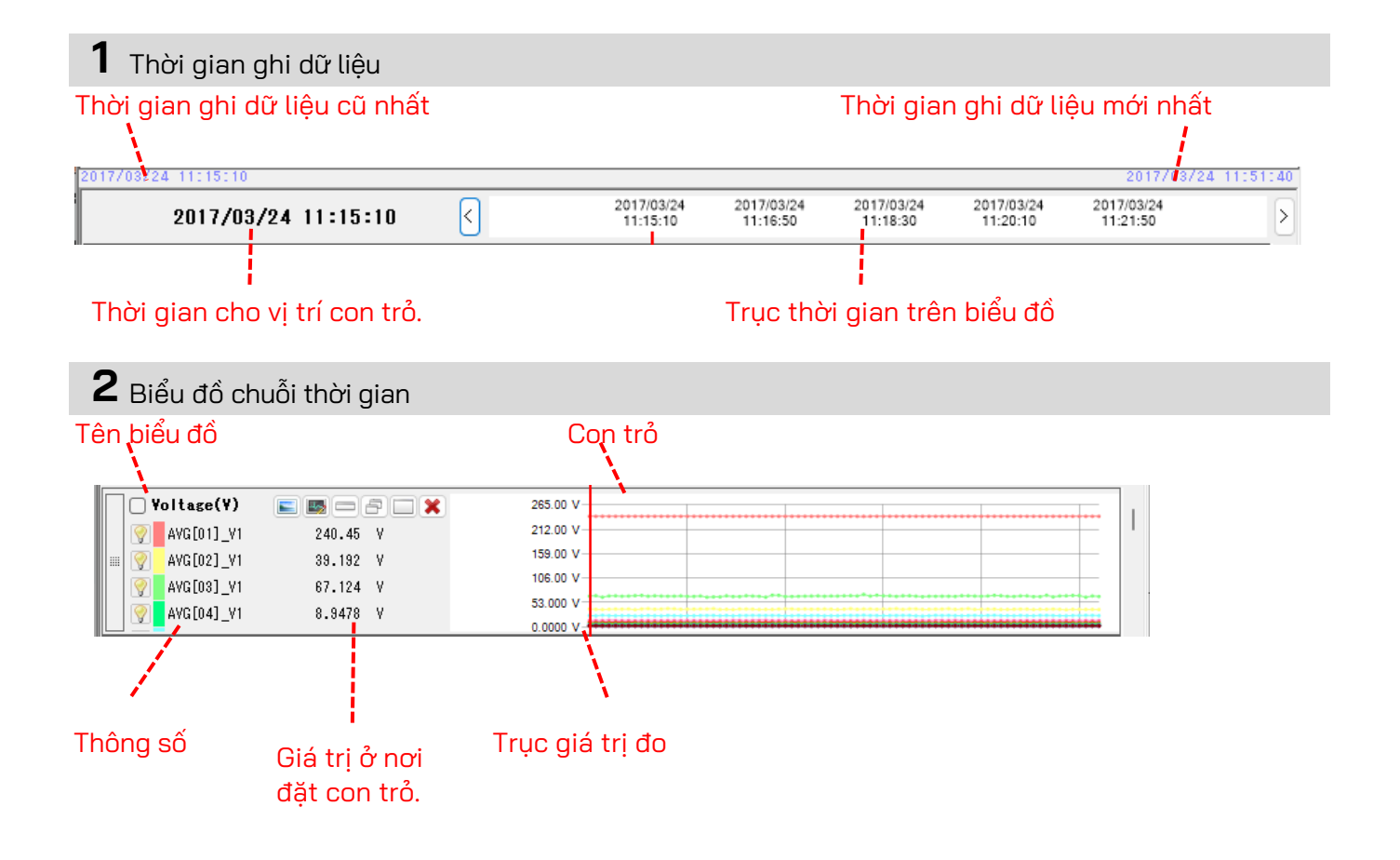

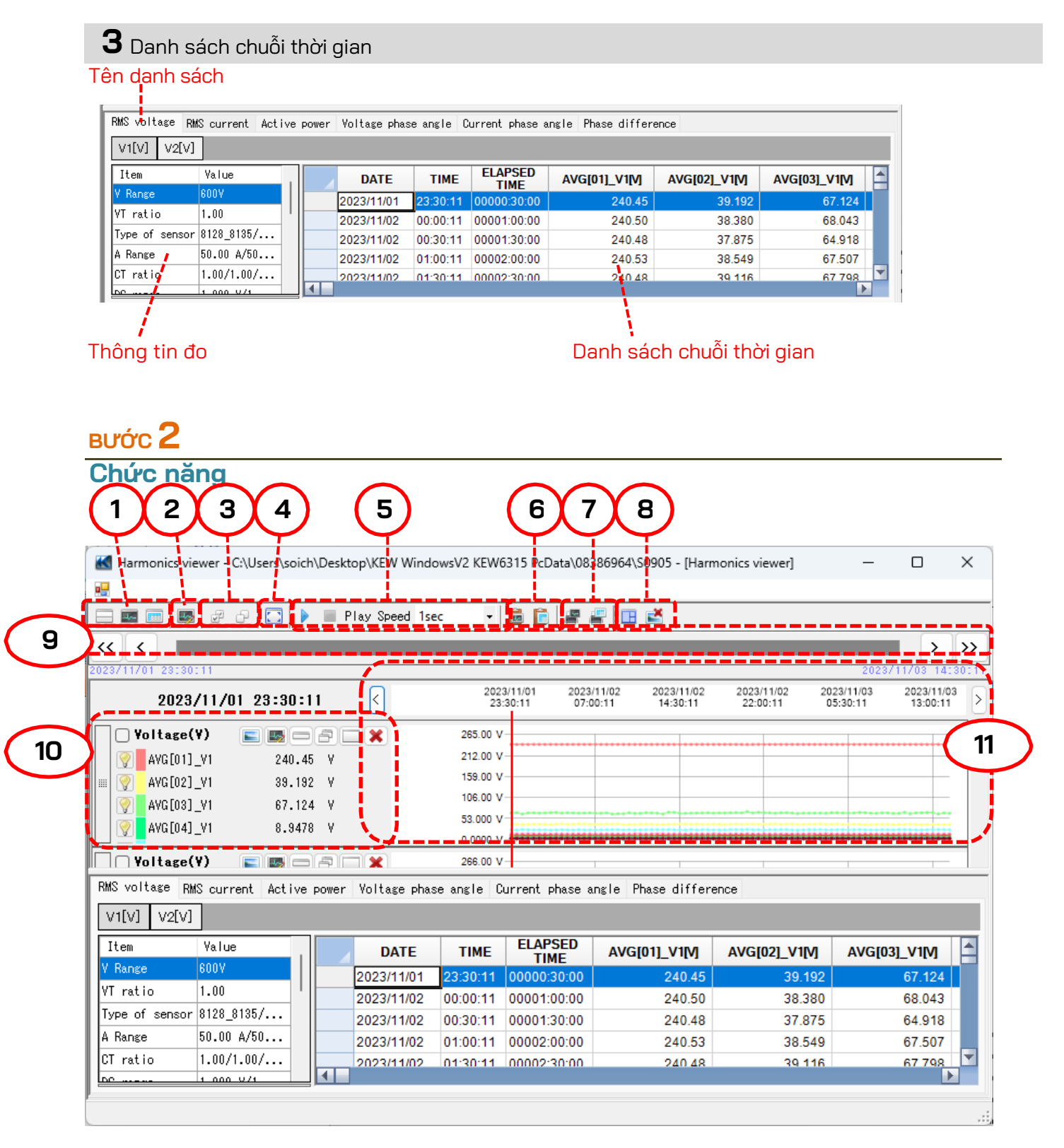

1 Thay đổi bố cục màn hình.

🔜 Để hiển thị biểu đồ và danh sách trên cùng một màn hình cùng lúc:

Chia màn hình thành hai phần và hiển thị biểu đồ Chuỗi thời gian ở vùng trên và liệt kê dữ liệu ở vùng dưới.

|                                   | Play Speed 1s   | ec •       | 662                         | e 🗉 🛤                             |                             |                                     | _   |
|-----------------------------------|-----------------|------------|-----------------------------|-----------------------------------|-----------------------------|-------------------------------------|-----|
|                                   |                 | -          |                             |                                   |                             |                                     | T   |
| 28/11/01 28:30:11                 |                 |            |                             |                                   |                             | 2028/11/03 1                        | 413 |
| 2023/11/01 23:30:11               | <               | 202:<br>23 | 30:11/01 2023<br>30:11 07:0 | 11/02 2023/11/02<br>0:11 14:30:11 | 2023/11/02 20<br>22:00:11 0 | 23/11/03 2023/11<br>5:30.11 13:00:1 | 03  |
| 🗌 Yoltage(Y) 🛛 📰 🚍 🖂              | P 🗆 🗙           | 265.00 V   |                             |                                   |                             |                                     |     |
| W AVG[01]_V1 240.45               | v               | 212.00 V   |                             |                                   |                             |                                     |     |
| : 👰 AVG[02]_VI 39.192             | v               | 159.00 V   |                             |                                   |                             |                                     |     |
| Q AVG[03] Y1 67.124               | v               | 105.00 V   |                             |                                   |                             |                                     |     |
| AVG[84] Y1 8,8478                 | v               | 53.000 V   |                             |                                   |                             |                                     |     |
|                                   |                 | 0.0000 V   |                             |                                   |                             |                                     | *   |
| Voltage(Y) 🛌 📷 🚍 🗧                | P 🖂 🗙           | 295.00 V   |                             |                                   |                             |                                     |     |
|                                   |                 | 212 BD V   |                             |                                   |                             | -                                   | -   |
| MIS voltage RMS current Active po | ver Voltage pha | se angle C | urrent phase a              | ngle Phase differ                 | ince                        |                                     | _   |
| V1[V] V2[V]                       |                 |            |                             |                                   |                             |                                     |     |
| Iten Yalue                        | DATE            | TIME       | ELAPSED<br>TIME             | AVG[01]_V1[V]                     | AVG[02]_V1[V]               | AVG[03]_V1[V]                       | Τ   |
| Y Range EUUY                      | 2023/11/01      | 23:30:11   | 00000:30:00                 | 240.45                            | 39.192                      |                                     |     |
| YT ratio 1.00                     | 2023/11/02      | 00:00:11   | 00001:00:00                 | 240.50                            | 38.380                      | 68.043                              |     |
|                                   | 2023/11/02      | 00:30:11   | 00001:30:00                 | 240.48                            | 37.875                      | 64.918                              |     |
| Type of sensor \$128_\$185/       |                 |            |                             |                                   |                             |                                     |     |
| A Range 50.00 A/50                | 2023/11/02      | 01:00:11   | 00002:00:00                 | 240.53                            | 38.549                      | 67.507                              | 1   |

#### 🎫 Để chỉ hiển thị biểu đồ

Biểu đồ chuỗi thời gian được sắp xếp và hiển thị trên một màn hình.

| Harmonics viewer - | C:\Users\soich\Desktop\K8 | EW WindowsV2 KEW63 | 15 PcData\08           | 386964\S        | 0905 - [Harn           | nonics viewer]         | -                      |                     | ×       |
|--------------------|---------------------------|--------------------|------------------------|-----------------|------------------------|------------------------|------------------------|---------------------|---------|
| 8                  |                           |                    |                        |                 |                        |                        |                        |                     |         |
| - 🖬 📰 📑 🖉          | 🖓 🌄 🕨 🗏 Play S            | peed 1sec -        | S 🖸 🖉                  | 2 B             | ×                      |                        |                        |                     |         |
| < <                |                           |                    |                        |                 |                        |                        |                        | >                   | Ь       |
| 23/11/01 23:30:11  |                           |                    |                        |                 |                        |                        | 2023                   | /11/03 14           | 100     |
| 2023/11/           | 01 23:30:11               | 2023/<br>23:3      | 11/01 2023<br>0:11 07: | /11/02<br>00:11 | 2023/11/02<br>14:30:11 | 2023/11/02<br>22:00:11 | 2023/11/03<br>05:30:11 | 2023/11/<br>13:00:1 | 03<br>1 |
| Voltage(V)         |                           | 265.00 V-          |                        |                 |                        |                        |                        |                     |         |
| AVG[01] VI         | 240.45 Y                  | 212.00 V           |                        |                 |                        |                        |                        |                     |         |
| AVG[02]_V1         | 89,192 Y                  | 159.00 V           |                        |                 |                        |                        |                        |                     |         |
| AVG[02] VI         | 67,124 Y                  | 108.00 V           |                        |                 |                        |                        |                        |                     |         |
| VG[04]_V1          | 8.8478 Y                  | 53.000 V           |                        |                 |                        |                        |                        |                     |         |
|                    |                           | 0.0000 V-          |                        |                 |                        |                        |                        |                     |         |
| Voltage(¥)         |                           | 265.00 V           |                        |                 |                        |                        |                        |                     |         |
| AVG[01]_V2         | 241.46 Y                  | 212.80 V           |                        |                 |                        |                        |                        |                     |         |
| : 🕎 AVG[02]_V2     | 89.192 Y                  | 159.60 V           |                        |                 |                        |                        |                        |                     |         |
| AVG[03]_V2         | 67.788 Y                  | 105.40 9           |                        |                 |                        |                        |                        |                     |         |
| AVG[04]_V2         | 8.9619 Y                  | 0.0000 V-          |                        |                 | *****                  | *****                  |                        |                     |         |
| Current (A)        |                           | 54.000 A           |                        |                 |                        |                        |                        |                     |         |
|                    | 40 479 A                  | 43.200 A           | •••••                  |                 |                        |                        |                        |                     |         |
|                    | 7 8105 A                  | 32.400 A           |                        |                 |                        |                        |                        |                     |         |
| ta [20] DVA        | 13.389 A                  | 21.600 A           |                        |                 | -                      |                        |                        |                     |         |
|                    | 1 7999 4                  | 10.800 A           |                        |                 |                        |                        |                        |                     |         |
| 1.0.01040.741      |                           |                    |                        |                 |                        |                        |                        |                     | -       |

#### Đế chỉ hiến thị danh sách

Hiện dữ liệu danh sách trên một màn hình.

| -              |                  |       |                |            |                |                    |               |               |      |
|----------------|------------------|-------|----------------|------------|----------------|--------------------|---------------|---------------|------|
| - 📼 📼 🛤        | # e 🖸 🕽          | 10    | Play Speed 1se | к •        | 668            | 2 🗉 🛃              |               |               |      |
| « « 🔳 🔳        |                  |       |                |            |                |                    |               | >             | >    |
| 28/11/01 23:30 | :11              |       |                |            |                |                    |               | 2023/11/03 14 | : 80 |
| MS voltage RM  | S current Active | pomer | Voltage phas   | se angle ( | urrent phase a | ngle Phase differe | ince          |               | _    |
| V1[V] V2[V]    | 1                |       |                |            |                |                    |               |               |      |
| Item           | Yalue            |       | DATE           | TIME       | ELAPSED        | AVG[01]_V1[V]      | AVG[02]_V1[V] | AVG[03]_V1[V] | T    |
| Y Range        | 600Y             |       | 2023/11/01     | 23:30:11   | 00000:30:00    | 240.45             | 39,192        | 67.124        | а,   |
| 17 ratio       | 1.00             |       | 2023/11/02     | 00:00:11   | 00001:00:00    | 240.50             | 38.380        | 68.043        | n    |
| Type of sensor | 8128_8185/       |       | 2023/11/02     | 00:30:11   | 00001:30:00    | 240.48             | 37.875        | 64.918        | Ť    |
| A Range        | 50.00 A/50       |       | 2023/11/02     | 01:00:11   | 00002:00:00    | 240.53             | 38.549        | 67.507        | T    |
| CT ratio       | 1.00/1.00/       |       | 2023/11/02     | 01:30:11   | 00002:30:00    | 240.48             | 39,116        | 67,798        | T    |
| OC range       | 1.000 V/1        |       | 2023/11/02     | 02:00:11   | 00003:00:00    | 240.52             | 38,718        | 66.986        | t    |
| Voeinel V      | 1007             |       | 2023/11/02     | 02:30:11   | 00003:30:00    | 240.50             | 39,315        | 67,201        | П    |
| requency       | 50Hz             |       | 2023/11/02     | 03:00:11   | 00004:00:00    | 240.48             | 37,798        | 68.028        | t    |
| Viring         | 1P3V-2           |       | 2023/11/02     | 03:30:11   | 00004:30:00    | 240.50             | 39.085        | 68.656        | Ť    |
| fersion of     | 3,00,'00         |       | 2023/11/02     | 04:00:11   | 00005:00:00    | 240.47             | 39.867        | 66.986        | П    |
| Interval       | 30 ain.          |       | 2023/11/02     | 04:30:11   | 00005:30:00    | 240.47             | 38.580        | 67.844        | П    |
| EC Start       | 2023/11/01       |       | 2023/11/02     | 05:00:11   | 00006:00:00    | 240.52             | 38.917        | 67.170        | П    |
| REC End        | 2023/11/03       |       | 2023/11/02     | 05:30:11   | 00006:30:00    | 240.47             | 40.158        | 66.864        | T.   |
| ID ee          | 00-001           |       | 0000144100     | 00.00.44   | 00007-00-00    | 010.17             | 20.000        | A7.404        | μĽ   |

| 1931-2<br>Hermonics<br>Hermonics<br>Patts current (A(A))<br>Patts current (A(A))<br>Patts current (A(A))<br>Patts current (A(A))<br>Patts current (A(A))<br>Phase difference (A(A))<br>Phase difference (A(A))<br>Difference (A(A))<br>Difference (A | Parimeter         Item           Avo[01]_v1 (V]         Avo[01]_v1 (V]           Avo[02]_v1 (V]         Avo[02]_v1 (V]           Avo[03]_v1 (V]         Avo[04]_v1 (V]           Avo[05]_v1 (V]         Avo[05]_v1 (V]           Avo[06]_v1 (V]         Avo[06]_v1 (V]           Avo[06]_v1 (V]         Avo[06]_v1 (V]           Avo[07]_v1 (V]         Avo[07]_v1 (V]           Avo[08]_v1 (V]         Avo[08]_v1 (V]           Avo[08]_v1 (V]         Avo[08]_v1 (V]           Avo[08]_v1 (V]         Avo[08]_v1 (V]           Avo[08]_v1 (V]         Avo[08]_v1 (V]           Avo[08]_v1 (V]         Avo[08]_v1 (V]           Avo[09]_v1 (V]         Avo[09]_v1 (V]           Avo[09]_v1 (V]         Avo[09]_v1 (V]           Avo[01]_v1 (V]         Avo[11]_v1 (V]           Avo[11]_v1 (V]         Avo[11]_v1 (V]           Avo[11]_v1 (V]         Avo[11]_v1 (V]           Default         OK | Nhấp chuột phải vào danh sách mục để chọn tất cả các mục hoặc bỏ chọn các mục đã chọn.         J_V1[V]       AVG[U2]_V1[V]         J_V1[V]       AVG[U2]_V1[V]         J_V1[V]       AVG[U2]_V1[V]         J_V1[V]       AVG[U2]_V1[V]         J_V1[V]       AVG[U2]_V1[V]         J_V1[V]       AVG[U2]_V1[V]         J_V1[V]       AVG[U2]_V1[V]         J_V1[V]       AVG[U2]_V1[V]         J_V       Select All         J_V       Select odd orders.         J_V       Select even orders.         J_V1[V]       AVG[08] V1[V] |
|----------------------------------------------------------------------------------------------------|----------------------------------------------------------------------------------------------------|----------------------------------------------------------------------------------------------------|
| Đánh                                                                                                    | dâu chọn các thông s                                                                                                    | ò cân hiên thị trên biêu đô.                                                                                                    |

Để chọn tất cả các biểu đồ Đánh dấu chọn tất cả các ô ứng với các biểu đồ mà bạn muốn hiển thị.

| <b>.</b> |             |                |               |                        |                           |                           |                          |                        |                    |
|----------|-------------|----------------|---------------|------------------------|---------------------------|---------------------------|--------------------------|------------------------|--------------------|
|          | in 🛤 🖉      | 🖓 🚺 🕨 🔳 Play S | peed 1sec 🔹   | i 📔 🖉                  | # 🖬 🛃                     |                           |                          |                        |                    |
| << <     |             |                |               |                        |                           |                           |                          |                        | >                  |
| 2023/11/ | 01 23:30:11 |                |               |                        |                           |                           |                          | 2023/11/0              | 3 14:              |
|          | 2023/11/    | 01 23:30:11 <  | 2023/<br>23:3 | 11/01 202:<br>D:11 07: | 8/11/02 2023<br>00:11 14: | /11/02 2023<br>80:11 22:0 | /11/02 2023<br>00:11 05: | /11/03 202<br>30:11 13 | 23/11/0<br>3:00:11 |
| 🚽 🗸 🖉    | oltage(¥)   |                | 265.00 V      |                        |                           | 1                         |                          |                        |                    |
|          | AVG[01]_V1  | 240.45 V       | 212.00 V      |                        |                           |                           |                          |                        |                    |
|          | AVG[02] V1  | 39.192 V       | 159.00 V-     |                        |                           |                           |                          |                        | -                  |
|          | AVG[03] V1  | 67.124 V       | 106.00 V-     |                        |                           |                           |                          |                        | +                  |
|          | AVG[04] V1  | 8.9478 V       | 53.000 V      |                        |                           |                           |                          |                        |                    |
|          |             |                | 0.0000 V      |                        |                           | **********                |                          |                        | *****              |
| V 🖸      | oltage(¥)   |                | 266.00 V      |                        |                           |                           |                          |                        |                    |
|          | AVG[01]_V2  | 241.46 V       | 212.80 V-     |                        |                           |                           |                          |                        | +                  |
| · 🖓      | AVG[02]_V2  | 39.192 V       | 159.60 V-     |                        |                           |                           |                          |                        | +                  |
|          | AVG[03]_V2  | 67.766 V       | 106.40 V      |                        |                           |                           |                          |                        | _                  |
|          | AVG[04]_V2  | 8.9619 V       | 53.200 V      |                        |                           |                           |                          |                        |                    |
|          | . (1)       |                | 0.0000 V-     |                        |                           | ******                    |                          |                        |                    |
|          | irrent(A)   |                | 54.000 A      | •••••                  |                           |                           |                          |                        |                    |
|          | AVG[01]_A1  | 48.473 A       | 43.200 A-     |                        |                           |                           |                          |                        |                    |
|          | AVG[02]_A1  | 7.6105 A       | 32.400 A-     |                        |                           |                           |                          |                        |                    |
|          | AVG[03]_A1  | 13.389 A       | 21.000 A      |                        |                           |                           |                          |                        |                    |
|          | AVG[04] A1  | 1.7999 A       | 10.000 A      |                        |                           |                           |                          |                        |                    |

#### Để bỏ chọn tất cả biểu đồ Bỏ chọn tất cả các ô đã đánh dấu chọn.

Harmonics viewer - C:\Users\soich\Desktop\KEW WindowsV2 KEW6315 PcData\08386964\S0905 - [Harmonics viewer]  $\times$ -- -👼 🖉 🖓 🎦 🕨 🔳 Play Speed 1sec - 🖻 🖹 🖉 🖉 🖽 🞽 << < **>>** > 2023/11/01 23:30:11 2023/11/02 07:00:11 2023/11/02 14:30:11 2023/11/02 22:00:11 2023/11/03 05:30:11 2023/11/03 13:00:11 2023/11/01 23:30:11 240.45 V Voltage(V) 265.00 V 212.00 V 159.00 V 106.00 V AVG[02]\_V1 AVG[08]\_V1 39.192 V 67.124 V 53.000 V AVG[04]\_V1 8.9478 V 0.0000 V 241.46 V Voltage(V) 266.00 V 212.80 V AVG[01]\_V2 159.60 V 106.40 V 39.192 V AVG[03]\_V2 AVG[04]\_V2 67.766 V 8.9619 V 53.200 V 0.0000 V 54.000 A 43.200 A 32.400 A Current(A) AVG[01]\_A1 48.473 A 7.6105 A 21.600 A 10.800 A 13.389 A AVG[03] A1 AVG[04]\_A1 1.7999 A

4 Hiển thị biểu đồ ở kích cỡ tối đa

🔄 Để hiển thị biểu đồ đã chọn ở kích cỡ tối đa.

Tất cả dữ liệu được ghi lại trong khoảng thời gian cụ thể có thể hiển thị trên biểu đồ.

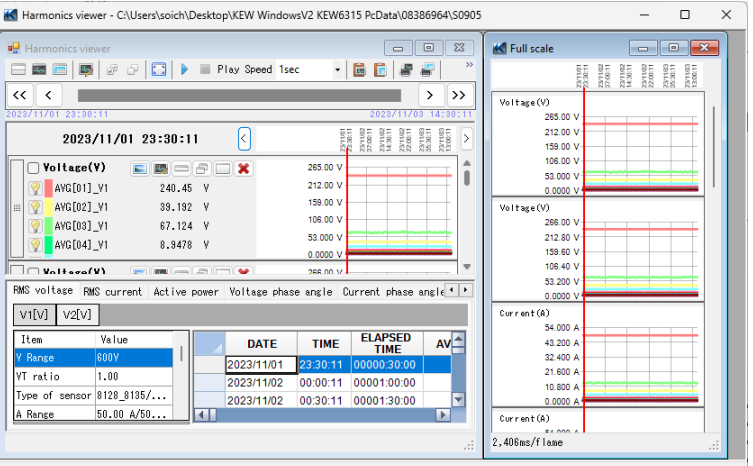

\*Tùy thuộc vào kích thước của dữ liệu được ghi lại, có thể mất nhiều thời gian để tạo dữ liệu tối đa.

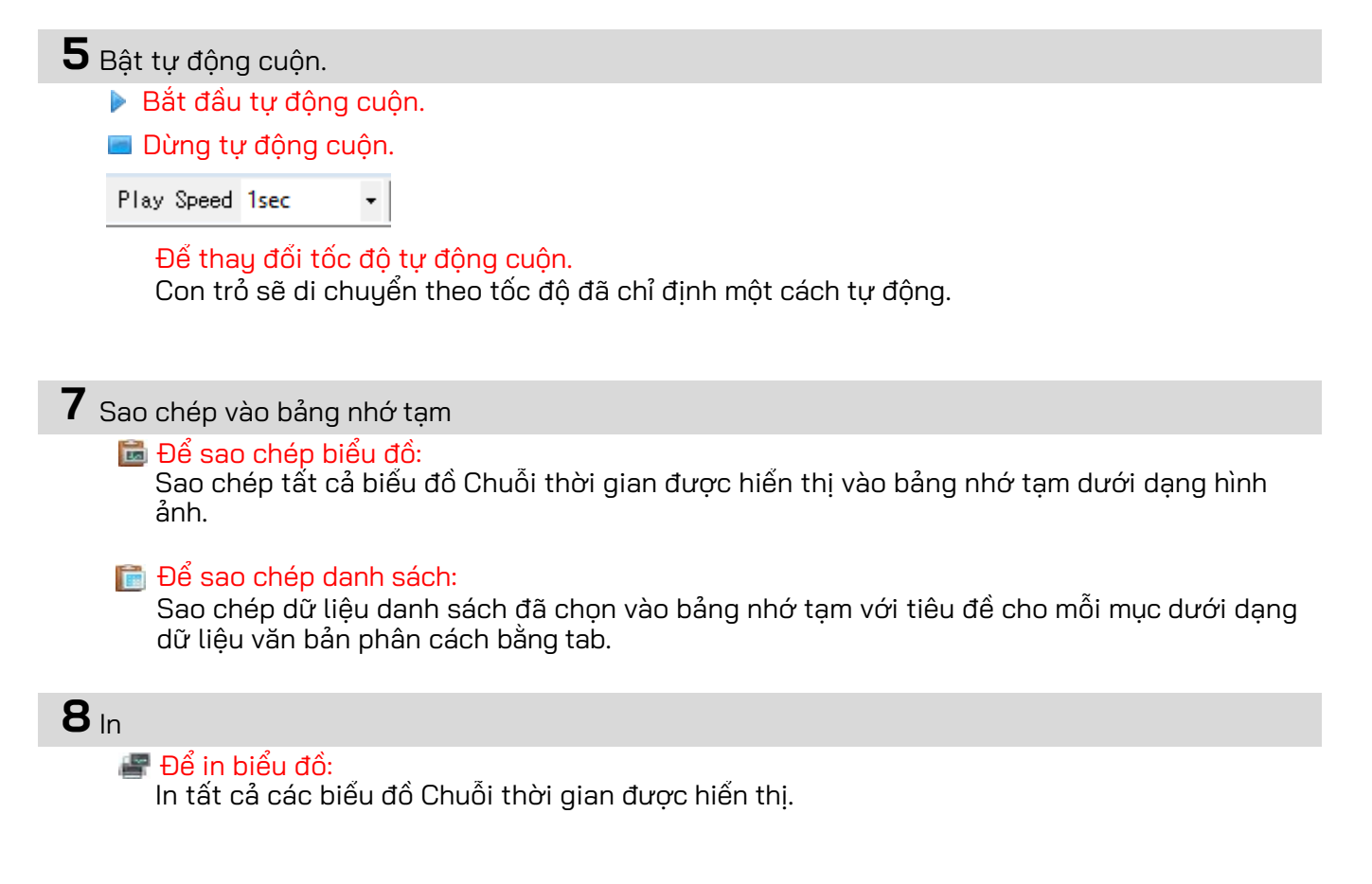

#### 📺 Để in danh sách:

<sup>r</sup> In báo cáo và danh sách hoặc lưu dữ liệu CSV của khoảng thời gian đã định.

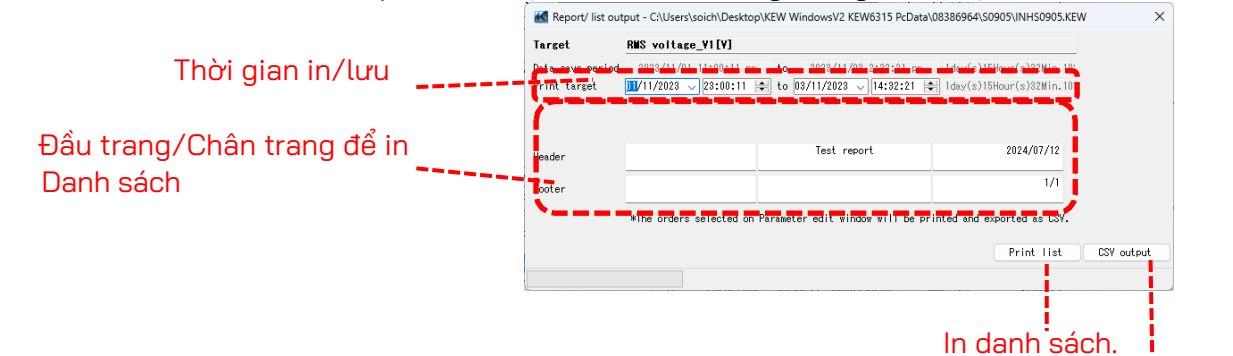

Lưu dữ liệu theo định dạng CSV.

\* Chỉ những thứ tự đã chọn và hiển thị trên biểu đồ mới có thể in và xuất ra tệp CSV. ( Bố hiển thị các biểu đồ khác (Tr.23))

#### 9 Sắp xếp các biểu đồ phụ

#### 🔲 Để sắp xếp các biểu đồ phụ được hiển thị:

Dọn dẹp các trình xem Chuỗi thời gian và biểu đồ phụ được hiển thị.

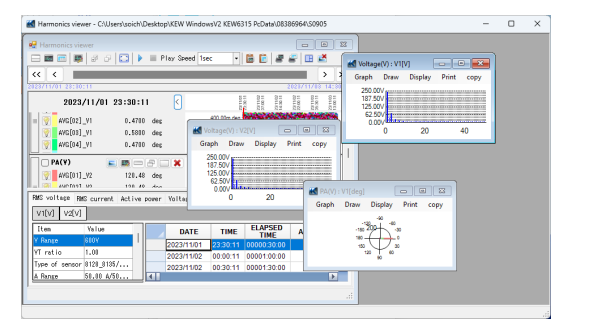

| Harmonics viewer                     |               |              |                |                    |                | 🖬 Voltage(V) : V1[V] 💼 🖬 👪                              |
|--------------------------------------|---------------|--------------|----------------|--------------------|----------------|---------------------------------------------------------|
| 🗆 📾 📖 🛤 🖉 Ə 🔁 💽 🕨 🖷                  | Play Speed 1p | ec •         | 🖻 🖻 🖉 i        | 🖗 🖽 🛃              |                | Graph Draw Display Print copy                           |
| << < <                               | _             |              |                | 2923711/03         | >>             | 250.00/<br>187.50/ 100000000000000000000000000000000000 |
| 2023/11/01 23:30:11                  | <             | LUN          | 1.001          | 22-10              | 3 >            | 0.00                                                    |
| a 0.4700 de                          |               | 400.00m deg  | NROBANSIA.     | all and the second | <b>1</b>       | 0 20 40                                                 |
|                                      |               | -400.00m deg |                |                    |                |                                                         |
|                                      |               | -1.2000 deg  |                |                    |                | Voltage(V): V2[V]                                       |
| States of                            |               | -2.0000 dea  |                |                    | <u> </u>       | Graph Draw Display Print copy                           |
| - PA(Y) 📰 📰 🚍 🗇                      | <b>X</b>      | 123.00 deg   |                |                    | -              | 250.00/                                                 |
| [9] AVG[01]_92 120.40 des            |               | 105.40 deg   |                |                    |                | 157.507                                                 |
| L Department on the second           |               | 78.800 deg   |                |                    |                | 62.50V                                                  |
| RMS voltage RMS current Active power | Yoltage pher  | se anale C   | urrent shace a | nale Phase differ  | ence           | 0 20 40                                                 |
| VIN V2VI                             |               |              |                |                    |                |                                                         |
| Iten Yalue                           | DATE          | TIME         | ELAPSED        | AVG[01] VIM        | A <sup>+</sup> | 🛃 PA(V) : VI(deg) 🛛 🕒 👪                                 |
| Y Bange E03V                         | 2023/11/01    | 22:20:11     | 100000 30 00   | 240.45             |                | Graph Draw Display Print copy                           |
| YT retia 1.00                        | 2023/11/02    | 00:00:11     | 00001:00:00    | 240.50             |                | -40                                                     |
| Type of sensor #129_9135/            | 2023/11/02    | 00:30:11     | 00001:30:00    | 240.48             | Ŧ              |                                                         |
| A Darges 50 00 a/50                  |               |              |                |                    |                | 140 - (                                                 |

Để đóng tất cả các biểu đồ phụ đang mở: Đóng tất cả biểu đồ phụ đang mở.

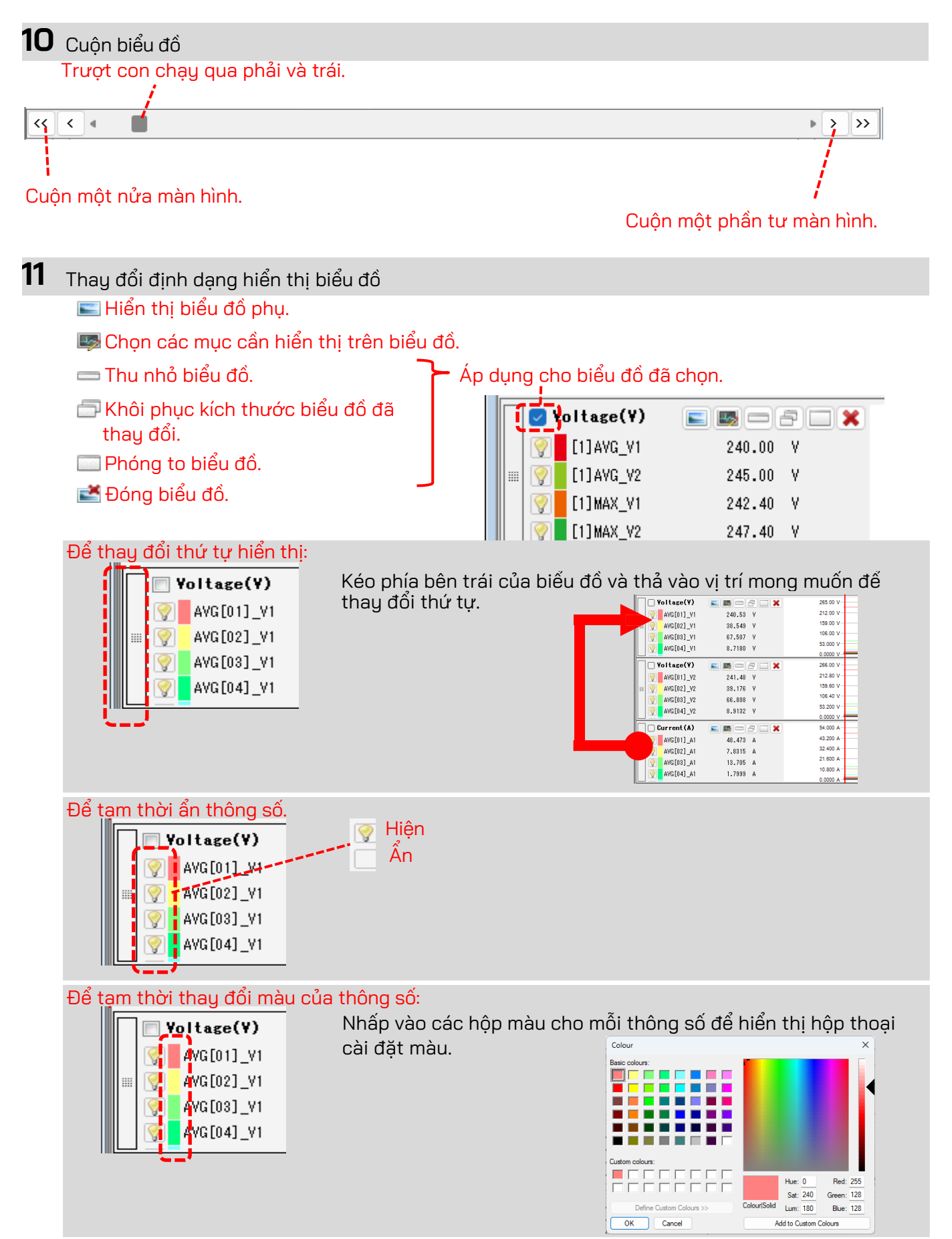

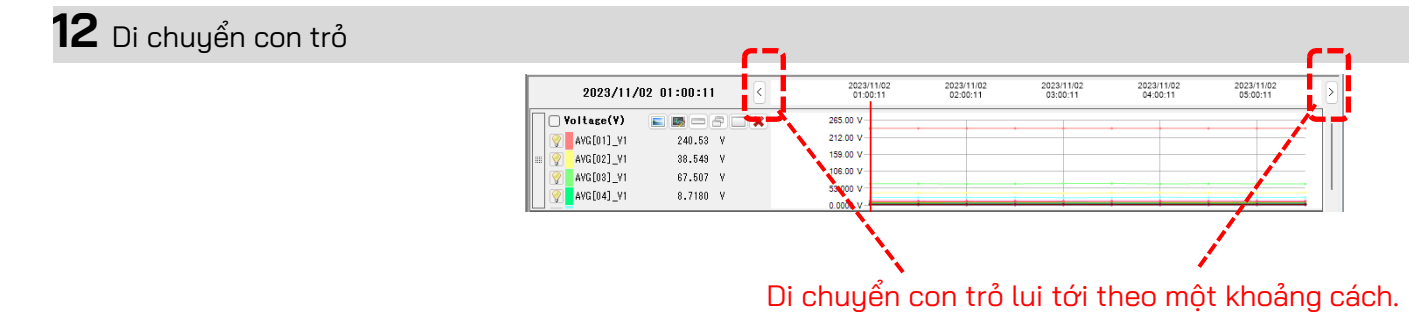

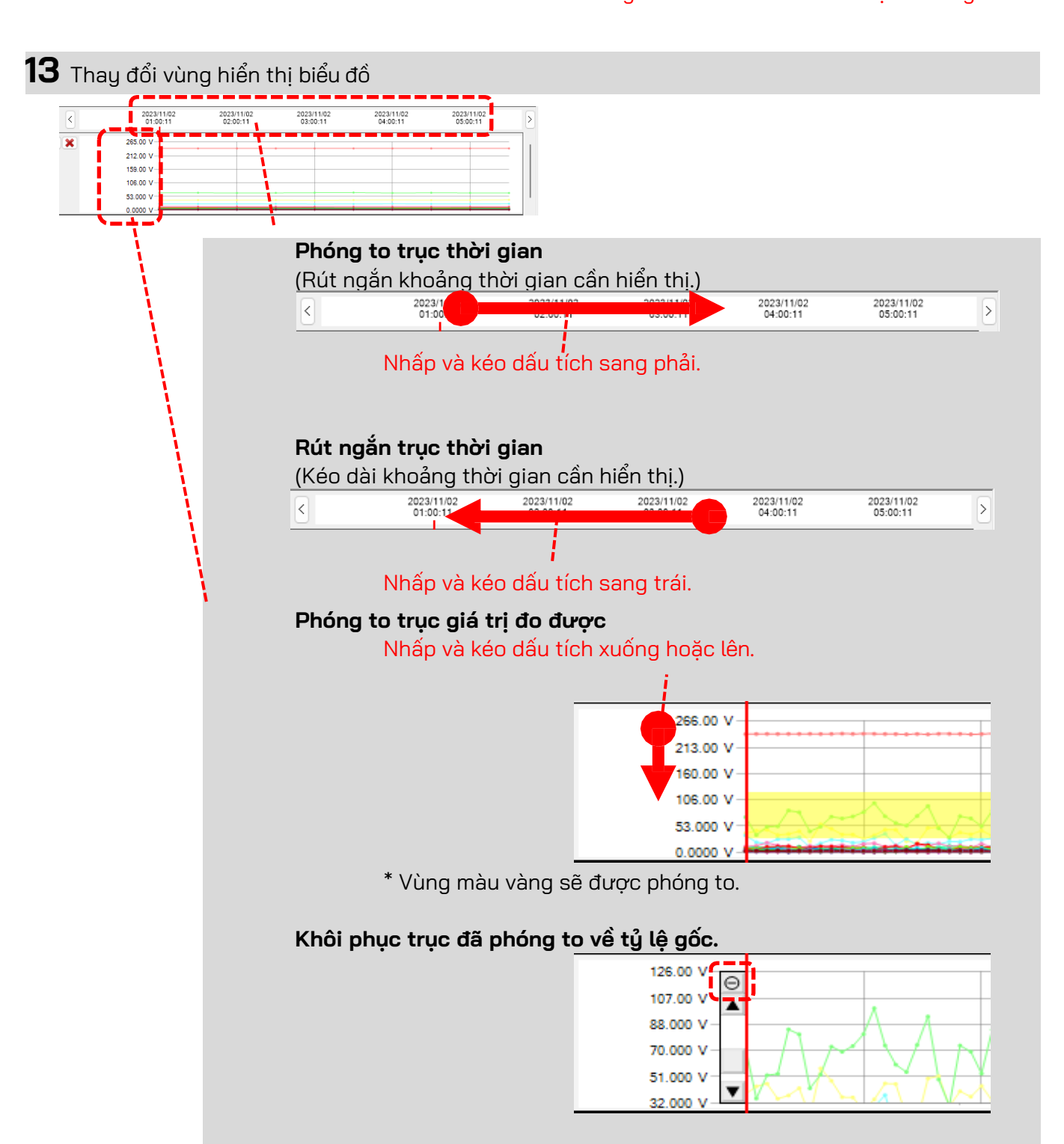

14 Chuyển đổi các giá trị đo được hiển thị trên danh sách.

Chạm vào tab ở đầu danh sách.

| RMS voltage RM | 18 current Activ | ve | power | Voltage phas | e angle  | Current phase a |
|----------------|------------------|----|-------|--------------|----------|-----------------|
| V1[V] V2[V]    |                  |    |       |              |          |                 |
| Item           | Value            |    |       | DATE         | TIME     | ELAPSED<br>TIME |
| V Range        | 600V             |    |       | 2023/11/02   | 01:00:11 | 00002:00:00     |
| VT ratio       | 1.00             | 1  |       | 2023/11/02   | 01:30:11 | 00002:30:00     |
| Type of sensor | 8128_8135/       |    |       | 2023/11/02   | 02:00:11 | 00003:00:00     |
| A Range        | 50.00 A/50       |    |       | 2023/11/02   | 02:30:11 | 00003:30:00     |
| CT ratio       | 1.00/1.00/       |    |       | 2023/11/02   | 03:00:11 | 00004-00-00     |
|                | 1 000 11/1       |    |       |              |          |                 |

**15** Chuyển đổi kênh hiển thị trên danh sách. Chạm vào tab ở đầu danh sách.

| Γ | RMS volt                                         | age RM | S current   | Active | , | power      | Voltage phas | se angle    | Current phase ar |             |
|---|--------------------------------------------------|--------|-------------|--------|---|------------|--------------|-------------|------------------|-------------|
| ĺ | V1[V]                                            | V2[V]  |             |        |   |            |              |             |                  |             |
|   | Item                                             |        | Value       |        | 1 |            | DATE         | TIME        | ELAPSED<br>TIME  |             |
|   | V Range<br>VT ratio<br>Type of sensor<br>A Range |        | 600V        |        |   | 2023/11/02 | 01:00:11     | 00002:00:00 |                  |             |
|   |                                                  |        | 1.00        |        |   |            |              | 2023/11/02  | 01:30:11         | 00002:30:00 |
|   |                                                  |        | 8128_8135/. |        |   |            |              | 2023/11/02  | 02:00:11         | 00003:00:00 |
|   |                                                  |        | 50.00 A/50. |        |   |            | 2023/11/02   | 02:30:11    | 00003:30:00      |             |
| L | CT ratio                                         | )      | 1.00/1.00/. |        |   |            | 2023/11/02   | 03:00:11    | 00004:00:00      |             |
|   | <u> </u>                                         |        | 1 000 11/1  |        |   |            |              |             |                  |             |

## виос 3

#### Màn hình biếu đồ phụ

1 Màn hình véc-tơ

Hiển thị giá trị rms và góc pha theo véc-tơ cho vị trí con trỏ. (chỉ góc pha dòng điện hoặc điện áp)

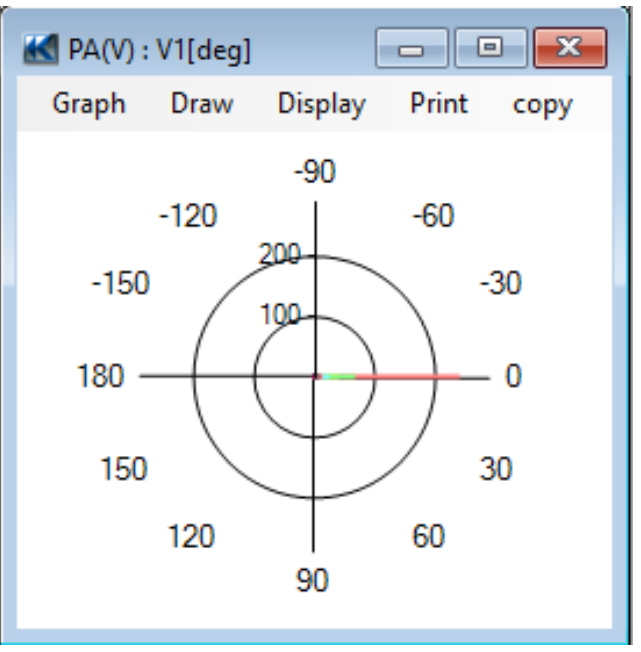

## **2** Biểu đồ sóng hài

Hiển thị giá trị rms của mỗi thứ tự theo vị trí con trỏ trên biểu đồ cột. (chỉ điện áp, góc pha dòng điện hay công suất tác dụng)

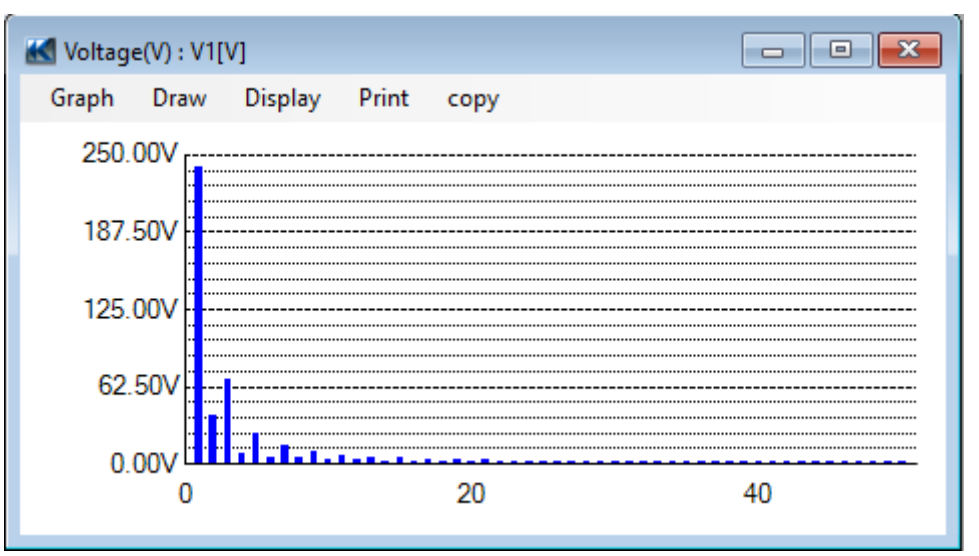

## **3** Biểu đồ chênh lệch pha

Hiển thị độ chênh lệch pha của mỗi thứ tự cho vị trí con trỏ trên biểu đồ cột. (chỉ góc pha dòng điện hoặc điện áp)

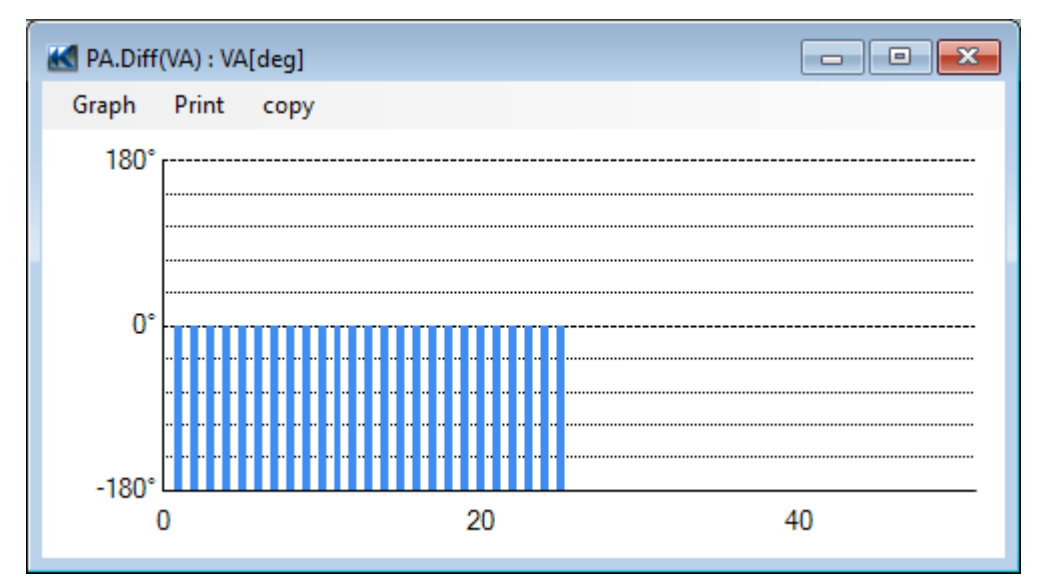

## Phân tích dữ liệu Sự kiện chất lượng điện

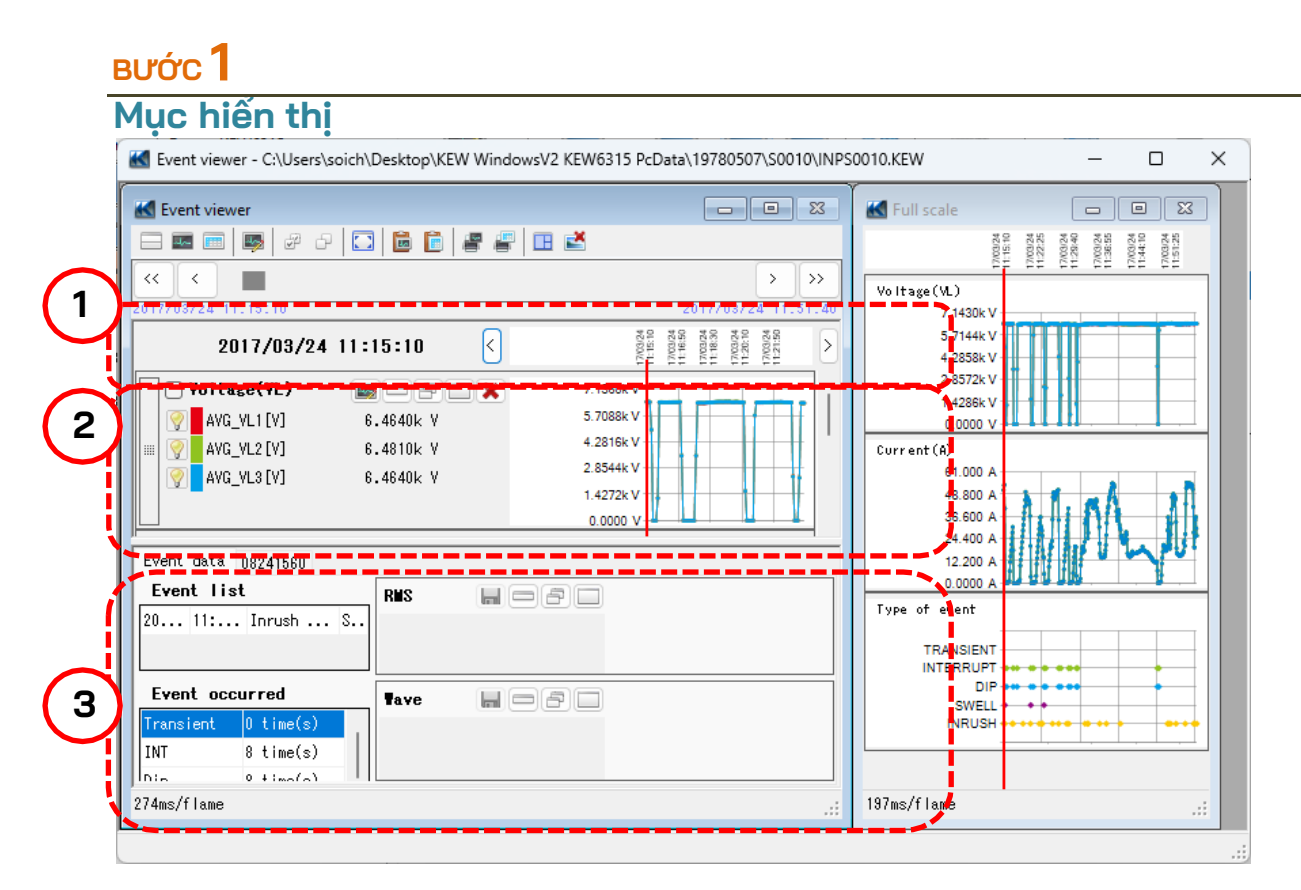

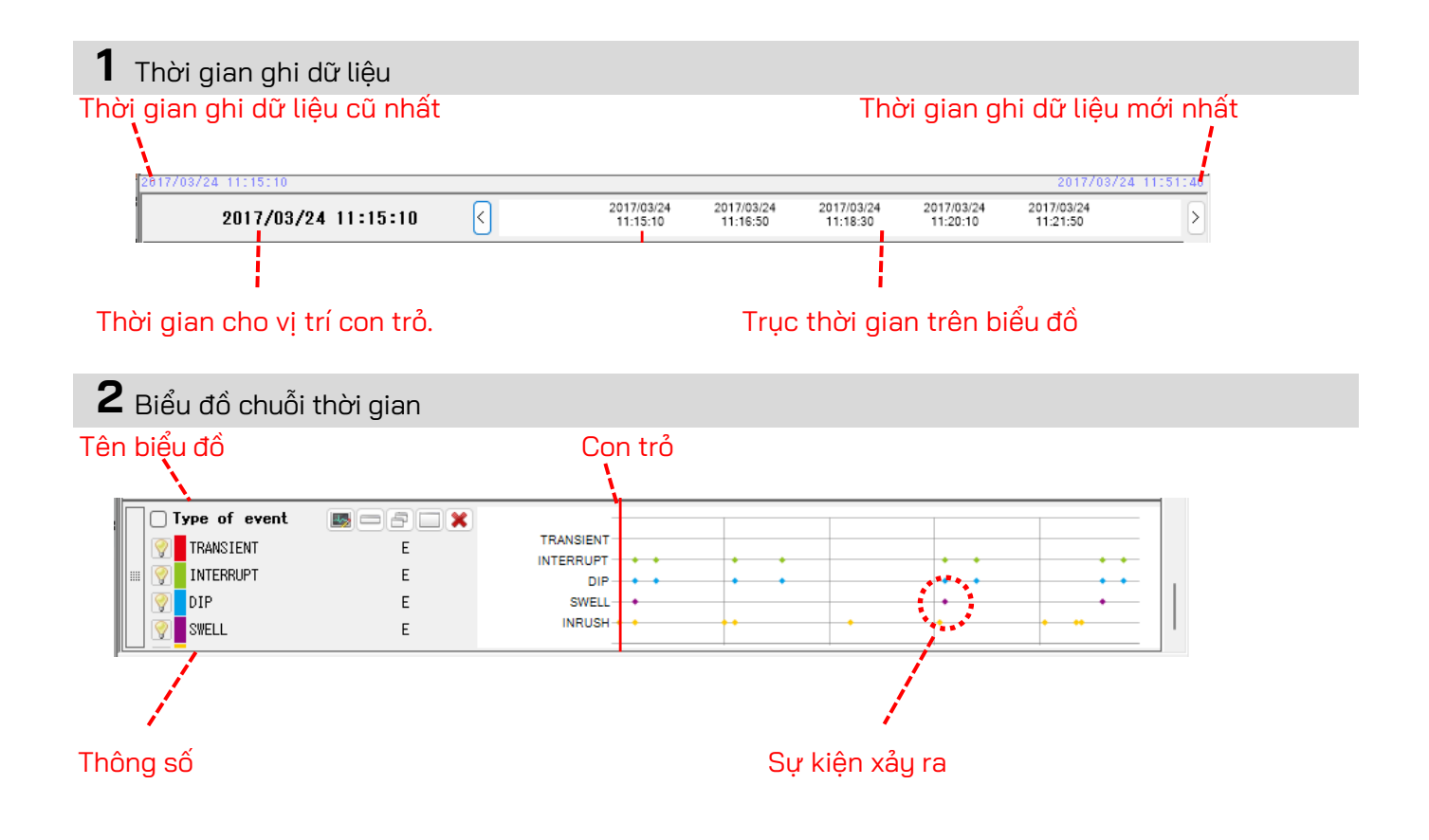

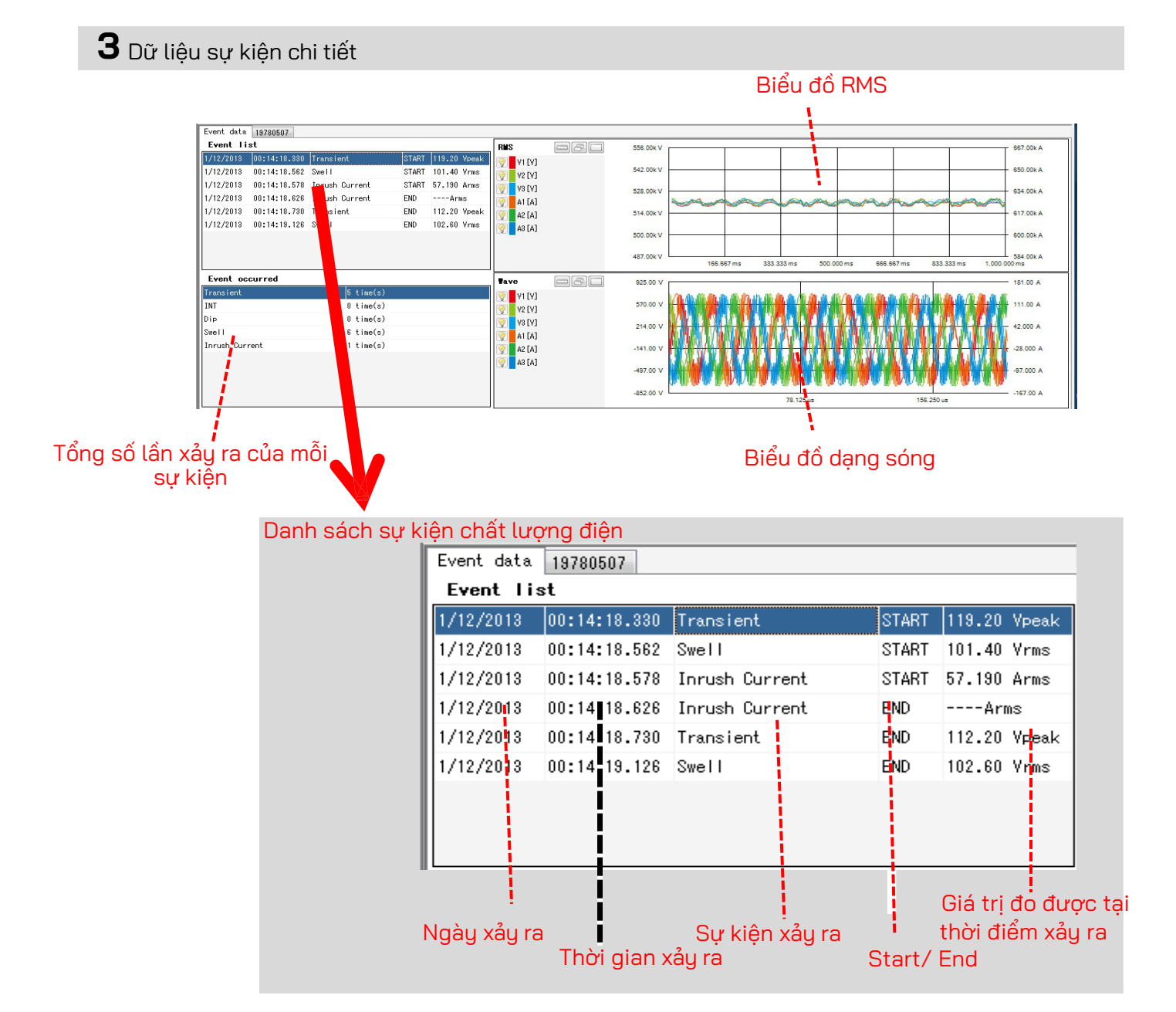

| 3ƯƠC 🚄                                                                                                    |                                                                                                    |
|----------------------------------------------------------------------------------------------------|----------------------------------------------------------------------------------------------------|
| Chức năng                                                                                                    |                                                                                                    |
| 1 2 3 4 5 6 7                                                                                                    |                                                                                                    |
| Kent viewel - C:\Users\soich\Desktop\XEW WindowsV2 KEW6315 PcData\19780507\S0010\INPS                                                                                                    | 0010.KEW — 🗆 🗙                                                                                                    |
| 🛃 Event viewer                                                                                                    | 🔣 Full scale                                                                                                    |
|                                                                                                    | 11:15:10<br>11:12:25<br>11:22:25<br>11:22:25<br>11:22:25<br>11:22:25<br>11:22:25<br>11:22:25<br>11:22:25<br>11:22:25<br>11:22:25<br>11:22:25<br>11:21:25 |
| <                                                                                                    | Voltage(VL)<br>7.1430kV                                                                                                    |
| 2017/03/24 11:15:10 < 2017/03/24 11:15:10 > 2017/03/24 11:15:10 > 2017/03/24 11:15 > 2017/03/24 11:15 > 2017/03/24 11:15 > 2017/03/24 11:15 > 2017/03/24 11:15 > 2017/03/24 11:15 > 2017/03/24 11:15 > 2017/03/24 11:15 > 2017/03/24 11:15 > 2017/03/24 11:15 > 2017/03 | 5.7144k V<br>4.2858k V                                                                                                    |
| Yoltage(YL)         X         7.1360k V           Yoltage(YL)         6.4640k V         5.7088k V                                                                                                    | 2.8572k V                                                                                                    |
| Image: Second second second                        | Current (A)<br>61.000 A                                                                                                    |
| 1,4272k V                                                                                                    | 48.800 A<br>36.600 A                                                                                                    |
| Event data 08241560                                                                                                    | 24.400 A<br>12.200 A                                                                                                    |
| Event list                                                                                                    | 0.0000 A W DD DDD                                                                                                    |
| 20 II III.dsi 3                                                                                                    |                                                                                                    |
| Event occurred                                                                                                    | DIP SWELL                                                                                                    |
| Int 8 time(s)                                                                                                    |                                                                                                    |
| 236ms/flame                                                                                                    | 206ms/flame                                                                                                    |
|                                                                                                    |                                                                                                    |

#### **1** Thay đổi bố cục màn hình.

#### 🔜 Để hiển thị biểu đồ và danh sách trên cùng một màn hình cùng lúc:

Chia màn hình thành hai phần và hiển thị biểu đồ chuỗi thời gian ở vùng phía trên và dữ liệu sự kiện chi tiết ở vùng phía dưới.

| Kewer - C:\Users\soich\Desktop\KEW Wir                                                                                                    | ndowsV2 KEW6315 PcData\19780507\S0                                                                                                    | 010\INPS0010.KEW - [Event viewer]                                          | - 🗆 X                                                                            |
|----------------------------------------------------------------------------------------------------|----------------------------------------------------------------------------------------------------|----------------------------------------------------------------------------|----------------------------------------------------------------------------------|
| <b>M</b>                                                                                                    |                                                                                                    |                                                                            | _ 8 ×                                                                            |
| 🗆 📾 🛤 🖉 Ə 🖸 🛅 🗃 着                                                                                                    | P 🖪 🛃                                                                                                    |                                                                            |                                                                                  |
| « < <b>—</b>                                                                                                    |                                                                                                    |                                                                            | > >>                                                                             |
| 2017/03/24 11:15:10 <                                                                                                    | 2017/03/24 2017/03/24<br>11:15:10 11:16:50                                                                                                    | 2017/03/24 2017/03/24<br>11:18:30 11:20:10                                 | 2017/03/24<br>11:21:50                                                           |
| Voltase(VL)         ●         ●         ★           Y         ANG_VL1[V]         6.4640k V         ★           Z         ●         ANG_VL2[V]         6.4610k V           Y         ■         ●         ●         ★           Y         ■         ●         ●         ●         ★           Y         ■         ■         ●         ●         ★           Y         ■         ■         ●         ●         ★           Y         ■         ■         ●         ●         ★           Y         ■         ■         ●         ●         ★ | 7 1300k V<br>3.7088k V<br>4.2815k V<br>2.854k V<br>1.4228k V<br>0.0000 V                                                                               |                                                                            |                                                                                  |
| Current (A) 🔤 🔗 🛛 🗙                                                                                                    | 59.000 A                                                                                                    |                                                                            |                                                                                  |
| Event data 08241560                                                                                                    |                                                                                                    |                                                                            |                                                                                  |
| Event list<br>2017/  11:15:0  Inrush Ourrent   S                                                                                                    | RMS                                                                                                    | 900k V<br>800k V<br>800k V<br>800k V<br>800k V<br>0.1675 0.2335 0.5005 0.4 | 54.790 A<br>52.770 A<br>50.750 A<br>48.730 A<br>46.710 A<br>46.710 A             |
| Event occurred           Transient         0 time(s)           INT         8 time(s)           h1=         0 41=r(-3)                                                                                                    | Tave         11.           57         11.           YI [M] MAK:         9.1800k Y           0.5.1807k Y         0.5.7           11.         -9.1847k Y | 550k V<br>800k V<br>500k V<br>550k V<br>78 2 ms                            | 90,000 A<br>45,000 A<br>45,000 A<br>45,000 A<br>45,000 A<br>45,000 A<br>90,000 A |
| 236ms/flame                                                                                                    |                                                                                                    |                                                                            |                                                                                  |

#### 🔤 Để chỉ hiển thị biểu đồ

Biểu đồ chuỗi thời gian được sắp xếp và hiển thị trên một màn hình.

| 3                 |             |                       |                          |                        |                        |                        | - 6        |
|-------------------|-------------|-----------------------|--------------------------|------------------------|------------------------|------------------------|------------|
| 3 🖬 🚍 🐺 🖉 d       | 2 🖸 🖻 🖹 🖉 🚝 | 🖽 🛃                   |                          |                        |                        |                        |            |
| < <               |             |                       |                          |                        |                        |                        | > :        |
| 17/08/24 11:15:10 |             |                       |                          |                        |                        | 2017/0                 | 3/24 11:51 |
| 2017/03/24        | 11:15:10    | 2017/03/2<br>11:15:10 | 4 2017/03/24<br>11:16:50 | 2017/03/24<br>11:18:30 | 2017/03/24<br>11:20:10 | 2017/03/24<br>11:21:50 |            |
| Voltage(VL)       | B           | 7.1360k V             |                          |                        |                        |                        |            |
| AVG_VL1 [Y]       | 6.4640k Y   | 5.7088k V             |                          |                        |                        |                        |            |
| AVG_VL2 [Y]       | 6.4810k Y   | 4.2816k V             | 1                        | 1                      |                        |                        | -++        |
| AVG VL3 [Y]       | 6.4640k Y   | 2.8544k V             |                          |                        |                        |                        |            |
|                   |             | 1.4272k V             | 1 1                      |                        | 1                      |                        | -M         |
| 1                 |             | 0.0000 V              |                          |                        |                        |                        | 1.1        |
| U Current (A)     |             | 58.000 A              |                          |                        |                        |                        |            |
| 9 AVG_A1 [A]      | 51.120 Y    | 47.200 A              |                          |                        | m                      |                        |            |
| avg_a2 [A]        | 51.220 Y    | 30.400 A              | A                        | /                      |                        | /                      | 5          |
| AVC_A3 [A]        | 51.110 V    | 23.000 A              |                          |                        | 1                      |                        | 1          |
|                   |             | 0.0000 A              |                          |                        |                        |                        | 1          |
| Type of event     |             |                       |                          |                        |                        |                        |            |
| TRANSIENT         | E           | TRANSIENT             |                          |                        |                        |                        |            |
| INTERSUPT         | E           | INTERRUPT             | : :                      |                        |                        | :                      |            |
| DIP               | E           | SWELL                 | • •                      |                        |                        |                        | - : *      |
| SNEL 1            | F           | INRUSH -              |                          |                        |                        | •                      |            |

Để chỉ hiến thị dữ liệu sự kiện chi tiết Hiện dữ liệu sự kiện trên một màn hình.

|                    | a a 173 (8 (8 ) a | a 🕾 📖 🛪       | _            |                         |            |                                                                                                    |               |                |           |
|--------------------|-------------------|---------------|--------------|-------------------------|------------|----------------------------------------------------------------------------------------------------|---------------|----------------|-----------|
|                    |                   | r #   🖬 🖭     |              |                         |            |                                                                                                    |               |                |           |
| ~ ~                |                   |               |              |                         |            |                                                                                                    |               |                | 2         |
| 017/03/24 11:15:10 |                   |               |              |                         |            |                                                                                                    |               | 2017/03/       | 24 1115   |
| Event data 082415  | 60                |               |              |                         |            |                                                                                                    |               |                |           |
| Event list         |                   | RMS           |              |                         | 6.8900k V  |                                                                                                    |               |                | 54,790 /  |
| 2017/ 11:15:0.     | Jorush Surrent S  | ••• 🛛 😨 🗤 [V] | WAX:<br>VIN: | 6.4800k Y<br>6.4500k Y  | 6.6800k V  |                                                                                                    |               |                | 52.770    |
|                    |                   | 😯 v2 [V]      | VAX:<br>VIN: | 8.4800k Y<br>8.4600k Y  | 6.4700k V  | <u></u>                                                                                                    |               | -              | 50.750    |
|                    |                   | 😒 vs (v)      | BAX:<br>VIN: | 8.4700k Y<br>8.4800k Y  | 6.2900k V  |                                                                                                    |               |                | 48,730 /  |
|                    |                   | 😒 A1 [A]      | NAN:<br>VIN: | 51.140 A<br>50.260 A    | 6.0500k V  | 0.1175 0.3335                                                                                                   | 1800 5 6867 5 | 0.830 , 1.00   | 46.710    |
| Event occurred     |                   | Tave          | H            |                         | 11.550k V  |                                                                                                    |               |                | 50.000    |
| Trensient          | 0 tive(s)         |               | NAX:         | 9.1000k Y               |            | NUMBER OF STREET                                                                                                | CONTROL MUN   | NAME OF COLUMN |           |
| INT                | 8 time(u)         | A (A)         | VIN:         | -9.1847k Y              | 5.7800k V  | MAN DA BANK                                                                                                    | 1.4.4.        | 19 6           | 45.000 /  |
| Die                | 8 time(s)         | 🦁 v2 (v)      | MAX:         | 8.2400k V               |            | Manardada                                                                                                    | UNIA)         | NUMBER         |           |
| Snell              | 3 time(s)         |               | WLN:         | -0.0201K Y              | 0.0000 V   | NUMBER OF STREET                                                                                                | <b>WYWWW</b>  | NUMUR.         | 0.0000 /  |
| Inrush Current     | 14 time(s)        | (V) 8V        | VIN:         | 9.2000k V<br>-9.1868k V | -5.7800k V |                                                                                                    |               | 661            | -45.000 / |
|                    |                   | 😨 A1 (A)      | MAN:<br>VIN: | 72.050 A<br>-71.950 A   |            | n de la desta de la desta de la desta de la desta de la desta de la desta de la desta de la desta de la desta d | WORK WORK     | WORLDC         |           |
|                    |                   |               |              |                         |            | 78.2 m                                                                                                    | 158           | 4 ms           |           |

#### 2 Chuyển đổi biểu đồ được hiển thị

#### 💵 Để hiển thị các biểu đồ khác

Chọn dữ liệu đo được và loại sự kiện mà bạn muốn hiển thị trên biểu đồ.

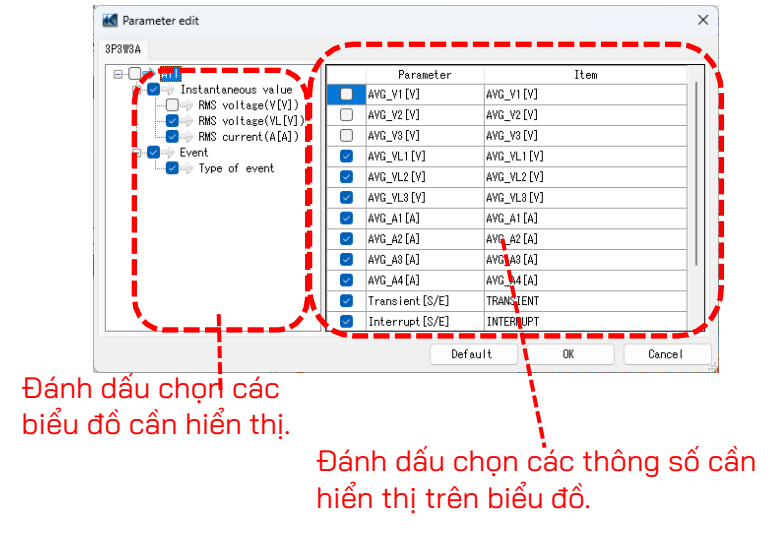

#### **3** Chọn/Bỏ chọn biểu đồ

🔐 Để chon tất cả các biểu đồ

Đánh dấu chọn tất cả các ô ứng với các biểu đồ mà bạn muốn hiển thị.

| 🗆 📼 📼   🐺   🖉 ó     | P 🖸 📓 📓 🖉 🦉 | 🖭 🛃                                                                                                    |           |
|---------------------|-------------|----------------------------------------------------------------------------------------------------|-----------|
| << < 🔳              |             |                                                                                                    | >         |
| 2017/08/24 11:15:10 |             | 201                                                                                                    | 7/03/24 1 |
| 2017/03/24          | 11:15:10 <  | 2017/03/24 2017/03/24 2017/03/24 2017/03/24 2017/03/24 2017/03/2<br>11:15:10 11:16:50 11:18:30 11:20:10 11:21:50 | 94<br>2   |
| Voltage(VL)         |             | 7.1360k V                                                                                                    |           |
| WG_VL1 [V]          | 6.4840k V   | 5.7088k V                                                                                                    |           |
| # 🧑 AVG VL2 [V]     | 6.4810k V   | 4.2816k V                                                                                                    |           |
| AVG VL3 [V]         | 6.4640k V   | 2.8544k V                                                                                                    |           |
|                     |             | 1.4272k V                                                                                                    |           |
|                     |             | 0.0000 V h./ hered                                                                                               |           |
| Current (A)         |             | 59.000 A                                                                                                    |           |
| 🕎 AVG_A1 [A]        | 51.120 V    | 47.200 A                                                                                                    |           |
| 💷 👰 🛛 AVG_A2 [A]    | 51.220 V    | 35.400 A                                                                                                    | $\wedge$  |
| 📝 AVG_A3 [A]        | 51.110 V    | 23.600 A                                                                                                    |           |
|                     |             | 11.800 A                                                                                                    | 1         |
|                     |             | 0.0000 A 100000 A                                                                                                |           |
| Townstrut           |             | TRANSIENT                                                                                                    |           |
| TRANSIENT           | E           | INTERRUPT + + + + +                                                                                              | •         |
| IN (ERRUPT          | E           | DIP • • • •                                                                                                    | · ·       |
| DIP                 | E           | SWELL +                                                                                                    | •         |
| SWELL               | E           | INRUSH                                                                                                    | •••       |

Đế bỏ chọn tất cả biếu đồ Bỏ chọn tất cả các ô đã đánh dấu chọn.

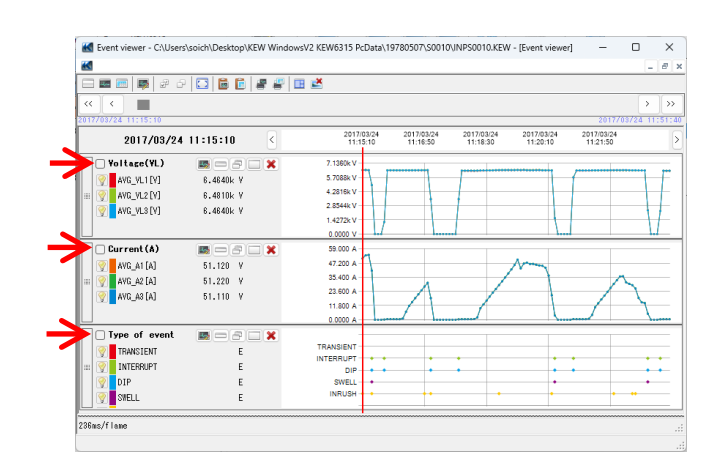

#### 4 Hiển thị biểu đồ ở kích cỡ tối đa

Để hiển thị biểu đồ đã chọn ở kích cỡ tối đa. Tất cả dữ liệu được ghi lại trong khoảng thời gian cụ thể có thể hiển thị trên biểu đồ.

| Kew t viewer - C:\Users\soich\Desktop\KEW WindowsV2 KEW6315 PcData\1978                                                                                                    | 80507\S0010\INPS00  | 010.KEW                  | – 🗆 🗙                                              |
|----------------------------------------------------------------------------------------------------|---------------------|--------------------------|----------------------------------------------------|
| K Event viewer                                                                                                    |                     | K Full scale             | - • ×                                              |
|                                                                                                    |                     | 11510<br>11510<br>10024  | 00204<br>00024<br>00024<br>00024<br>00024<br>00024 |
| <            2017/03/24         11:15:10         2017/                                                                                                    | > >> 03/24 11:51:40 | Voltage(VL)<br>7.1430k V |                                                    |
| 2017/03/24 11:15:10 C                                                                                                    | 17/00/24            | 5.7144k V<br>4.2858k V   |                                                    |
| Yoltage(YL)                                                                                                    |                     | 2.8572k V                |                                                    |
| AVG_VL1[V] 6.4640k V 5.7088k V     4.2816k V     4.2816k V                                                                                                    |                     | 0.0000 V                 |                                                    |
| AVG_VL2[V] 6.4010K V     2.8544k V                                                                                                    |                     | 61.000 A                 |                                                    |
| 1.4272kV 0.0000 V                                                                                                    |                     | 48.800 A<br>36.600 A     | A AA                                               |
| Event data 08241560                                                                                                    |                     | 24.400 A<br>12.200 A     | 1 m                                                |
| Event list                                                                                                    |                     | 0.0000 A                 |                                                    |
| 20 11: Inrush S                                                                                                    |                     | TRANSIENT                |                                                    |
| Event occurred         Tave         Image: Constraint of the constraint of the constraint of the |                     | DIP SWELL<br>SWELL       | • • • • •                                          |
| INT 8 time(s)                                                                                                    |                     |                          |                                                    |
| 231ms/flame                                                                                                    |                     | 214ms/flame              | .::                                                |
|                                                                                                    |                     |                          |                                                    |

## **5** Sao chép vào bảng nhớ tạm

#### 👼 Để sao chép biểu đồ:

Sao chép tất cả biểu đồ Chuỗi thời gian được hiển thị vào bảng nhớ tạm dưới dạng hình ảnh.

#### 🛅 Để sao chép danh sách:

Sao chép dữ liệu danh sách đã chọn vào bảng nhớ tạm với tiêu đề cho mỗi mục dưới dạng dữ liệu văn bản phân cách bằng tab.

## **6** In

#### 🖉 Để in biểu đồ:

In tất cả các biểu đồ Chuỗi thời gian được hiển thị.

#### 📳 Để in danh sách:

In báo cáo và danh sách hoặc lưu dữ liệu CSV của khoảng thời gian đã định.

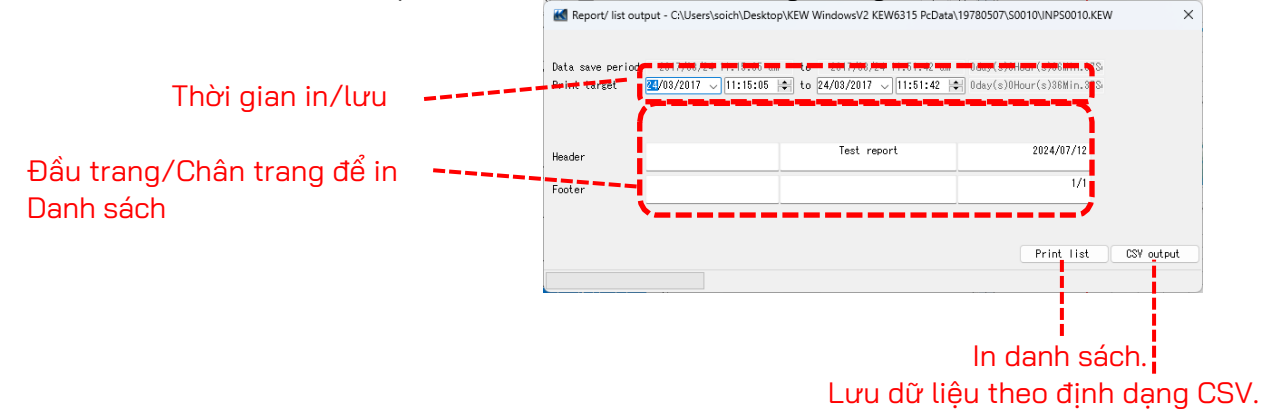

### вướс **3** Hiển thị danh sách sự kiện chất lượng điện

1 Đặt con trỏ tại điểm sự kiện xảy ra.

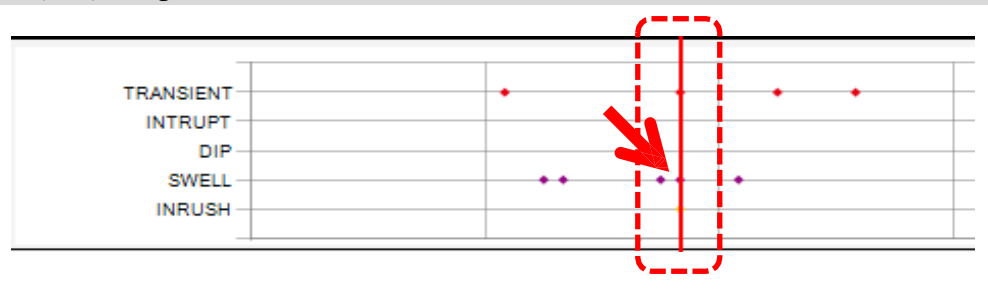

**2** Chọn danh sách sự kiện.

| Event data           | 19780507     |                        |       |              |             |
|----------------------|--------------|------------------------|-------|--------------|-------------|
| Event 11             | st           |                        |       |              | <b>R</b> MS |
| 1/12/2013            | 00:14:18.330 | Transient              | START | 119.20 Vpeak | V1 [V]      |
| 1/12/2013            | 00:14:18.562 | Swell                  | STABT | 101.40 Vrms  | V2 [V]      |
| 1/12/2013            | 00:14:18.578 | Inrush Current         | START | 57.190 Arms  | V3 [V]      |
| 1/12/2013            | 00:14:18.626 | Inrush Current         | END   | Arms         | A1 [A]      |
| 1/12/2013            | 00:14:18.730 | Transient              | END   | 112.20 Vpeak | A2 [A]      |
| 1/12/2013            | 00:14:19.126 | Swell                  | END   | 102.60 Vrms  |             |
| Event oc             | curred       |                        |       |              | Tave        |
| Transient            |              | 5 time(s)              |       |              |             |
| INT                  |              | 0 time(s)              |       |              | V2 [V]      |
| Dip                  |              | 0 time(s)              |       |              | V3 [V]      |
|                      |              |                        |       |              |             |
| Swell                |              | 6 time(s)              |       |              | 💡 🛛 A1 [A]  |
| Swell<br>Inrush Curi | rent         | 6 time(s)<br>1 time(s) |       |              | A1 [A]      |

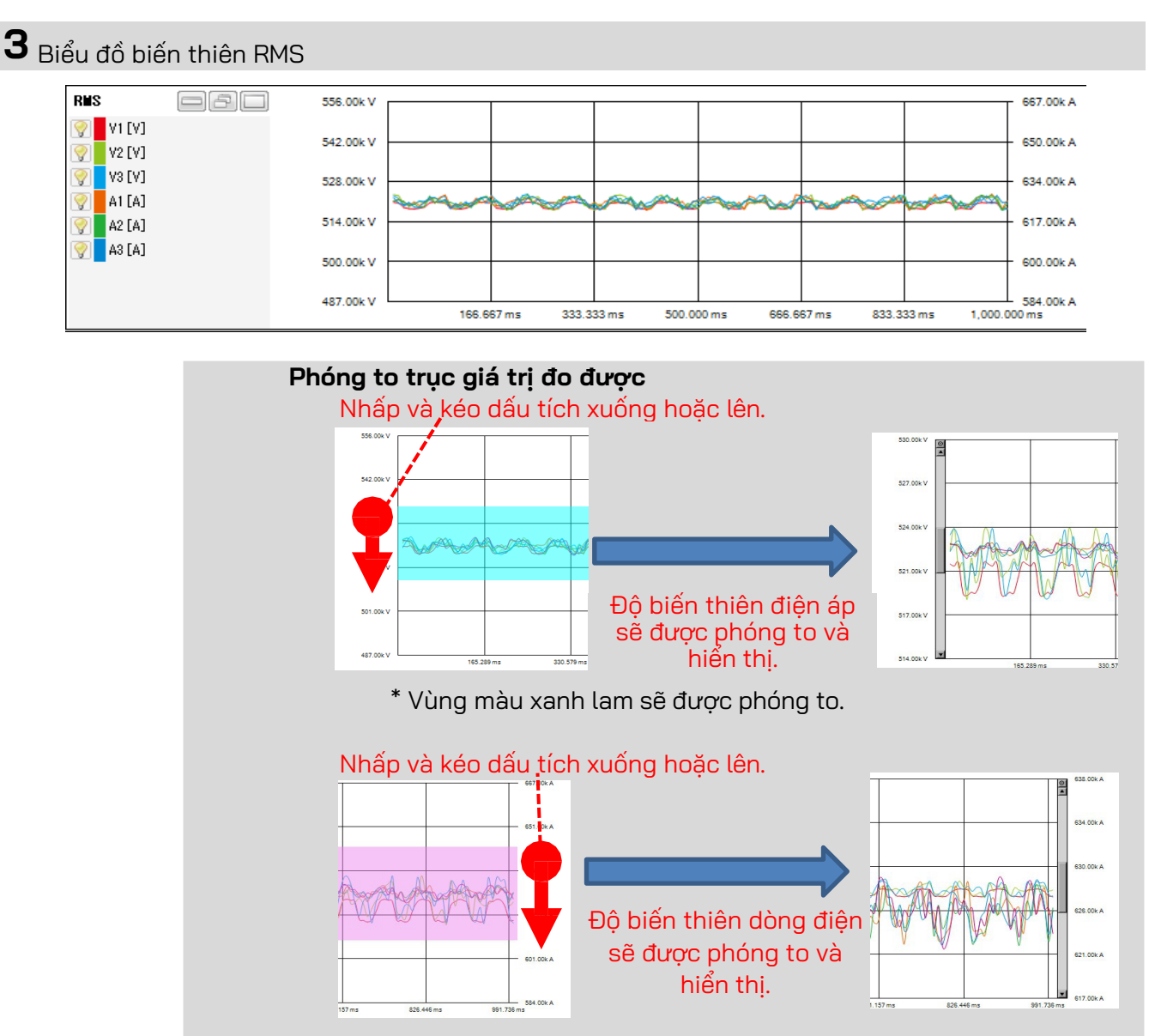

\* Vùng màu hồng sẽ được phóng to.
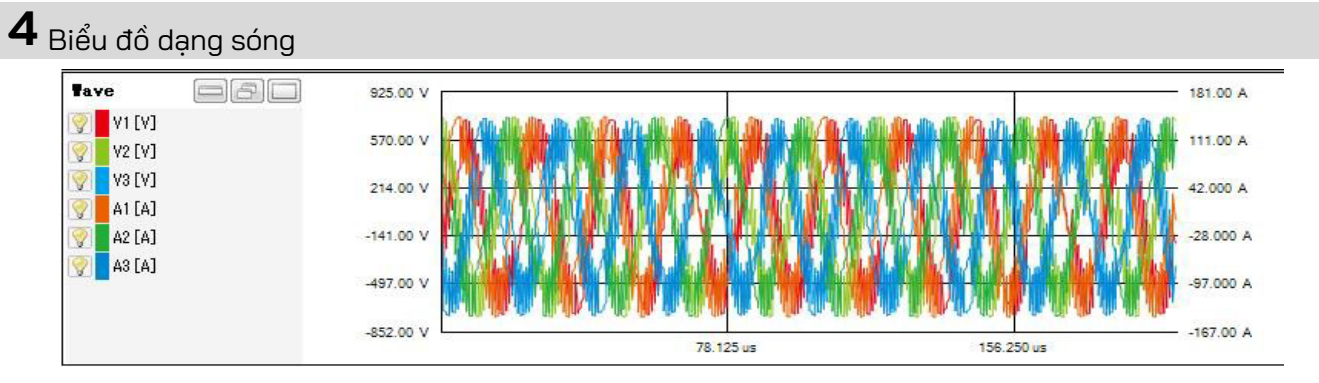

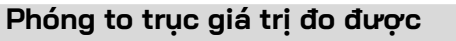

Nhấp và kéo dấu tích xuống hoặc lên.

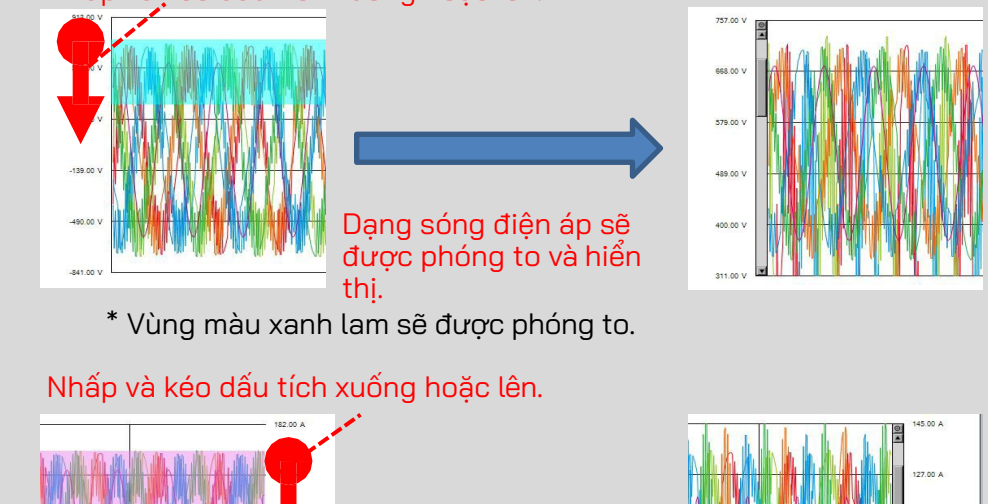

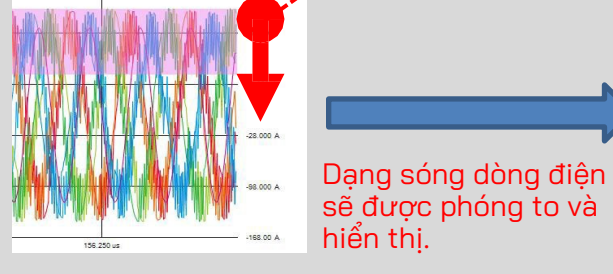

\* Vùng màu hồng sẽ được phóng to.

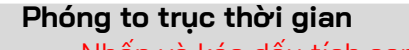

Nhấp và kéo dấu tích sang phải hoặc trái.

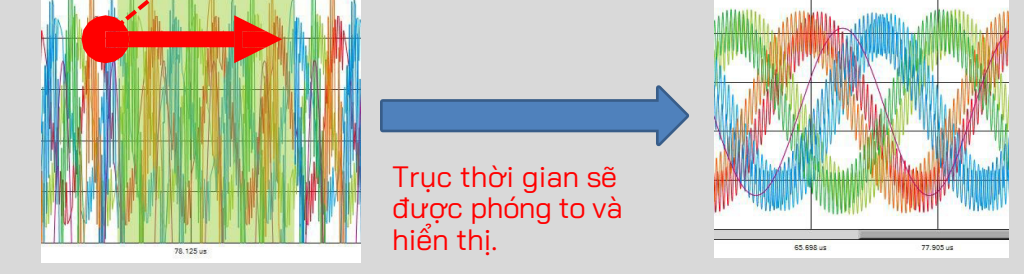

\* Vùng màu xanh lá cây sẽ được phóng to.

#### Phân tích tuân thủ EN 50160

#### <Cài đặt cần thiết để phân tích theo EN 50160>

| Cài đặt             | Giá trị cài đặt            | Bắt buộc     |
|---------------------|----------------------------|--------------|
| 1. Wiring           | 3P3W3A(+1A) hoặc 3P4W(+1A) |              |
| 2. Recording item   | Power+Harmonics+Event      | $\checkmark$ |
| 3. Recording method | Manual hoặc Continuous     | $\checkmark$ |
| 4. THD calculation  | THD-F                      |              |
| 5. Hysteresis       | 2%                         |              |
| 6. Swell            | 110%                       |              |
| 7. Dip              | 90%                        |              |
| 8. Int              | 1%                         |              |

\* Giá trị cài đặt cho mục 1. và 4. đến 8. phải giống như giá trị được chỉ định ở trên. Nếu không, thông báo cảnh báo "Không tuân thủ EN50160" sẽ hiển thị.

#### <Khoảng thời gian ghi và các mục kiểm tra có thể được xuất ra>

| Mục kiểm thử      | 10 giây trở xuống | 15 giây trở xuống |
|-------------------|-------------------|-------------------|
| Frequency         | $\checkmark$      |                   |
| Voltage variation | <b>√</b>          |                   |
| Flicker           | $\checkmark$      |                   |
| Voltage unbalance | <b>√</b>          |                   |
| Harmonics         | $\checkmark$      |                   |
| Swell             | $\checkmark$      | V                 |
| Dip               | $\checkmark$      | $\checkmark$      |
| Int               | $\checkmark$      | $\checkmark$      |

#### виос 1

| ENSUIDU Viewer - C:\Users                                        | \soich\Desktop\KEW Windows       | V2 KEW6315 PcData\1     | 9780507\S0010  |                        | - 0         |
|------------------------------------------------------------------|----------------------------------|-------------------------|----------------|------------------------|-------------|
|                                                                  |                                  |                         |                |                        |             |
|                                                                  | EN5016                           | 0 Report                | -Fail          | _                      |             |
| Test site:                                                       |                                  |                         |                | 2024/07/12 07:1        | 2:04 Create |
| Operator:                                                        |                                  |                         |                |                        |             |
| Note:                                                            |                                  |                         |                |                        |             |
| Measuring instrument                                             | KEW6315 Ver.1.31 Serial No       | 08241560                |                |                        |             |
| Testing duration                                                 | 2017/03/24 11:15:05 - 2          | 2017/03/24 11:51:42     |                |                        |             |
| (Event)                                                          | ( 2017/03/24 11:15:05 -          | 2017/03/24 11:51:42     | 2)             |                        |             |
| Test data file(s)                                                | INPS0010.KEW/INHS0010.F          | EW/EVTS0010.KEW         |                |                        |             |
| Wiring system                                                    | 3P3W3A                           | Hysteresis              | 5%             |                        |             |
| Nominal Frequency                                                | 60Hz                             | Swell                   | 110%           | (484.0V)               |             |
| Nominal V                                                        | 440V                             | Dip                     | 90%            | (396.0V)               |             |
| Frequency test1 Frequency                                        | test2 Voltage variation test1    | Voltage variation test2 | Flicker test   | Voltage unbalance test | Harmonics t |
| Eroquency test                                                   | 1                                |                         |                |                        |             |
| Trequency test                                                   | . I                              | 201                     | 7/02/2/ 11-15- | 0 to 2017/03/24        | 11-51-4     |
| Requirements                                                     |                                  | 201                     | //03/24 11.13. | 36m                    | in. 37Sec.  |
| In 95% of the period, freque                                     | ency should be between 59.40Hz a | nd 60.60Hz.             |                |                        |             |
| Test item(s)                                                     | Required value                   | VL1                     |                |                        |             |
| Average(Hz)                                                      | 60.00                            | 59.61                   |                |                        |             |
|                                                                  | >=59.40                          | 38.36 🗶                 |                |                        |             |
| Min(Hz)                                                          | <=60.60                          | 60.09 🖌                 |                |                        |             |
| Min(Hz)<br>Max(Hz)                                               |                                  |                         |                |                        |             |
| Min(Hz)<br>Max(Hz)<br>GOOD Period (%)                            | >=95                             | 96 🖌                    |                |                        |             |
| Min(Hz)<br>Max(Hz)<br>GOOD Period (%)<br>Total number of samples | >=95                             | 96 🗸<br>202             |                |                        |             |

1 Hiển thị danh sách

Danh sách tất cả kết quả sẽ hiển thị.

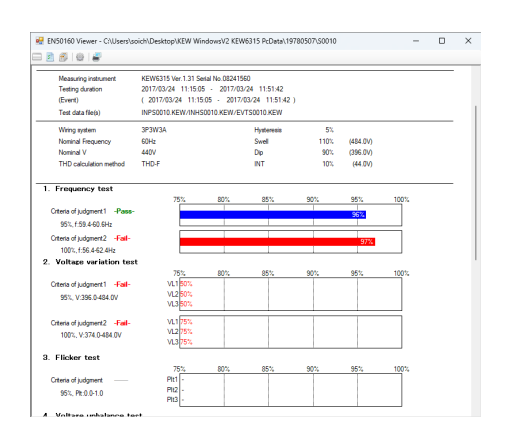

### 2 Hiển thị chi tiết

Có thể kiểm tra chi tiết của từng kết quả.

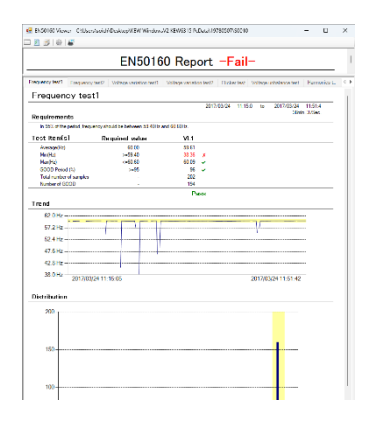

|                                                                          | /sers\soich\Desktop\KEW Wind                                                                | lowsV2 KEW6315 PcData\197                                                                    | 780507\S0010             |                                 | - 0                          | > |
|--------------------------------------------------------------------------|---------------------------------------------------------------------------------------------|----------------------------------------------------------------------------------------------|--------------------------|---------------------------------|------------------------------|---|
|                                                                          | EN501                                                                                       | 160 Report                                                                                   | -Fail-                   | _                               |                              |   |
| Test site:<br>Operator:<br>Note:                                         |                                                                                             |                                                                                              |                          | 2024/07/12 0                    | )7:12:04 Create              |   |
| Measuring instrument<br>Testing duration<br>(Event)<br>Test data file(s) | KEW6315 Ver.1.31 Seria<br>2017/03/24 11:15:05<br>( 2017/03/24 11:15:0<br>INPS0010.KEW/INHS0 | al No.08241560<br>- 2017/03/24 11:51:42<br>5 - 2017/03/24 11:51:42 )<br>010.KEW/EVTS0010.KEW | )                        |                                 |                              |   |
| Wiring system<br>Nominal Frequency<br>Nominal V<br>THD calculation met   | 3P3W3A<br>60Hz<br>440V<br>nod THD-F                                                         | Hysteresis<br>Swell<br>Dip<br>INT                                                            | 5%<br>110%<br>90%<br>10% | (484.0V)<br>(396.0V)<br>(44.0V) |                              |   |
| Frequency test1 Freque                                                   | ncy test2 Voltage variation tee<br>est1                                                     | st1 Voltage variation test2                                                                  | Flicker test             | Voltage unbalance to            | est Harmonics t              | 4 |
| Bravissonate                                                             | 311                                                                                         | 2017/                                                                                        | /03/24 11:15:0           | ) to 2017/03/                   | /24 11:51:4<br>36min. 37Sec. |   |

#### 1 Thay đổi bố cục màn hình.

🔜 Để hiển thị danh sách kết quả và chi tiết trên một màn hình.

Chia màn hình thành hai phần và hiển thị danh sách kết quả ở vùng trên và thông tin chi tiết ở vùng dưới.

|                                                                                                    |                                                                                                    |                                                                                                    |                                      |                                               | _                      |                                  | - |
|----------------------------------------------------------------------------------------------------|----------------------------------------------------------------------------------------------------|----------------------------------------------------------------------------------------------------|--------------------------------------|-----------------------------------------------|------------------------|----------------------------------|---|
|                                                                                                    | EN501                                                                                                    | 60 Report                                                                                                    | -Fail                                | -                                             |                        |                                  |   |
| Test sta                                                                                                    |                                                                                                    |                                                                                                    |                                      | 2024/07/12                                    | 07:38.0                | 4 Create                         |   |
| Operator                                                                                                    |                                                                                                    |                                                                                                    |                                      |                                               |                        |                                  |   |
| Note:                                                                                                    |                                                                                                    |                                                                                                    |                                      |                                               |                        |                                  |   |
| Measuring instrum                                                                                                    | ent KEW6315 Ver.1.31 Serial                                                                                                    | No.08241560                                                                                                    |                                      |                                               |                        |                                  |   |
| Testing duration                                                                                                    | 2017/03/24 11:15:05                                                                                                    | 2017/03/24 11:51:42                                                                                                    |                                      |                                               |                        |                                  |   |
| (Event)                                                                                                    | ( 2017/03/24 11:15:05                                                                                                    | i - 2017/03/24 11:51:42                                                                                                    | )                                    |                                               |                        |                                  |   |
| Test data file(s)                                                                                                    | INPS0010.KEW/INHS00                                                                                                    | 10.KEW/EVTS0010.KEW                                                                                                    |                                      |                                               |                        |                                  |   |
| Wiring system                                                                                                    | 3P3W3A                                                                                                    | Hysteresis                                                                                                    | 5%                                   |                                               |                        |                                  |   |
| Members! Economic                                                                                                    | v 60Hz                                                                                                    | Swel                                                                                                    | 110%                                 | (484.0V)                                      |                        |                                  |   |
| rearing the queric                                                                                                    |                                                                                                    |                                                                                                    |                                      |                                               |                        |                                  |   |
| Nominal V                                                                                                    | 440V                                                                                                    | Dip                                                                                                    | 90%                                  | (396.0V)                                      |                        |                                  |   |
| Nominal V Frequency test1 Free                                                                                                    | . 440V<br>guency test2 Voltage variation test                                                                                                    | Dip<br>1 Voltage variation test2                                                                                                    | 90%<br>Flicker test                  | (396.0V)<br>Voltage unbalance                 | test                   | Harmonics t                      |   |
| Frequency test1 Freq                                                                                                    | 440V<br>quency test2 Voltage variation test                                                                                                    | Dp<br>t1 Voltage variation test2                                                                                                    | 90%<br>Flicker test                  | (396.0V)<br>Voltage unbalance                 | test                   | Harmonics t                      |   |
| Frequency test1 Free<br>Frequency                                                                                                    | 440V<br>puency test2 Voltage variation test<br>test1                                                                                                    | Dip<br>11 Voltage variation test2<br>2017                                                                                                | 90%<br>Flicker test                  | (396.0V)<br>Voltage unbalance                 | test                   | Harmonics t                      | - |
| Frequency test1 Free<br>Requency test1 Free                                                                                                    | 440V<br>quency test2 Voltage variation test<br>test1                                                                                                    | Dip<br>t1 Voltage variation test2<br>2017                                                                                                | 90%<br>Flicker test<br>/03/24 11:15  | (396.0V)<br>Voltage unbalance<br>0 to 2017/0  | test<br>3/24<br>35min. | Harmonics t<br>11:51:4<br>37Sec. | - |
| Requirements In 55% of the period                                                                                                    | 440V<br>puercy test2 Voltage variation test<br>test1                                                                                                    | Dip<br>11 Voltage variation test2<br>2017<br>Hz and 60.60Hz.                                                                             | 90%<br>Flicker test<br>203/24 11:15  | (396.0V)<br>Voltage unbalance<br>0 to 2017/03 | 3/24<br>36min.         | Harmonics t<br>11:51:4<br>375ec. | - |
| Frequency test Frequency<br>Frequency test Free<br>Frequency<br>Requirements<br>In 55% of the perior<br>Test item(s)                                                                                                    | 440V<br>parency test2 Voltage variation test<br>test1<br>3. frequency should be between 59 40<br>Required value                                                   | Dp<br>1 Voltage variation test2<br>2017<br>Hz and 60.60Hz.<br>VL1                                                                        | 90%<br>Flicker test<br>/03/24 11:15  | (396.0V)<br>Voltage unbelance<br>0 to 2017/03 | test<br>3/24<br>36min. | Harmonics t<br>11:51:4<br>375ec. |   |
| Prequency test Free<br>Frequency test Free<br>Frequency<br>Requirements<br>In 95% of the perior<br>Test item(s)<br>Average(hi)                                                                                           | 440V<br>puncy test2 Voltage variation ter<br>test1<br>8. frequency should be between 59.40<br>Required value<br>60.00                                             | Dp<br>1 Voltage variation test2<br>2017<br>He and 60.60Hz.<br>VL1<br>59.61                                                               | 901.<br>Flicker test<br>/03/24 11:15 | (396.0V)<br>Voltage unbalance<br>0 to 2017/03 | test<br>3/24<br>36min. | Harmonics t<br>11:51:4<br>37Sec. | - |
| Frequency test1 Free<br>Frequency test1 Free<br>Frequency<br>In 55% of the perior<br>Test item(s)<br>Average(Hz)<br>Min(Hz)                                                                                              | 440V<br>perrory test2 Voltage variation test<br>test1<br>6, frequency should be between 59 40<br>Required value<br>60.00<br>>-59.40                               | Dp           11         Voltage variation test2           2017           Hz and 60.60Hz.           VL1           59.61           38.96 x | 90%<br>Flicker test<br>/03/24 11:16  | (396.0V)<br>Voltage unbalance<br>0 to 2017/02 | 3/24<br>36min.         | Harmonics t<br>11:51:4<br>37Sec. | - |
| Requirements<br>In 55% of the perior<br>Test item(s)<br>Average(Hz)<br>Mas(Hz)                                                                                                    | 440V<br>aurncy tett2 Voltage variation tes<br>test1<br>5. frequency should be between 59.40<br>Required value<br>60.00<br>>>59.40<br><-69.60                      | Dp<br>11 Voltage variation test2<br>2017<br>Hz and 60.60Hz.<br>VL1<br>59.61<br>30.95 ×<br>60.09 ×                                        | 90%<br>Flicker teat<br>203/24 11:15  | (396.0V)<br>Voltage unbalance<br>0 to 2017/0  | test<br>3/24<br>36min. | Harmonics t<br>11:51:4<br>375ec. | - |
| Required integrate<br>Nominal V<br>Frequency test1 Free<br>In 55% of the period<br>In 55% of the period<br>Test item(s)<br>Average(b)<br>Nor(Hz)<br>GOOD Period (%)                                                      | 440V<br>zearcy test2 Voltage variation test<br>test1<br>6. frequency should be between 59 40<br>Required value<br>60.00<br>>-959.40<br>66.60<br>>-95              | Dp<br>11 Voltage variation test2<br>2017<br>Hz and 60 60Hz.<br>VL1<br>59.61<br>30.56 ×<br>50.67 ×                                        | 90%<br>Flicker test<br>//03/24 11:15 | (396.0V)<br>Voltage unbelance<br>0 to 2017/0: | teat<br>3/24<br>36min. | Harmonics t<br>11:51:4<br>375ec. |   |
| Received Integration<br>Normial V<br>Frequency test1 Free<br>Frequency<br>Requirements<br>In 55% of the perior<br>Test item(s)<br>Average(Hz)<br>Mar(Hz)<br>Mar(Hz)<br>Mar(Hz)<br>GOOD Perior (h)<br>Total number of ser | 440V<br>gatercy Heat2 Voltage variation fee<br>test1<br>6. frequency should be between 59.40<br>Required value<br>60.00<br>>-55.40<br>>-55.70<br>>-55.70<br>55.70 | Dp<br>2017<br>He and 60 60Hz.<br>VL1<br>59 61<br>30.95<br>202<br>202                                                                     | 90%<br>Flicker test<br>/03/24 11:15  | (396.0V)<br>Voltage unbalance<br>0 to 2017/0  | 3/24<br>36min.         | Harmonics t<br>11:51:4<br>375ec. | - |

#### 🖻 Để chỉ hiển thị danh sách.

Danh sách kết quả sẽ hiển thị trên toàn bộ trình xem.

| 🛃 EN50160 Viewer - C:\Users\sc                                                                                                   | ich\Desktop\KEW Win                                                                       | dawsV2 KEV                                              | /6315 PcData\19                                     | 78050750010              |                                 | -             |             | ×   |
|----------------------------------------------------------------------------------------------------|-------------------------------------------------------------------------------------------|---------------------------------------------------------|-----------------------------------------------------|--------------------------|---------------------------------|---------------|-------------|-----|
| = 2 5 0 2                                                                                                    |                                                                                           |                                                         |                                                     |                          |                                 |               |             |     |
|                                                                                                    | EN50                                                                                      | 160 F                                                   | Report                                              | -Fail-                   | -                               |               |             |     |
| Test ste:<br>Operator:<br>Note:                                                                                                  |                                                                                           |                                                         |                                                     |                          | 2024/0                          | 7/12 07:38:04 | Create      |     |
| Measuring instrument<br>Testing duration<br>(Event)<br>Test data file(s)                                                         | KEW6315 Ver. 1.31 Ser<br>2017/03/24 11:15:05<br>( 2017/03/24 11:15:<br>INPS0010.KEW/INHSI | iel No.082415<br>- 2017/03<br>05 - 2017/<br>0010 KEW/E/ | 60<br>/24 11:51:42<br>03/24 11:51:42<br>/TS0010.KEW |                          |                                 |               |             |     |
| Wing system<br>Nominal Frequency<br>Nominal V<br>THD calculation method                                                          | 3P3W3A<br>60Hz<br>440V<br>THD-F                                                           |                                                         | Hysteresis<br>Swell<br>Dip<br>INT                   | 5%<br>110%<br>90%<br>10% | (484.0V)<br>(396.0V)<br>(44.0V) |               |             |     |
| Frequency test     Criteria of judgment1 - Passe-<br>95%, fr58.4-60.6Hz     Criteria of judgment2 - Fail-<br>100%, fr56.4-62.4Hz | 75%                                                                                       | 80%                                                     | 85%                                                 | 90%                      | 95%<br>96%                      | 100%          |             |     |
| 2. Voltace variation test<br>Citeria of judgment 1 - Fail-<br>95%, V:396.0-484.0V                                                | 75%<br>VL1 50%<br>VL2 50%<br>VL3 50%                                                      | 80%                                                     | 85%                                                 | 90%                      | 95%                             | 100%          |             |     |
| Frequency test1 Frequency test                                                                                                   | 2 Voltage variation to                                                                    | st1 Voltad                                              | e variation test2                                   | Flicker test             | Voltage unbela                  | nce test H    | armonics t. | 4.1 |

#### 🚌 Để chỉ hiển thị dữ liệu chi tiết.

Danh sách chi tiết sẽ hiển thị trên toàn bộ trình xem.

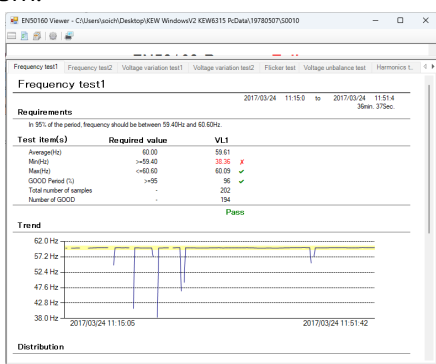

#### 2 Chuyển đổi thông số báo cáo

顰 Để mở cửa sổ Thông số

Cửa sổ cài đặt cho các thông số báo cáo sẽ hiển thị. (Bước 2 Giới thiệu về từng thông số ...Tr.41)

| Report param      | eter                |                       |                          |                 |            |            | _       |          |       |
|-------------------|---------------------|-----------------------|--------------------------|-----------------|------------|------------|---------|----------|-------|
| Select all        | Deselect            | Data save period : 2  | 017/03/24 11:15:05 ~ 201 | 7/03/24 11:51   | 42 (Oday(s | (OHour(s)3 | 6Min 37 | /Sec.)   |       |
|                   | Test                | ste:                  |                          |                 |            |            |         |          |       |
|                   | Opera               | stor:                 |                          |                 |            |            |         |          |       |
|                   | N                   | ote:                  |                          |                 |            |            |         |          |       |
| Interval data Eve | ert data            |                       |                          |                 |            |            |         |          |       |
| Testing duration  | 24/03/2017          | · 11:15:05 🕸 🗠        | 24/03/2017               | 151:42 🔿        | Ode        | y(a)OHour( | (36Mn   | 37Sec    |       |
|                   | including the e     | rvent duration period |                          |                 |            |            |         |          |       |
| 1. Frequency      | y test              | Required period(%)    | Required range (vari     | stion %)        |            |            |         |          |       |
| Criteria          | of judgement 1      | 95 O %                | -1 0 2                   | ~               | 1          | 0 1        |         |          |       |
| Citeta            | of Judgement2       | 100 🚭 🗠               | -6 🗢 2                   | $\sim$          | 4          | ÷ 1        |         |          |       |
| 2. Supply vol     | Bage variation test | Required period(%)    | Required range (vari     | stion %)        |            |            |         |          |       |
| 🔁 Citeria         | of Judgement 1      | 95 👻 🐒                | -10 👻 🥲                  | $\sim$          | 10         | ÷ 1        |         |          |       |
| 🔁 Criteria        | of judgement2       | 100 🔹 🔨               | -15 0 2                  | ~               | 10         | 0 2        |         |          |       |
| 🛛 3. Fickertee    | ŧ                   | Required period(%)    | Required range (Pit)     |                 |            |            |         |          |       |
| 🕑 Citeria         | of judgment         | 96 👳 x,               | 0.00                     | ~               | 1.0        | 0 🔄        |         |          |       |
| 2 4. Voltage un   | nbalance test       | Required period(%)    | Required range (unb-     | slance ratio?.) |            |            |         |          |       |
| Citera            | of judgment         | 95 😴 🐒                | 0 🔮 2                    | ~               | 2          | ÷ 1        |         |          |       |
| 2 5. Hamonice     | s test              | Required period(%)    | Required range (disto    | ntion %)        |            |            |         |          |       |
| Oteria            | of judgement 1      | 95 🔹 🐒                | 0 🔯 2                    | $\sim$          | 8          | ÷ 2        |         |          |       |
| 🕑 Citeria         | of judgement2       | 95 🚊 x                | Allowable range (rate    | of content?()   |            |            |         |          |       |
|                   |                     |                       | 2 to 5th:                | 20 💠            | 5.0 ¢      | 1.0 💠      | 6.0     | 0 1      |       |
|                   |                     |                       | 6 to 10th: 0.5           | 0 50 0          | 0.5 🗘      | 1.5 0      | 0.5     | 0 2      |       |
|                   |                     |                       | 11 to 19th: 3.5          | ¢ 0.5 ¢         | 3.0 \$     | 0.5 \$     | 0.5     | \$ 1     |       |
|                   |                     |                       | 16 to 20th: 0.5          | 0 20 0          | 0.5 0      | 1.5 0      | 0.5     | 2        |       |
|                   |                     |                       | 21 to 25th: 0.5          | e us e          | 15 🖓       | 05 🔤       | 15      | <u> </u> |       |
|                   |                     |                       |                          |                 | -          |            | _       |          |       |
| Inport            | Exect               | Initial value         |                          |                 |            | OK         |         |          | ancel |

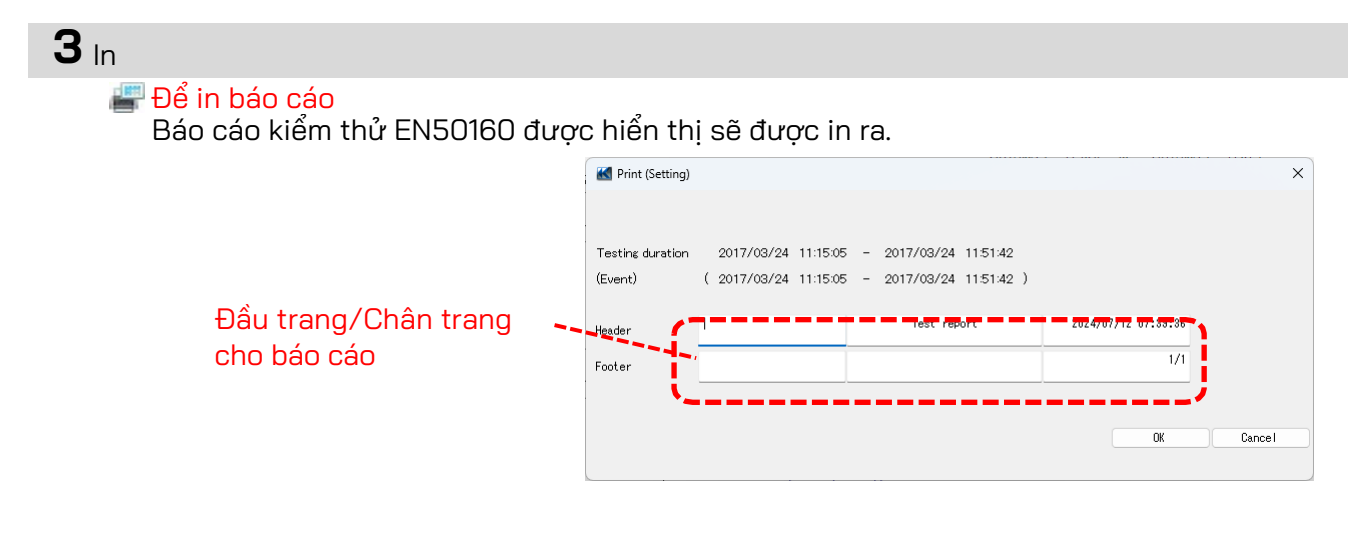

#### Bước <mark>2</mark> Giới thiêu về từng thông số

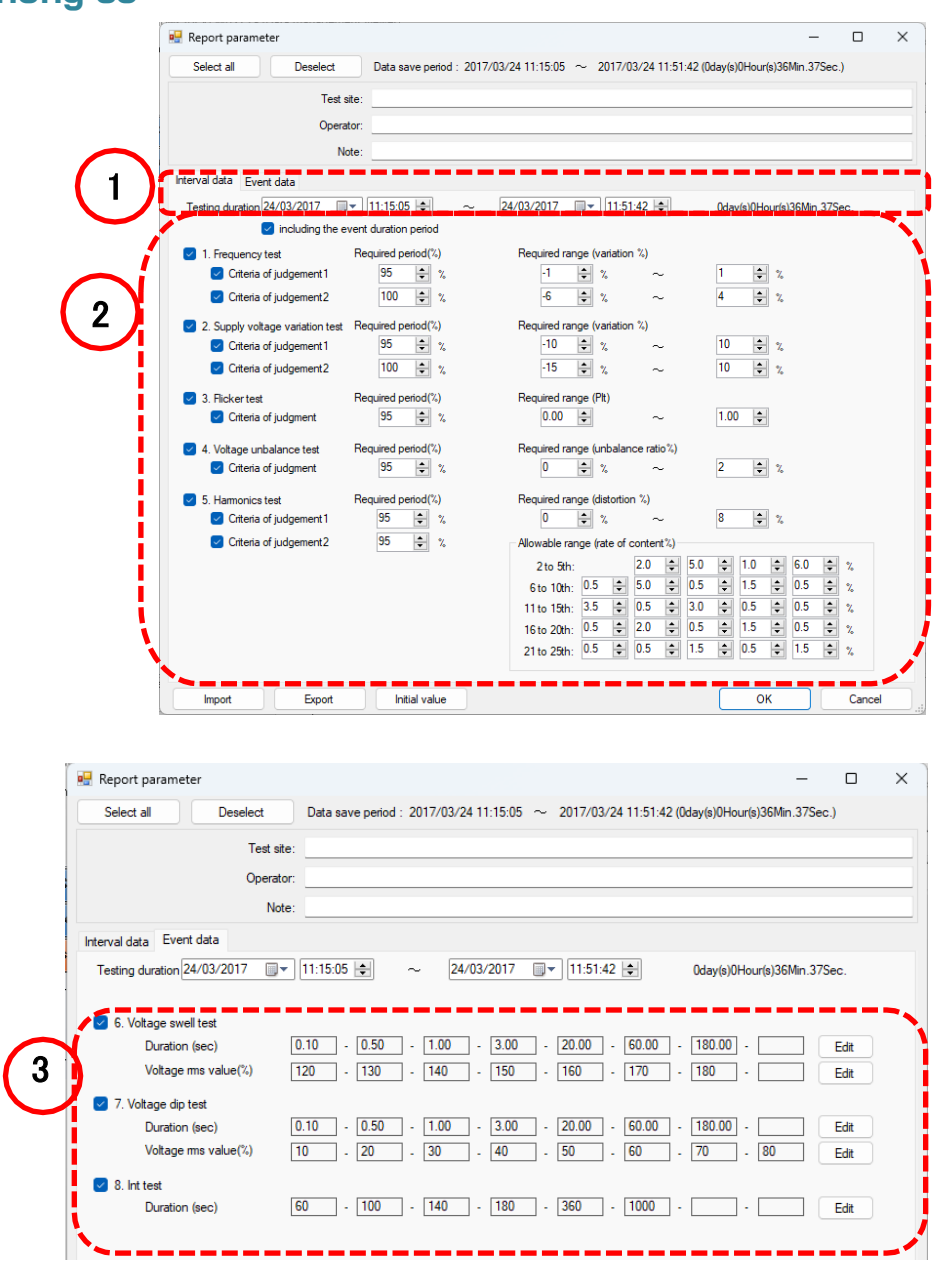

- 40 -

| <ol> <li>Chỉ định khoảng thời gian kiểm thử</li> <li>Có thể thay đổi khoảng thời gian kiểm thử.</li> </ol>                                                                                                    |
|----------------------------------------------------------------------------------------------------|
| Testing durative 2014/05/23 💌 13:20:17 📚 ~ 2014/05/29 💌 8:20:13 📚 5day(s)18Hour(s)59Min.56Sec.                                                                                                    |
| * Trong khoảng thời gian diễn ra bất kỳ sự kiện nào trong số các sự kiện vọt/sụt/int, độ tin cậy của<br>khoảng thời gian diễn ra sự kiện khác" và loại trừ các giá trị được đo trong thời gian diễn ra sự<br>kiện đó để thu được kết quả thống kê đáng tin cậy.                                                                                                    |
| <b>2</b> Chọn mục kiểm thử, khoảng thời gian và phạm vi                                                                                                    |
| Chọn các mục kiểm thử mong muốn và thay đổi thời gian kiểm thử hoặc phạm vi.                                                                                                    |
| <ul> <li>I. Frequency test</li> <li>Bequired period(%)</li> <li>Image (variation %)</li> <li>Image (variation %)</li></ul> |
| Đối với sóng hài, chỉ có thể xác định được giới han trên.                                                                                                    |
| Allowable range (rate of content %)                                                                                                    |
|                                                                                                    |
| 11 to 15th: 3.5 + 0.5 + 3.0 + 0.5 + %                                                                                                    |
| 16 to 20th: 0.5 ♀ 2.0 ♀ 0.5 ♀ 1.5 ♀ %                                                                                                    |
| 21 to 25th: 0.5 🐳 0.5 🐳 1.5 🐳 1.5 🐳 1.5                                                                                                    |
|                                                                                                    |
| <b>3</b> Điều chỉnh phạm vi để phân loại số lượng sự kiện                                                                                                    |
| Có thể điều chỉnh thời lượng của các sự kiện và phạm vi giá trị rms.                                                                                                    |
| Duration (sec) 0.10 - 0.50 - 1.00 - 3.00 - 20.00 - 60.00 - 180.00 - Edit                                                                                                    |
| Voltage ms value(%) 120 - 130 - 140 - 150 - 160 - 170 - 180 - Edit                                                                                                    |

| 170 - 180 - | Edit     |
|-------------|----------|
| 💀 List —    |          |
| 0.10        | Add      |
| 0.50        |          |
| 1.00        | Edit     |
| 3.00        | Delate   |
| 20.00       | Delete   |
| 60.00       |          |
| 180.00      |          |
|             |          |
|             |          |
|             |          |
|             | Cancel   |
|             | Close .: |

### <u>Lưu dữ liệu vào PC</u>

#### Nhập dữ liệu từ thẻ SD vào PC

### вước 1

#### Mở Menu

1 Nhấp vào biểu tượng (Open menu) trên "Data management viewer" .

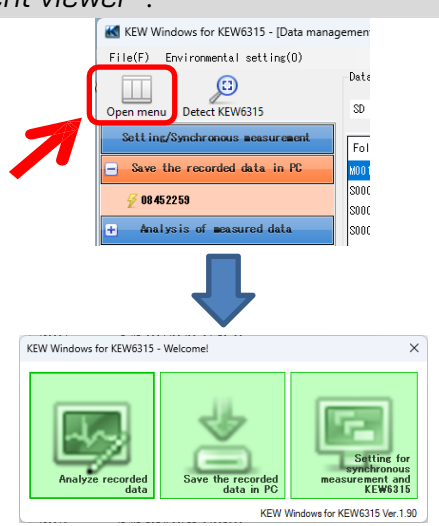

### вước **2**

#### Hiện danh sách dữ liệu đã lưu trong thẻ SD

1 Nhấp vào biểu tượng (Save the recorded data in PC).

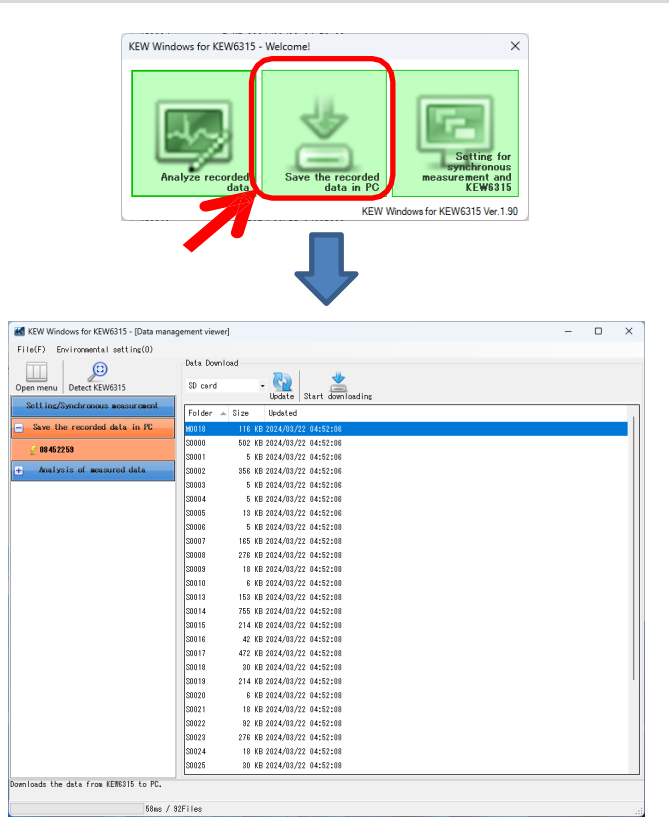

# Lưu dữ liệu vào PC

| 2 Nhấp và chọn "SD card". |                                      |                                  |   |
|---------------------------|--------------------------------------|----------------------------------|---|
|                           | KEW Windows for KEW6315 - [Data mana | agement viewer] – 🛛              | × |
|                           | File(F) Environmental setting(0)     |                                  |   |
|                           | Open menu Detect KEW6315             | Data Download<br>SD card - 🔯 📩   |   |
|                           | Setting/Synchronous measurement      | Folder 🔺 Size Updated            |   |
|                           | Save the recorded data in PC         | M0018 116 KB 2024/03/22 04:52:06 |   |
|                           | 🖉 08452259                           | S0000 502 KB 2024/03/22 04:52:06 |   |

вước <mark>3</mark> Lưu dữ liệu đã ghi vào PC.

1 Chọn dữ liệu bạn muốn lưu vào PC và nhấp vào (Start downloading).

| 🔣 KEW Windows for KEW6315 - [Data manag | gement viewei          | ]                                                                                                    | - | × |
|-----------------------------------------|------------------------|----------------------------------------------------------------------------------------------------|---|---|
| File(F) Environmental setting(0)        |                        |                                                                                                    |   |   |
|                                         | Data Downl             | bad                                                                                                    |   |   |
| Onen menu Detect KEW6215                | SD card                | - 🛃 🗶                                                                                                    |   |   |
|                                         |                        | Update Start downloading                                                                                                    |   |   |
| Setting/Synchronous measurement         | Folder                 | Size 🔻 Updated                                                                                                    |   |   |
| - Save the recorded data in PC          | S0026                  | 2,155 KB 2024/03/22 04:52:08                                                                                                    |   |   |
| <i>G</i> 08 45 22 59                    | S0014                  | 755 KB 2024/03/22 04:52:08                                                                                                    |   |   |
| 2.00.000                                | S0000                  | 502 KB 2024/03/22 04:52:06                                                                                                    |   |   |
| + Analysis of measured data             | S0017                  | 472 KB 2024/03/22 04:52:08                                                                                                    |   |   |
|                                         | S0002                  | 356 KB 2024/03/22 04:52:06                                                                                                    |   |   |
|                                         | S0008                  | 276 KB 2024/03/22 04:52:08                                                                                                    |   |   |
|                                         | S0023                  | 276 KB 2024/03/22 04:52:08                                                                                                    |   |   |
|                                         | 80015                  | 214 KB 2024/03/22 04:52:08                                                                                                    |   |   |
|                                         | 20018                  | 214 KB 2024/03/22 04:52:08                                                                                                    |   |   |
|                                         | 50002                  | ZU/ KB ZUZ4/U3/ZZ U4:52:08                                                                                                    |   |   |
|                                         | 50007                  | 160 KB 2024/03/22 04:52:08                                                                                                    |   |   |
|                                         | 50031                  | 100 ND 2024/03/22 04:52:08                                                                                                    |   |   |
|                                         | SUU13<br>W0019         | 153 KB 2024/03/22 04:52:08                                                                                                    |   |   |
|                                         | 0100m                  | 105 VD 2024/02/22 0                                                                                                    |   |   |
|                                         | \$0022                 |                                                                                                    |   |   |
|                                         | \$0022                 | INPS0026.KEW                                                                                                    |   |   |
| I                                       | 00020                  |                                                                                                    |   |   |
|                                         |                        |                                                                                                    |   |   |
|                                         |                        |                                                                                                    |   |   |
|                                         |                        | 90,112 / 397,537 byte Cancel                                                                                                    |   |   |
|                                         |                        |                                                                                                    |   |   |
|                                         |                        |                                                                                                    |   |   |
| KEW Window                              | ws for KEW6315 - [Data | management viewer) - 🗆 🗙                                                                                                    |   |   |
| File(F) Envi                            | ironmental setting(0)  | List of data in PC                                                                                                    |   |   |
| Open menu D                             | Detect KEW6315         |                                                                                                    |   |   |
| Setting/Sym                             | nchronous measureme    | Data Analysis Time series Harmonics Event E1651101 Update Summed File Import data Data Download           Data         Serial no. + 10 no.         Wiring system         Size         Updated |   |   |
| + Save the                              | recorded data in PC    | SUR26 08270582 55-555 3P3W3A 2,155 KB 2024/07/12 08:15:22                                                                                                    |   |   |
| Analysis                                | s of measured data     | 20135 08386864 00-001 3F3V-2 207.KB 2022/09/12 11:04:00<br>M0003 08386864 00-001 3P4V 180.KB 2022/06/15 08:83:08                                                                              |   |   |
| 🕀 By seria                              | al no                  | S0000 08386964 00-001 3P3W8A 134 KB 2022/09/13 03:53:46<br>S0001 08386964 00-001 3P3W8A 134 KB 2022/09/13 02:81:82                                                                            |   |   |
| H By ID nu                              | aber                   | 20002 08186864 00-001 3P5W3A 879 KB 2022/08/15 05:11:06<br>20003 08186864 00-001 3P5W5A 134 KB 2022/08/15 05:00:04                                                                            |   |   |
|                                         |                        | S0004 08386864 00-001 3P3926 134 KR 2022 /08/15 04:32:58                                                                                                    |   |   |
|                                         |                        | V Range : 1000V Recording interval : 10 sec.<br>VT ratio : 1,02 Desand Target : 100,0eVA                                                                                                    |   |   |
|                                         |                        | Sensor : 8146 8146 8146 8125 Dewand Cycle : 10 min.<br>à Renze : 40170 40170 500.04                                                                                                    |   |   |
|                                         |                        | CT matio : 0.88 0.88 0.88 1.00 THD Calc. : THD-F<br>DD Rance : 100.049 100.049 PEC Start : 2022/03/10                                                                                         |   |   |
|                                         |                        | Nominal V : 108V REC End : 2022/09/16                                                                                                    |   |   |
|                                         |                        | Hiring : \$P\$83A ID no. : 55-555                                                                                                    |   |   |
|                                         |                        | Interruption         I         IMP Data         IMPS0026.KEV, 2258           Interruption         I         IMPS0026.KEV, 2000         IMPS0026.KEV, 2000                                     |   |   |
|                                         |                        | Dip : 0 EYT Data : ,'0<br>Swell : 0 WAY Data : ,'0                                                                                                    |   |   |
|                                         |                        | Inrush.current : 0 VML.Deta : .'0<br>File ID : 6315 Serial No. : 08276982                                                                                                    |   |   |
|                                         |                        | Version : 4.00WWW,'00 Bluetooth address : AC_7A_40_CE_31_FA                                                                                                    |   |   |
| Jan Love The shite                      | a dominaded into PC    |                                                                                                    |   |   |
| Analyze the data                        | a ovenioaded into PC.  | ne / 19211an                                                                                                    |   |   |
|                                         | 02                     | MA / VALITINA                                                                                                    |   |   |

### Lưu dữ liệu vào PC

#### <u>Nhập dữ liệu từ bộ nhớ trong KEW 6315 vào PC</u>

#### вướс 1

Mở Menu

1 Nhấp vào biểu tượng (Open menu) trên "Data management viewer".

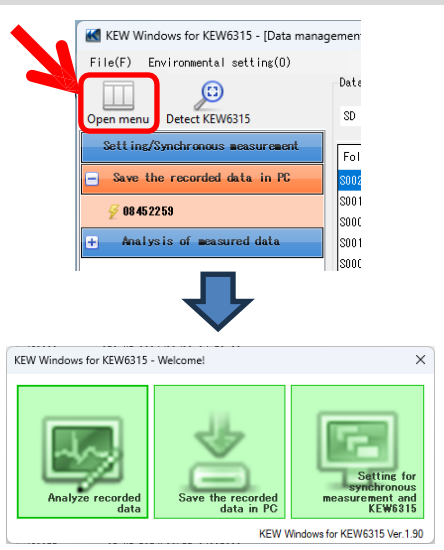

#### вước **2**

#### Hiện danh sách dữ liệu đã lưu trong bộ nhớ trong.

1 Nhấp vào biểu tượng (Save the recorded data in PC).

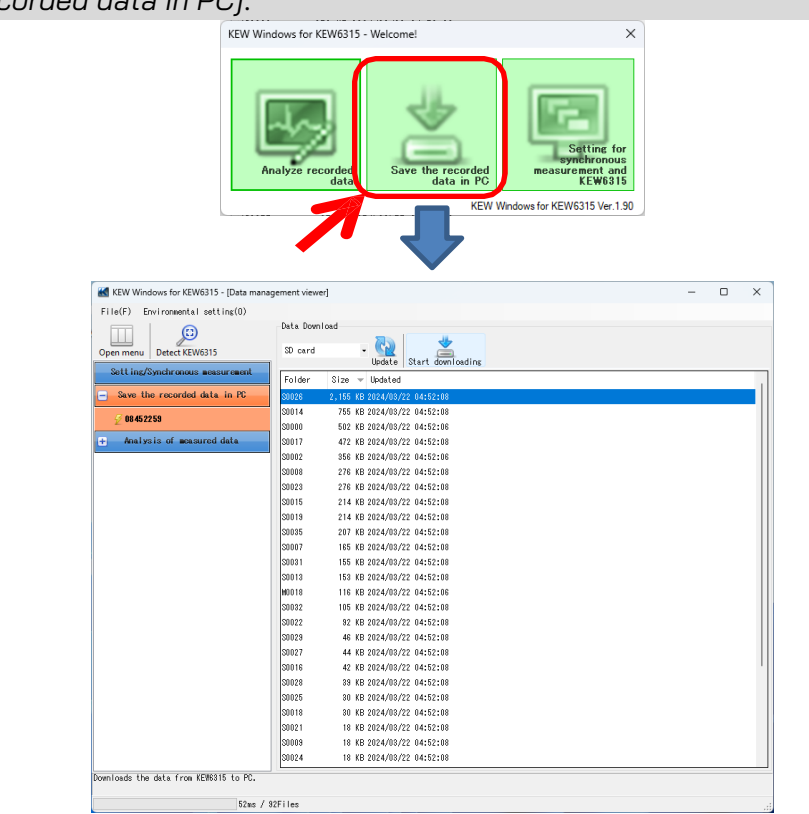

### <u>Lưu dữ liệu vào PC</u>

2 Nhấp và chọn "internal memory".

| <br>nonnorg .                                      |                                  |  |  |  |  |
|----------------------------------------------------|----------------------------------|--|--|--|--|
| KEW Windows for KEW6315 - [Data management viewer] |                                  |  |  |  |  |
| File(F) Environmental setting(0)                   |                                  |  |  |  |  |
| Open menu Detect KEW6315                           | Data Download                    |  |  |  |  |
| Sett mg/syncar onous measurement                   | Folder Size Updated              |  |  |  |  |
| Save the recorded data in PC                       | M0000 134 KB 2024/05/27 10:28:50 |  |  |  |  |
| <i>₩</i> 08452259                                  | M0002 9 KB 2024/05/31 12:58:44   |  |  |  |  |

#### вướс 3

Lưu dữ liệu đã ghi vào PC.

1 Chọn dữ liệu bạn muốn lưu vào PC và nhấp vào (Start downloading).

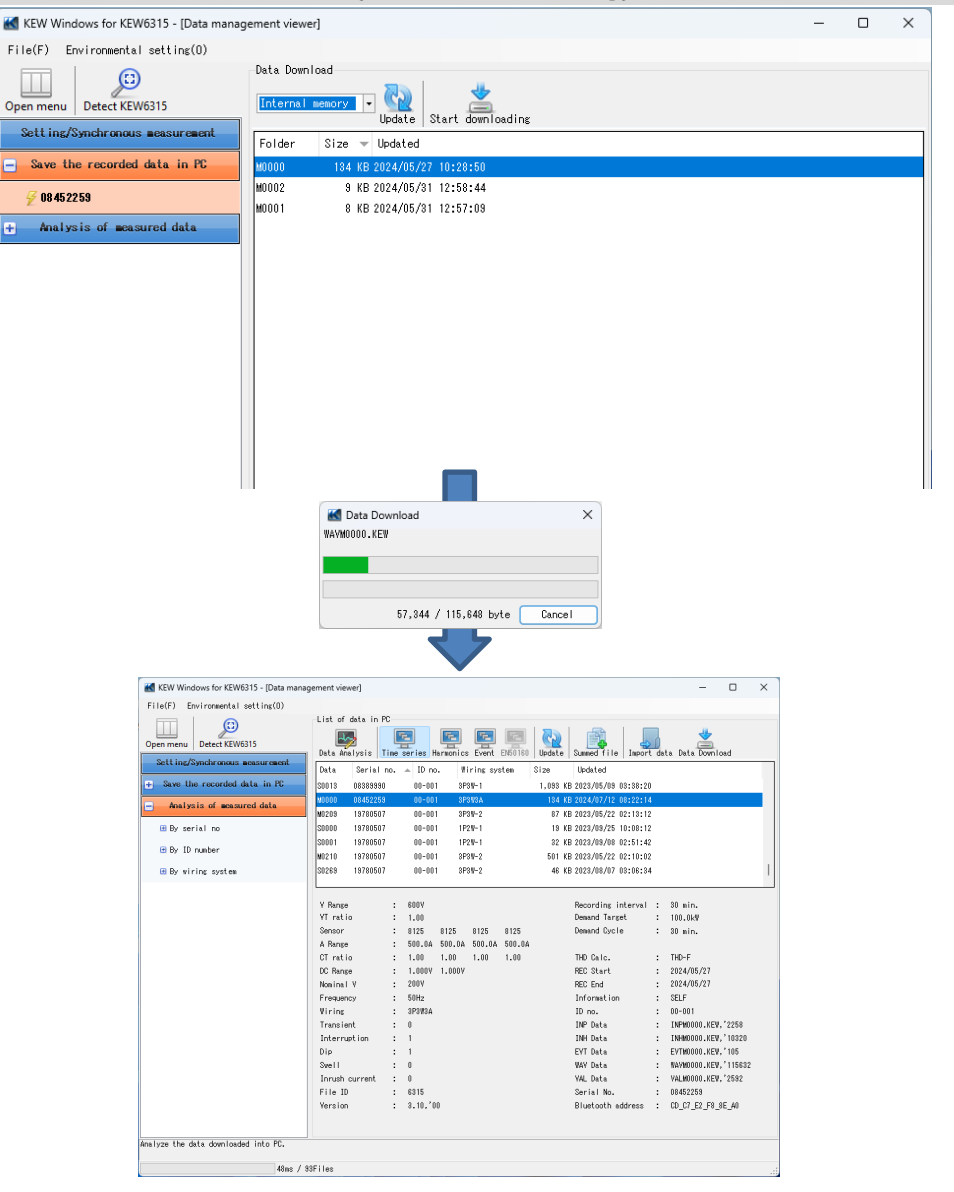

### <u>Lưu dữ liệu vào PC</u>

#### Nhập dữ liệu bằng Đầu đọc thẻ

#### вước 1

#### Trích xuất thẻ SD từ KEW 6315.

1 Trích xuất thẻ SD từ KEW 6315.

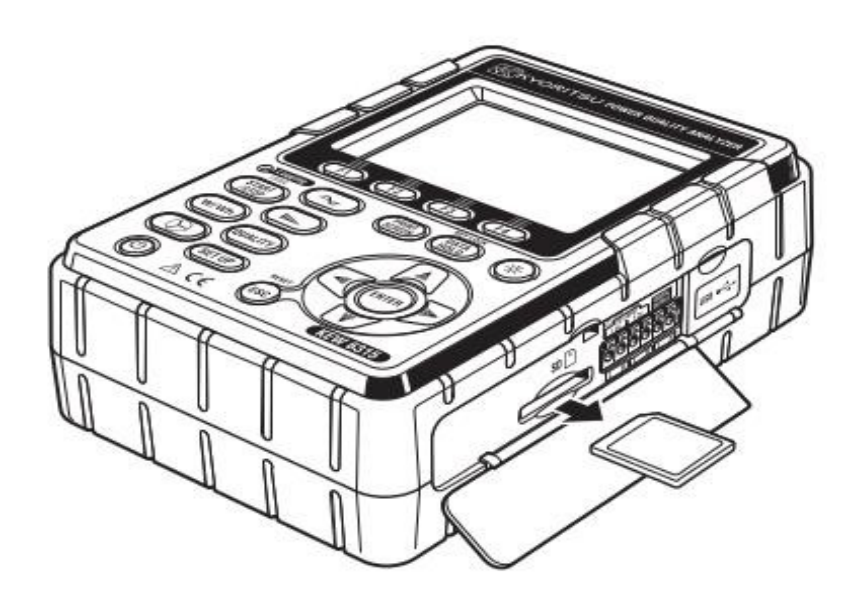

### вước **2**

Mở Menu

1 Nhấp vào biểu tượng (Open menu) trên "Data management viewer".

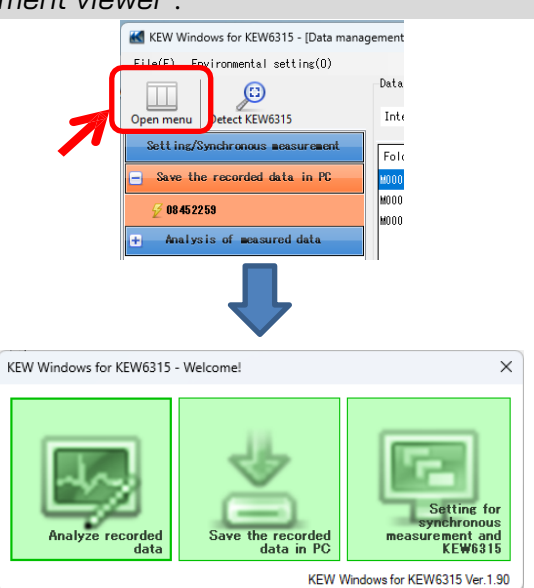

### Lưu dữ liệu vào PC

### виос 3

### Hiện danh sách dữ liệu đã lưu trong PC.

1 Nhấp vào biểu tượng (Analyze recorded data).

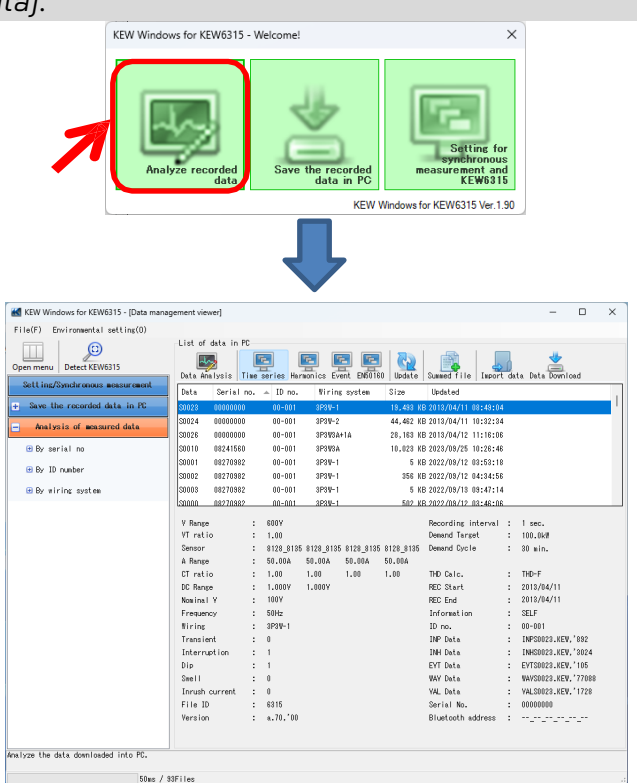

#### Bước <mark>4</mark> Nhập dữ liệu đã ghi từ thẻ SD vào PC.

1 Nhấp vào biểu tượng (Import data).

| _  |           |              |                    |         |           |         |           |              |         |        |             |     |   |
|----|-----------|--------------|--------------------|---------|-----------|---------|-----------|--------------|---------|--------|-------------|-----|---|
| er | nent view | ver]         |                    |         |           |         |           |              |         |        | _           |     | × |
|    |           |              |                    |         |           |         |           |              |         |        |             |     |   |
| Н  | List of ( | data in PC—  |                    |         |           |         |           |              |         | _      |             |     |   |
|    | Data Ana  | Julysis Time | <b>E</b><br>series | Harmoni | cs Event  | EN50160 | Update    | Summed fil   | e Impor | t data | Data Downlo | pad |   |
|    | Data      | Serial no.   | 🔺 ID r             | 10.     | Wiring sy | stem    | Size      | Updateu      |         |        |             |     |   |
|    | S0023     | 00000000     | 00-0               | 01      | 3P3W-1    |         | 19,493 KG | 3 2013/64/11 | 08:49:0 | 4      |             |     |   |

### <u>Lưu dữ liệu vào PC</u>

**2** Chọn bất kỳ tệp thông tin Đo nào và nhấp vào (*Open*).

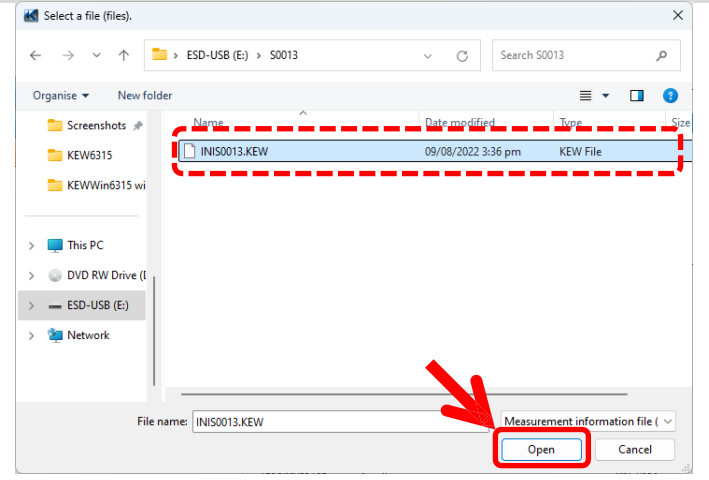

ví dụ: ESD-USB(E:)\S0013\INIS0013.KEW

| Dpen menu Detect KEW6315        | List of data in P                | 'C         | eries H | E<br>armonics | Event        | EN50160 | Q<br>Update      | Summed file Impo                           | ant da   | ata Data Dowr | load                 |   |
|---------------------------------|----------------------------------|------------|---------|---------------|--------------|---------|------------------|--------------------------------------------|----------|---------------|----------------------|---|
| Setting/Synchronous measurement | Data 👻 Serial                    | no.        | ID no   | w             | ring sys     | tem     | Size             | Updated                                    | _        |               |                      |   |
| Save the recorded data in PC    | S0013 08384875                   |            | 00-001  | 3P            | 3W3A+1A      |         | 45,056 KE        | 2022/08/09 03:36:                          | 30       |               |                      | ſ |
| Analysis of measured data       | SUD12 08386964<br>S0011 08386964 | <b></b> -  | 00-001  | 3P:<br>3P:    | 3W3A<br>3W3A |         | 232 KE<br>158 KE | 8 2022/09/16 11:51:<br>8 2022/09/16 11:49: | 24<br>32 |               |                      |   |
| 🖽 By serial no                  | S0010 08386964                   | ŧ          | 00-001  | 3P:           | 8W3A         |         | 330 KE           | 3 2022/09/16 11:48:                        | 16       |               |                      |   |
|                                 | S0010 08241560                   | J          | 00-001  | 3P:           | 3W3A         |         | 10,023 KE        | 3 2023/09/25 10:26:                        | 46       |               |                      |   |
| 😬 By ID number                  | S0010 08270982                   | 1          | 55-555  | 3P:           | 8W3A         |         | 6 KE             | 3 2022/09/16 09:13:                        | 06       |               |                      |   |
| 🖽 By wiring system              | S0009 08270982                   | 1          | 55-555  | 3P            | 8W3A         |         | 18 KE            | 3 2022/09/16 09:12:                        | 30       |               |                      |   |
|                                 | 50003 08386364                   | . <u> </u> | 00-001  | 3P:           | RW3A         |         | 2.050 KE         | 3 2022/03/16 11:44:                        | 48       |               |                      | _ |
|                                 | V Range                          | : 1        | 600V    |               |              |         |                  | Recording interva                          | : :      | 15 min.       |                      |   |
|                                 | Viratio                          |            | 1.00    |               |              |         |                  | Demand Target                              | ÷        |               |                      |   |
|                                 | Sensor                           | : 1        | 3125    | 8125          | 8125         | 8146    |                  | Demand Lycle                               | ÷        | NU            |                      |   |
|                                 | en name                          | :          | 1 00    | 1 00          | 1 00         | 1 00    |                  | THD Colo                                   |          | TUD_E         |                      |   |
|                                 | DC Range                         | :          | 1.000   | 1.000         | 1.00         | 1.00    |                  | REC Start                                  |          | 2022/07/06    |                      |   |
|                                 | Nominal V                        |            | 380V    |               |              |         |                  | REC End                                    | ÷        | 2022/08/09    |                      |   |
|                                 | Frequency                        |            | 50Hz    |               |              |         |                  | Information                                | ÷        | SELF          |                      |   |
|                                 | Wiring                           |            | 3P3W3A+ | IA            |              |         |                  | ID no.                                     |          | 00-001        |                      |   |
|                                 | Transient                        |            | 0       |               |              |         |                  | INP Data                                   | ;        | INPS0013.KE   | W. <sup>°</sup> 2334 |   |
|                                 | Interruption                     | : '        | 0       |               |              |         |                  | INH Data                                   | :        | INHS0013.KE   | W, 11352             |   |
|                                 | Dip                              | : /        | 0       |               |              |         |                  | EVT Data                                   | :        | EVTS0013.KE   | W,'105               |   |
|                                 | Swell                            | :          | 4       |               |              |         |                  | WAV Data                                   | :        | WAVS0013.KE   | W, 13490             | 4 |
|                                 | Inrush current                   | : /        | 0       |               |              |         |                  | VAL Data                                   | :        | VALS0013.KE   | W,'3024              |   |
|                                 | File ID                          | : /        | 6315    |               |              |         |                  | Serial No.                                 | :        | 08384875      |                      |   |
|                                 | Version                          | : :        | 8.00,'0 | )             |              |         |                  | Bluetooth address                          | :        | CD_30_95_56   | _01_6F               |   |

### <u>Lưu dữ liệu vào PC</u>

#### \*Nhập bằng cách Kéo & Thả

Bạn có thể sử dụng tính năng Kéo và Thả để dễ dàng nhập các thư mục dữ liệu vào PC. Để nhập các thư mục vào PC, hãy kéo một thư mục và thả vào "Data management viewer".

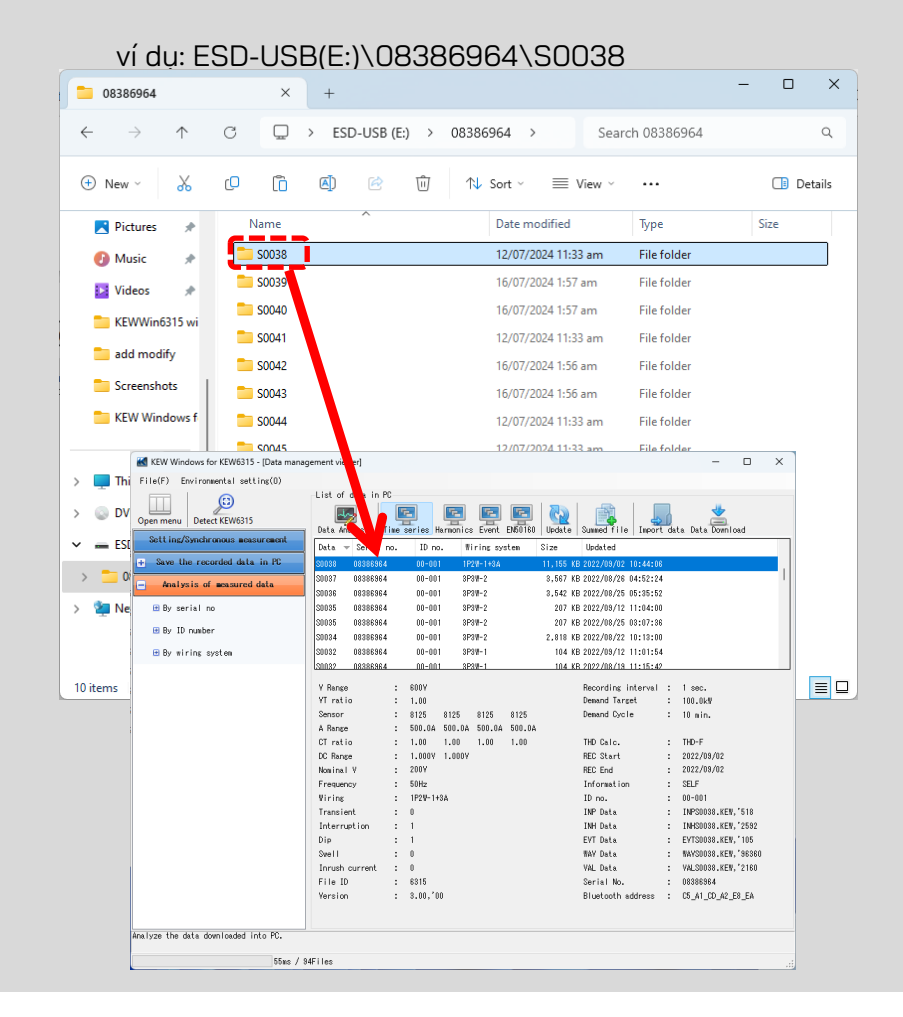

#### <u>Tạo dữ liệu Cài đặt KEW 6315</u>

#### вướс 1

Mở Menu

1 Nhấp vào biểu tượng (Open menu) trên "Data management viewer".

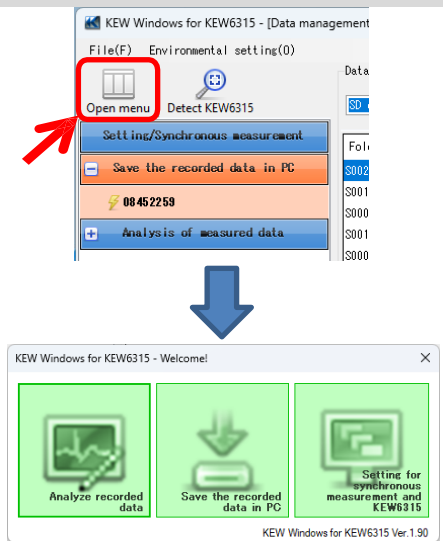

#### вước **2**

#### Hiển thị cài đặt KEW 6315.

**1** Nhấp vào biểu tượng (Setting for synchronous measurement and KEW6315).

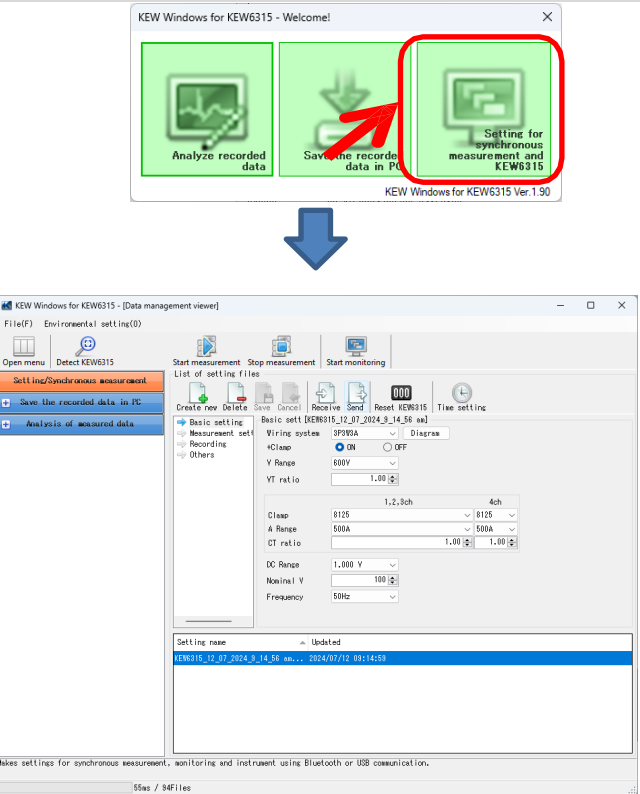

### вước **2**

#### Tạo cài đặt mới cho KEW 6315

1 Nhấp vào biểu tượng (Create new).

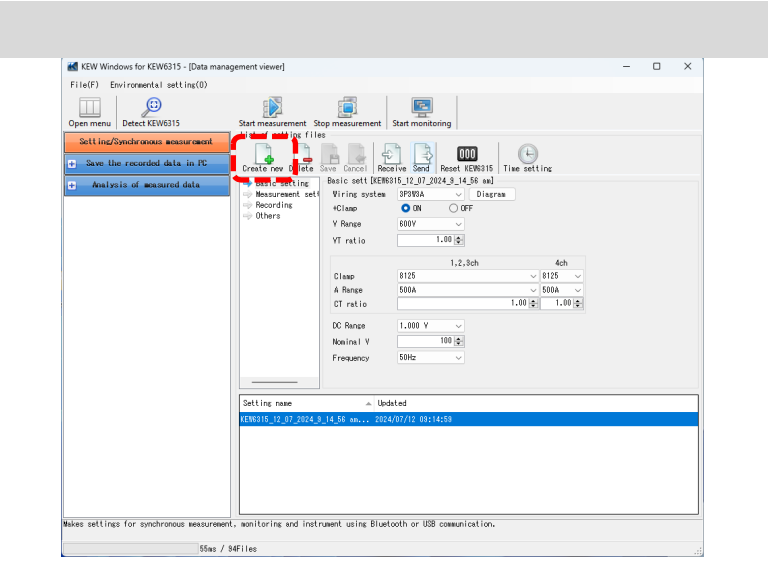

**2** Tùy chỉnh cài đặt.

\* Đối với chi tiết về cài đặt giá trị, hãy tham khảo phiên bản đầy đủ của sách hướng dẫn này cho KEW 6315.

#### BƯỚC 3

#### Lưu cài đặt đã chỉnh sửa.

1 Nhấp vào biểu tượng (Save).

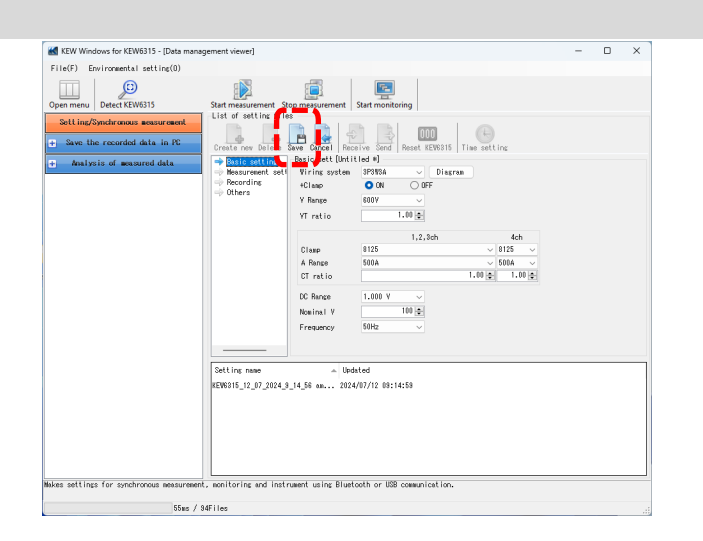

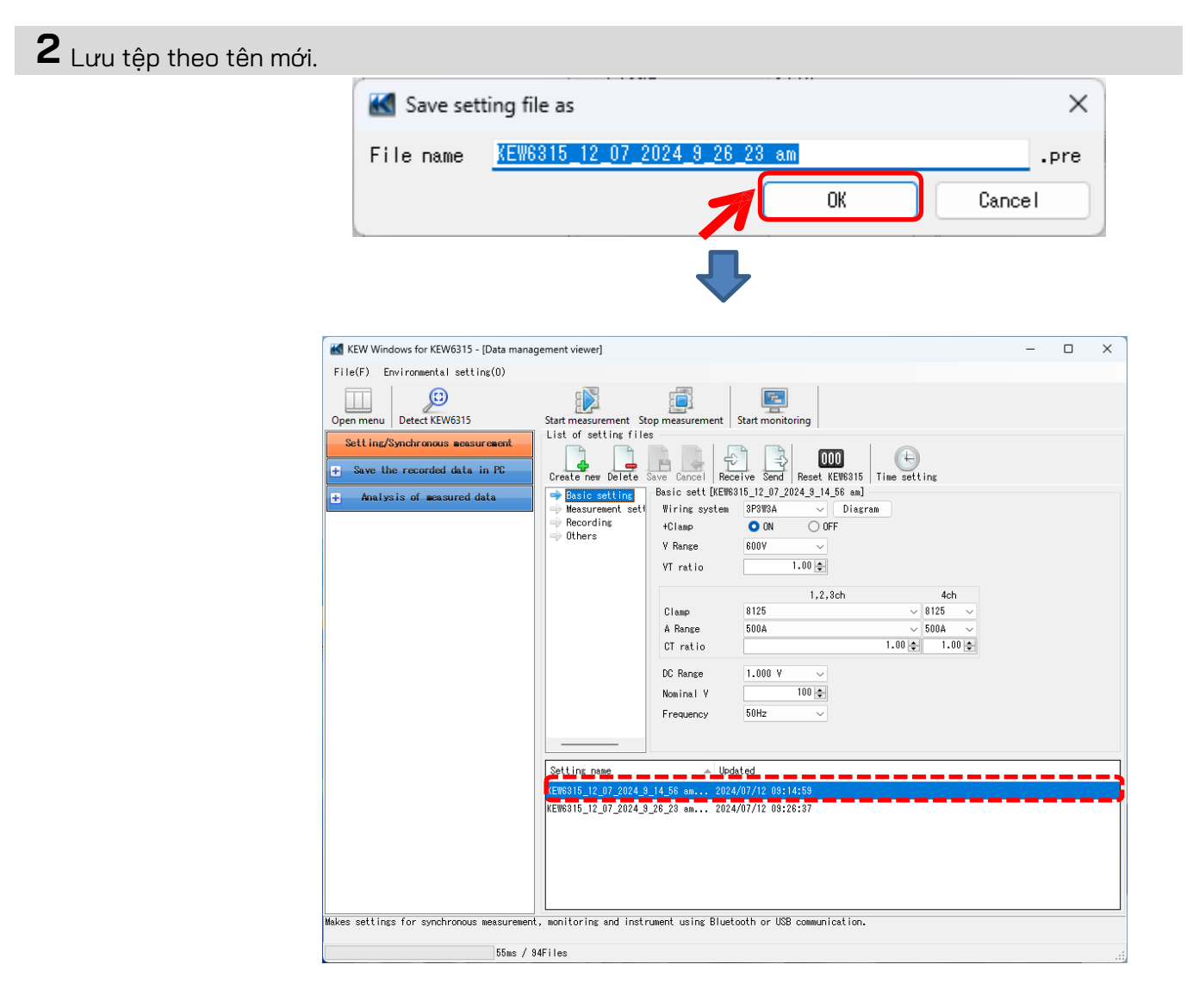

#### Cài đặt dữ liệu đọc từ KEW 6315

#### вước 1

Đọc dữ liệu cài đặt từ KEW 6315.

1 Nhấp vào biểu tượng (Receive).

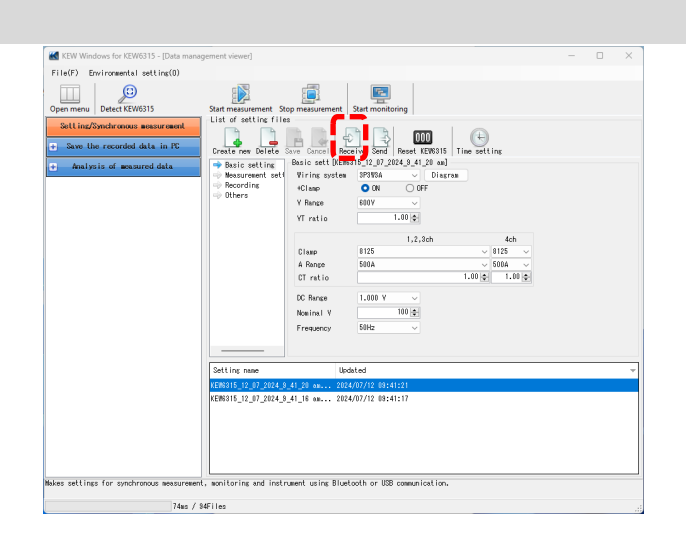

**2** Chọn số sê-ri của KEW 6315 được kết nối và nhấp vào (*OK*) .

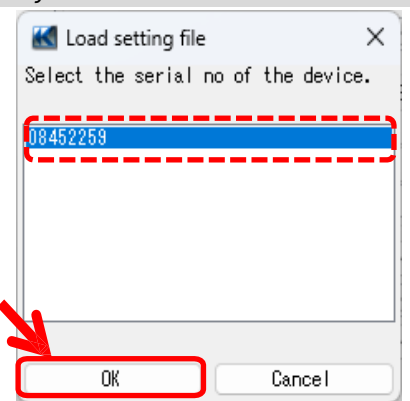

#### BƯỚC 3

#### Lưu cài đặt đã nhận vào PC.

1 Nhấp vào biểu tượng (Save).

| ile(F) Environmental setting(O)                                                                                                    |                                                                                                    |                                                                                                    |                                                                                                    |  |  |
|----------------------------------------------------------------------------------------------------|----------------------------------------------------------------------------------------------------|----------------------------------------------------------------------------------------------------|----------------------------------------------------------------------------------------------------|--|--|
| Deep menu Detect KEW6315                                                                                                    | Start measurement Sto                                                                                                    |                                                                                                    | Start monitoring                                                                                                 |  |  |
| yer minur () Setter Control () Setter Control ()<br>Setter Edit Ind <sup>2</sup> Control on securitization<br>Setter Edit Ind <sup>2</sup> Control on the Setter Control of Setter ()<br>Analysis of measured data | List of setting for<br>Create new Detail &<br>Create new Detail & Create new Detail &<br>Create new Detail & Create new Detail & Create new Detail & Create new Detail & Create new Detail & Create new Detail & Create new Detail & Create new Detail & Create new Detail & Create new Detail & Create | Viring system<br>+Clase<br>Viring system<br>+Clase<br>Viring system<br>+Clase<br>Viring system<br>+Clase<br>Viring system<br>+Clase<br>Clase<br>Clase | add the output         Image: LEW 310         The set LEW 310           Site:::::::::::::::::::::::::::::::::::: |  |  |
|                                                                                                    | Setting name<br>KEN6315_12_07_2024_9<br>KEN6315_12_07_2024_9                                                                                                    | Ue:<br>_41_20 am 202<br>_41_16 am 202                                                                                                    | dated<br>4/07/12 d9:41:21<br>//47/12 d9:41:17                                                                    |  |  |

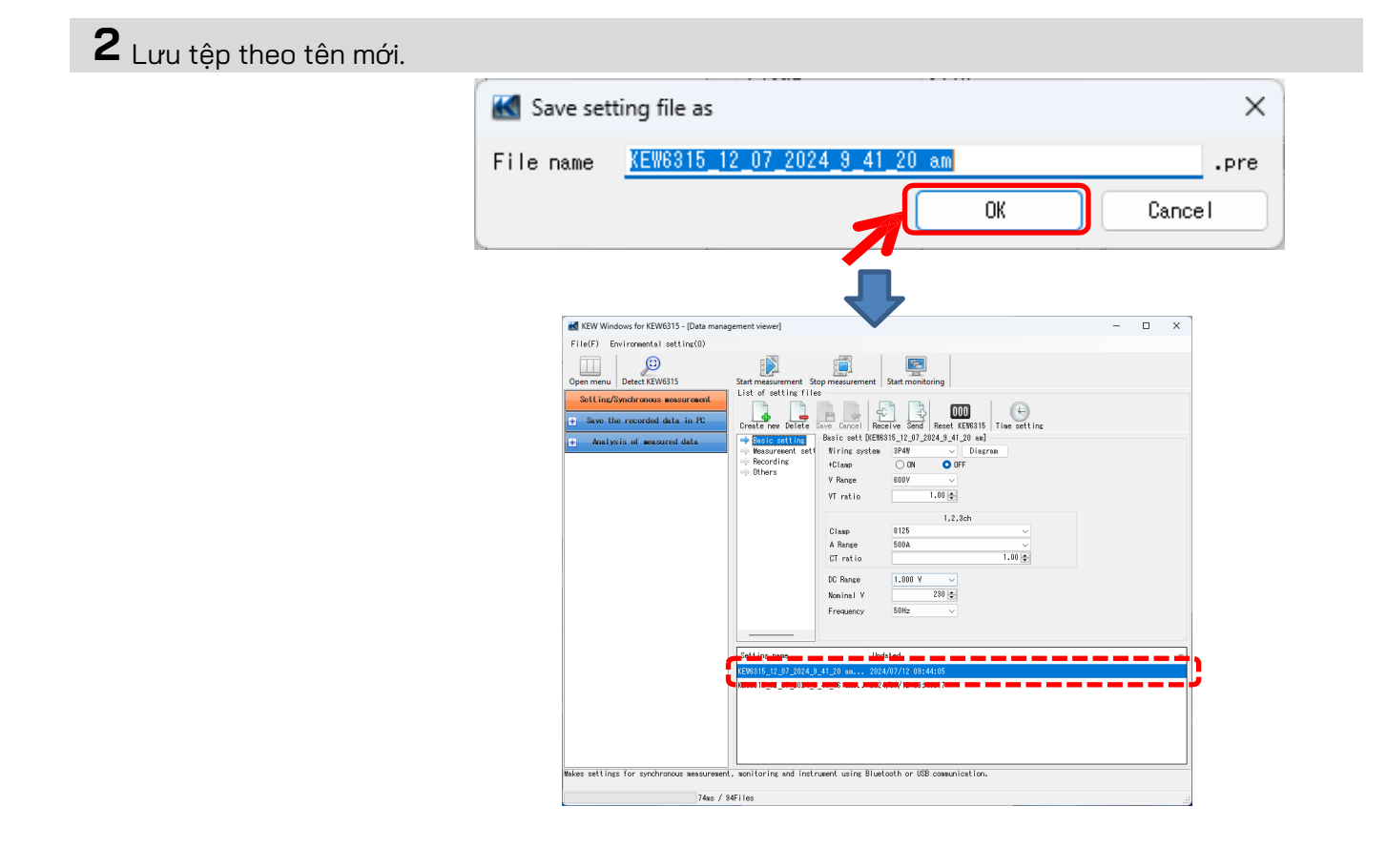

#### <u>Phản ánh dữ liệu cài đặt đã chỉnh sửa trên KEW 6315</u>

#### вước 1

### Chọn dữ liệu cài đặt mong muốn.

1 Chọn dữ liệu cài đặt mà bạn muốn phản ánh trên KEW 6315.

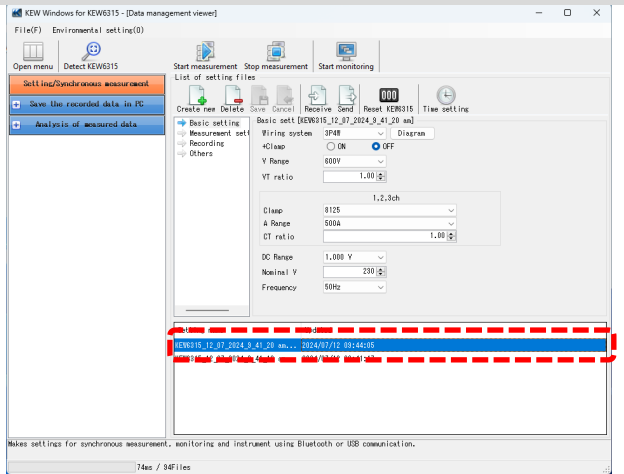

#### вước **2**

#### Phản ánh dữ liệu cài đặt đã chọn đến KEW6315.

1 Nhấp vào biểu tượng (Send).

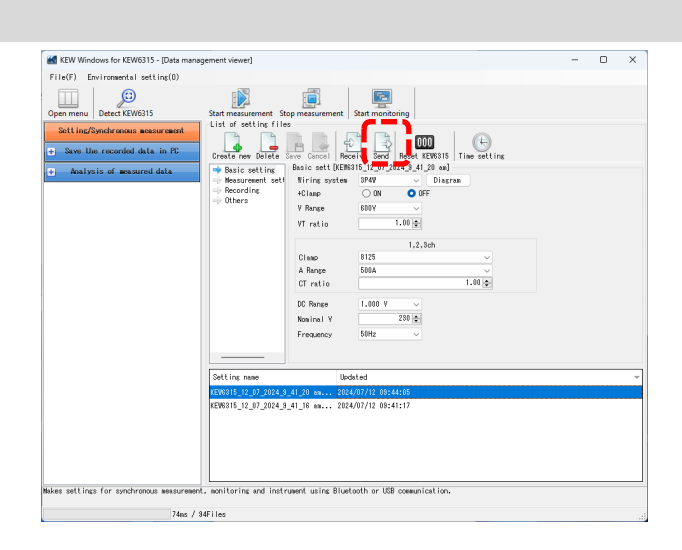

**2** Chọn số sê-ri của KEW 6315 được kết nối và nhấp vào (*OK*).

|        | 🔣 Writing of setting file          | × |
|--------|------------------------------------|---|
|        | Select the serial no of the device |   |
|        |                                    | _ |
|        | 08452259                           |   |
|        |                                    |   |
|        |                                    |   |
|        |                                    |   |
|        |                                    |   |
|        |                                    |   |
|        | OK Cancel                          |   |
|        |                                    | _ |
| - 55 - |                                    |   |

#### Bắt đầu đo đồng bộ

Lưu ý) Dữ liệu biểu đồ và danh sách có thể không được cập nhật và hiển thị đúng cách tùy thuộc vào thông số kỹ thuật và hiệu năng của PC được kết nối. Để biết chi tiết, vui lòng tham khảo phần "Khắc phục sự cố" trên trang 79.

#### BƯỚC 1

#### Mở Menu

1 Nhấp vào biểu tượng (Open menu) trên "Data management viewer".

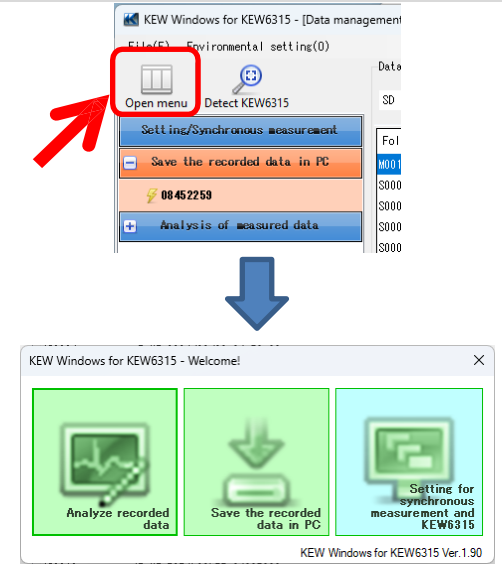

#### вước **2**

#### Hiện màn hình điều khiển đo đồng bộ.

**1** Nhấp vào biểu tượng (Setting for synchronous measurement and KEW6315).

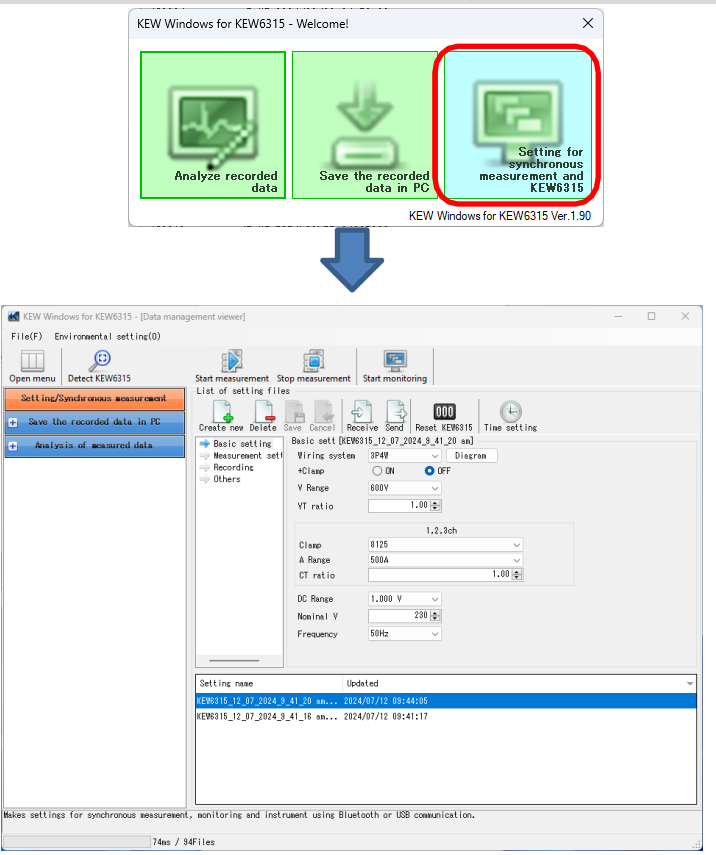

### вướс **З**

Bắt đầu đo đồng bộ.

1 Nhấp vào biểu tượng (Start measurement).

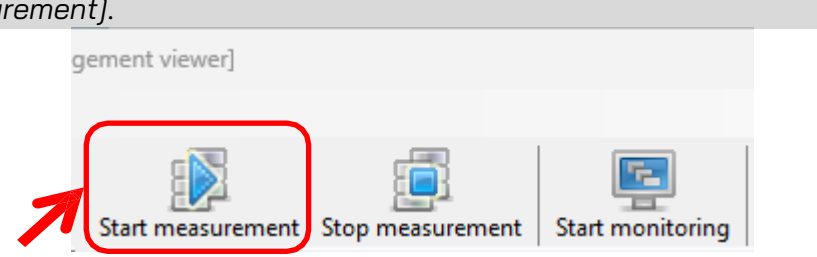

**2** Đánh dấu vào ô số sê-ri của KEW6315 thực hiện đo đồng bộ và nhấp vào (*OK*).

|                                                                                                    |                                                                                                    |                                     |                                                                                                    | nizing                                                                                                    | devices                                                                                                    |                                                                                   |                                                                             | ×                                                                          | <                                                                                                    |                 |
|----------------------------------------------------------------------------------------------------|----------------------------------------------------------------------------------------------------|-------------------------------------|----------------------------------------------------------------------------------------------------|----------------------------------------------------------------------------------------------------|----------------------------------------------------------------------------------------------------|-----------------------------------------------------------------------------------|-----------------------------------------------------------------------------|----------------------------------------------------------------------------|----------------------------------------------------------------------------------------------------|-----------------|
|                                                                                                    | Select                                                                                                    | devi                                | ice(s) t                                                                                                    | o star                                                                                                    | t the sy                                                                                                    | nchrono                                                                           | us measu                                                                    | irement.                                                                   |                                                                                                    |                 |
|                                                                                                    | Ser                                                                                                    | rial<br>5225                        | no.<br>9                                                                                                    |                                                                                                    |                                                                                                    |                                                                                   |                                                                             |                                                                            |                                                                                                    |                 |
|                                                                                                    |                                                                                                    |                                     |                                                                                                    |                                                                                                    |                                                                                                    |                                                                                   |                                                                             |                                                                            |                                                                                                    |                 |
|                                                                                                    |                                                                                                    |                                     | OK                                                                                                    |                                                                                                    | C                                                                                                    | ancel                                                                             |                                                                             |                                                                            |                                                                                                    |                 |
|                                                                                                    |                                                                                                    | 1                                   |                                                                                                    |                                                                                                    |                                                                                                    |                                                                                   |                                                                             |                                                                            |                                                                                                    |                 |
|                                                                                                    |                                                                                                    |                                     |                                                                                                    |                                                                                                    |                                                                                                    |                                                                                   |                                                                             |                                                                            |                                                                                                    |                 |
| Time series vie                                                                                                    | wer- Synchronou                                                                                                    | s measu                             | ring - Time s                                                                                                    | eries viewer                                                                                                    | 1                                                                                                    |                                                                                   |                                                                             |                                                                            | - 0                                                                                                    | ×               |
|                                                                                                    | wer synemotion.                                                                                                    | 5111050                             | inigin trincs                                                                                                    | enes nener                                                                                                    | 1                                                                                                    |                                                                                   |                                                                             |                                                                            |                                                                                                    | ~               |
|                                                                                                    | æ d 🖸                                                                                                    |                                     | Play Speed 10                                                                                                    |                                                                                                    | Descent July and                                                                                                    |                                                                                   | 311. PM PM                                                                  |                                                                            |                                                                                                    |                 |
|                                                                                                    |                                                                                                    |                                     | Thay opeed is                                                                                                    | ec •                                                                                                    | Report Interv                                                                                                    | al All                                                                            | - 🐨 📖 💷                                                                     |                                                                            | <b>1</b>                                                                                                    |                 |
| < < 🔳                                                                                                    |                                                                                                    |                                     |                                                                                                    |                                                                                                    | Report Interv                                                                                                    | al All                                                                            | <u> </u>                                                                    |                                                                            |                                                                                                    | >>              |
| < < <<br>24/07/12 09:51:                                                                                                    | 36                                                                                                    |                                     |                                                                                                    |                                                                                                    | Report Interv                                                                                                    |                                                                                   |                                                                             |                                                                            | 2024/07/12 0                                                                                                    | >>              |
| < <<br>24/07/12 09:51:<br>2024/                                                                                                    | <sup>36</sup><br>07/12 09:51:                                                                                                    | : 45                                | Tray speed [13]                                                                                                    | 202                                                                                                    | 4/07/12 20<br>:51:36 0                                                                                                | 24/07/12 :<br>9:51:38                                                             | 2024/07/12<br>09:51:40                                                      | 2024/07/12<br>09:51:42                                                     | 2024/07/12 0<br>2024/07/12 0<br>2024/07/12<br>09:51:44                                                                                                    | >><br>9:51:45   |
| << <<br>24/07/12 09:51:<br>2024/<br>U Yoltage(Y                                                                                                    | 86<br>07/12 09:51:<br>) 🔊 🔊 🕬                                                                                                    | :45                                 |                                                                                                    | 202<br>09<br>272.00 V                                                                                                    | 4/07/12 20<br>:51:36 0                                                                                                | al All<br>124/07/12 ::<br>19:51:38                                                | 2024/07/12<br>09:51:40                                                      | 2024/07/12<br>09:51:42                                                     | 2024/07/12 0<br>2024/07/12 0<br>20251:44                                                                                                    | >>              |
| << <<br>24/07/12 09:51:<br>2024/<br>Voltage(¥<br>)<br>[1]AVG_V                                                                                                    | 36<br>07/12 09:51:<br>?)                                                                                                    | : <b>45</b>                         |                                                                                                    | 202<br>09<br>272.00 V<br>217.60 V                                                                                                    | 4/07/12 20<br>:51:36 0                                                                                                | al All<br>124/07/12 :<br>19:51:38                                                 | 2024/07/12<br>09:51:40                                                      | 2024/07/12<br>09:51:42                                                     | 2024/07/12 0<br>2024/07/12 0<br>203:51:44                                                                                                    | >>              |
| << <<br>24/07/12 09:51:<br>2024/<br>Voltage(¥<br>Voltage(¥<br>(1)AVG_V<br>I)AVG_V                                                                                                    | 07/12 09:51:<br>) E E C<br>1 241.<br>2 247.                                                                                                    | : <b>45</b><br>60 Y<br>00 Y         |                                                                                                    | 202<br>09<br>272.00 V<br>217.60 V<br>163.20 V<br>109.90 V                                                                                                    | 4/07/12 20<br>:51:36 0                                                                                                | al All<br>124/07/12 :<br>19:51:38                                                 | 2024/07/12<br>09:51:40                                                      | 2024/07/12<br>09:51:42                                                     | 2024/07/12 0<br>2024/07/12 0<br>20351:44                                                                                                    | >>              |
| << < <<br>24/07/12 09:51:<br>2024/<br>9 Voltage(¥<br>9 [1]AVG_Y<br>9 [1]AVG_Y<br>9 [1]AVG_Y                                                                                                    | 26<br>07/12 09:51:<br>) E E -<br>1 241.<br>2 247.<br>3 233.                                                                                                    | <b>:45</b><br>60 Y<br>00 Y<br>70 Y  |                                                                                                    | 202<br>09<br>272.00 V<br>217.60 V<br>163.20 V<br>108.80 V<br>54.400 V                                                                                                    | 4/07/12 20<br>-51:36 0                                                                                                | 24/07/12 ::<br>9:51:38                                                            | 2024/07/12<br>09:51:40                                                      | 2024/07/12<br>09:51:42                                                     | 2024/07/12 0<br>2024/07/12 0<br>20351:44                                                                                                    | >>              |
| CCC C C C C C C C C C C C C C C C C C                                                                                                     | 07/12 09:51:<br>1 241.<br>2 247.<br>3 233.                                                                                                    | :45<br>60 V<br>00 V<br>70 V         |                                                                                                    | 202<br>09<br>272.00 V<br>217.60 V<br>163.20 V<br>108.80 V<br>54.400 V<br>0.0000 V                                                                                                    | 4/07/12 20<br>51:36 0<br>7                                                                                            | 24/07/12 ::<br>19:51:38                                                           | 2024/07/12<br>09:51:40                                                      | 2024/07/12<br>09:51:42                                                     | 2024/07/12 0<br>2024/07/12 0<br>203:1:44                                                                                                    | >>              |
| C Current (A                                                                                                    | 35<br>07/12 09:51:<br>1 241.<br>2 247.<br>3 233.<br>→)                                                                                                    | :45<br>60 Y<br>00 Y<br>70 Y         |                                                                                                    | 202<br>09<br>272.00 V<br>217.60 V<br>163.20 V<br>108.80 V<br>54.400 V<br>0.0000 V<br>54.000 A                                                                                                    | 4/07/12 20<br>-51:36 0                                                                                                | 24/07/12 ::<br>9:51:38                                                            | 2024/07/12<br>09:51:40                                                      | 2024/07/12<br>09:51:42                                                     | 2024/07/12 0<br>2024/07/12 0<br>203:51:44                                                                                                    | >>              |
| Control Control Con                                                                                                    | 36       07/12     09:51:       1     241.       2     247.       3     238.                                                                                                    | : <b>45</b><br>60 V<br>00 V<br>70 V |                                                                                                    | 202<br>09<br>272.00 V<br>217.60 V<br>163.20 V<br>108.80 V<br>54.400 V<br>0.0000 V<br>54.000 A                                                                                                    | 4/07/12 20<br>/51/36 0                                                                                                | 24/07/12 ::<br>9:51:38                                                            | 2024/07/12<br>09:51:40                                                      | 2024/07/12<br>09:51:42                                                     | 2024/07/12 0<br>2024/07/12 0<br>98:51:44                                                                                                    | >>              |
| <c>&lt; 24/07/12 09:51: 2024/ Voltage(Y (1)AVG_Y (1)AVG_Y (1)AVG_Y (1)AVG_Y (1)AVG_Y Current(A (1)08452259 Item</c>                                                                                                    | 36       07/12     09:51:       1     241.       2     247.       3     233.       )     🔊 📾 📾                                                                                                    | :45<br>80 V<br>00 V<br>70 V         |                                                                                                    | 202<br>202<br>272.00 V<br>217.60 V<br>163.20 V<br>108.80 V<br>54.400 V<br>54.000 A                                                                                                    | 4/07/12 20<br>151/36 0<br>7<br>7<br>7<br>7<br>7<br>7<br>7<br>7<br>7<br>7<br>7<br>7<br>7<br>7<br>7<br>7<br>7<br>7<br>7 | AVG V1M                                                                           | 2024/07/12<br>09:51:40                                                      | 2024/07/12<br>09:51:42                                                     | 2024/07/12 0<br>2024/07/12 0<br>20531.44                                                                                                    | >>              |
| <c <<br="">24/07/12 09:51:<br/>2024/<br/>Voltase(V<br/>(1)AvG_V<br/>(1)AvG_V<br/>(1)A</c>                                                                                                    | 36<br>07/12 09:51:<br>1 241.<br>2 247.<br>3 233.<br>) E E C<br>Value<br>800V                                                                                                    | :45<br>60 V<br>00 V<br>70 V         |                                                                                                    | 2002<br>272.00 V<br>217.60 V<br>163.20 V<br>108.80 V<br>54.400 V<br>54.000 A<br>54.000 A                                                                                                    | 4/07/12 20<br>                                                                                                    | AVG_V1[M<br>237.60                                                                | 2024/07/12<br>09:51:40                                                      | 2024/07/12<br>09:51:42<br>AVG_V3[V]<br>237.10                              | 2024/07/12<br>09:51:44                                                                                                    | >>              |
| << <<br>24/07/12 09:51:<br>2024/<br>Voltase(Y<br>Vilase(Y<br>Vilase(Y)<br>(1)AvG_V<br>(1)AvG_V<br>(1)AvG_V<br>Current(A<br>(1)08452258<br>Item<br>V Ranse<br>VT ratio                                                                                                    | 36       07/12     09:51:       1     241.       2     247.       3     233.       >)     ()       ()     ()       ()     ()       ()     ()       ()     ()       ()     ()       ()     ()       ()     ()       ()     ()       ()     ()       ()     ()       ()     ()                                                                                                    | :45<br>60 V<br>00 V<br>70 V         | DATE           2024/07/12           2024/07/12                                                                                                    | 202<br>99<br>272.00 V<br>163.20 V<br>168.80 V<br>54.000 A<br>54.000 A<br>TIME<br>09:51:42<br>09:51:43                                                                                                    | 4/07/12 20<br>:51:36 0<br><b>ELAPSED</b><br>TIME<br>00000:00:10<br>00000:00:11                                        | AVG_V1[2<br>37.60<br>24.07.12                                                     | 2024(07/12<br>09:51:40<br>AVG_V2[V]<br>245:50<br>246:50<br>246:30           | 2024/07/12<br>09:31:42<br>AVG_V3[M]<br>237.10<br>237.10                    | 2024/07/12 0<br>2024/07/12 0<br>2024/ | >>              |
| <c <<br="">24/07/12 09:51:<br/>2024/<br/>Voltage(Y<br/>(1)AvG_V<br/>(1)AvG_V<br/>(1)AvG_V<br/>Current(A<br/>(1)09452259<br/>Item<br/>V Range<br/>V Tratio<br/>Type of sensor</c>                                                                                                    | 36       07/12     09:51:       1     241.       2     247.       3     238.       •)     •       •     •       •     •       •     •       •     •       •     •       •     •       •     •       •     •       •     •       •     •       •     •       •     •       •     •       •     •       •     •       •     •                                                                                                    | :45<br>60 V<br>00 V<br>70 V         | DATE           202407/12           202407/12           202407/12                                                                                                    | 202<br>99<br>272 00 V<br>163 20 V<br>168 80 V<br>54 000 A<br>09:51:42<br>09:51:42                                                                                                    | 407/12 20<br>51.36 0<br>ELAPSED<br>TIME<br>00000:00:10<br>00000:00:12                                                 | 24407/12<br>24407/12<br>23138<br>AVG_V1[M<br>237.60<br>240.90<br>240.90<br>239.60 | 2024/07/12<br>05:51:40<br>AVG_V2[M<br>245:50<br>246:30<br>246:30            | 202407/12<br>093142<br>AVG_V3[M<br>237.10<br>237.00<br>235.60              | 2024/07/12 0<br>2024/07/12 0<br>2024/07/12 0<br>9:5144<br>AVG_A1[A]<br>47.850<br>48.350<br>47.620                                                                                                    | >>              |
| << < UNIX 09:51:<br>2024/<br>Voltage(V<br>Voltage(V<br>V) [1]AVG_V<br>V<br>(1]AVG_V<br>C [1]AVG_V<br>C [1]AVG_V<br>C [1]AVG_V<br>C [1]AVG_V<br>C [1]AVG_V<br>C [1]AVG_V<br>V<br>C [1]AVG_V<br>V<br>C [1]AVG_V<br>V<br>C [1]AVG_V<br>V<br>C [1]AVG_V<br>V<br>C [1]AVG_V<br>C [1]AVG_V C [1]AVG_V<br>C [1]AVG_V<br>C                                                                                                    | 36       07/12     09:51:       1     241.       2     247.       3     233.       •)     •       •     •       •     •       •     •       •     •       •     •       •     •       •     •       •     •       •     •       •     •       •     •       •     •       •     •       •     •       •     •       •     •       •     •       •     •       •     •       •     •       •     •       •     •       •     •       •     •       •     •       •     •       •     •       •     •       •     •       •     •       •     •       •     •       •     •       •     •       •     •       •     •       •     •       •     •       •     • <td< td=""><td>:45<br/>60 V<br/>00 V<br/>70 V</td><td>DATE     2024/07/12     2024/07/12     2024/07/12     2024/07/12     2024/07/12     2024/07/12     2024/07/12     2024/07/12     2024/07/12     2024/07/12     2024/07/12     2024/07/12     2024/07/12     2024/07/12     2024/07/12     2024/07/12     2024/07/12     2024/07/12     2024/07/12     2024/07/12     2024/07/12     2024/07/12     2024/07/12     2024/07/12     2024/07/12     2024/07/12     2024/07/12     2024/07/12     2024/07/12     2024/07/12     2024/07/12     2024/07/12     2024/07/12     2024/07/12     2024/07/12     2024/07/12     2024/07/12     2024/07/12     2024/07/12     2024/07/12     2024/07/12     2024/07/12     2024/07/12     2024/07/12     2024/07/12     2024/07/12     2024/07/12     2024/07/12     2024/07/12     2024/07/12     2024/07/12     2024/07/12     2024/07/12     2024/07/12     2024/07/12     2024/07/12     2024/07/12     2024/07/12     2024/07/12     2024/07/12     2024/07/12     2024/07/12     2024/07/12     2024/07/12     2024/07/12     2024/07/12     2024/07/12     2024/07/12     2024/07/12     2024/07/12     2024/07/12     2024/07/12     2024/07/12     2024/07/12     2024/07/12     2024/07/12     2024/07/12     2024/07/12     2024/07/12     2024/07/12     2024/07/12     2024/07/12     2024/07/12     2024/07/12     2024/07/12     2024/07/12     2024/07/12     2024/07/12     2024/07/12     2024/07/12     2024/07/12     2024/07/12     2024/07/12     2024/07/12     2024/07/12     2024/07/12     2024/07/12     2024/07/12     2024/07/12     2024/07/12     2024/07/12     2024/07/12     2024/07/12     2024/07/12     2024/07/12     2024/07/12     2024/07/12     2024/07/12     2024/07/12     2024/07/12     2024/07/12     2024/07/12     2024/07/12     2024/07/12     2024/07/12     2024/07/12     2024/07/12     2024/07/12     2024/07/12     2024/07/12     2024/07/12     2024/07/12     2024/07/12     2024/07/12     2024/07/12     2024/07/12     2024/07/12     2024/07/12     2024/07/12     2024/07/12     2024/07/12     2024/07/12     202/07/12     202/07/12     202/07/12     202/07/12</td><td>202<br/>99<br/>272 00 V<br/>217 60 V<br/>108 80 V<br/>54 400 V<br/>0.0000 V<br/>54 400 V<br/>0.0000 V<br/>54 000 A<br/>54 000 A<br/>50 0<br/>51 0<br/>51 0<br/>51 0<br/>51 0<br/>51 0<br/>51 0<br/>51 0</td><td>4/07/12 20<br/>51:36 0<br/>ELAPSED<br/>TIME<br/>00000:00:10<br/>00000:00:11<br/>00000:00:13</td><td>AVG_V1[0<br/>237.60<br/>240.90<br/>239.60<br/>240.90<br/>240.90<br/>240.90<br/>240.90</td><td>2024/07/12<br/>09:51:40<br/>AVG_V2[V]<br/>245:50<br/>246:30<br/>245:90<br/>245:90</td><td>2024/07/12<br/>0931/42<br/>AVG_V3[V]<br/>237.10<br/>237.00<br/>235.60</td><td>2024/07/12 0<br/>2024/07/12 0<br/>2024/07/12 0<br/>951/44<br/>AVG_A1[A]<br/>47.850<br/>48.350<br/>47.620<br/>47.620</td><td>&gt;&gt;</td></td<>                                                                                                    | :45<br>60 V<br>00 V<br>70 V         | DATE     2024/07/12     2024/07/12     2024/07/12     2024/07/12     2024/07/12     2024/07/12     2024/07/12     2024/07/12     2024/07/12     2024/07/12     2024/07/12     2024/07/12     2024/07/12     2024/07/12     2024/07/12     2024/07/12     2024/07/12     2024/07/12     2024/07/12     2024/07/12     2024/07/12     2024/07/12     2024/07/12     2024/07/12     2024/07/12     2024/07/12     2024/07/12     2024/07/12     2024/07/12     2024/07/12     2024/07/12     2024/07/12     2024/07/12     2024/07/12     2024/07/12     2024/07/12     2024/07/12     2024/07/12     2024/07/12     2024/07/12     2024/07/12     2024/07/12     2024/07/12     2024/07/12     2024/07/12     2024/07/12     2024/07/12     2024/07/12     2024/07/12     2024/07/12     2024/07/12     2024/07/12     2024/07/12     2024/07/12     2024/07/12     2024/07/12     2024/07/12     2024/07/12     2024/07/12     2024/07/12     2024/07/12     2024/07/12     2024/07/12     2024/07/12     2024/07/12     2024/07/12     2024/07/12     2024/07/12     2024/07/12     2024/07/12     2024/07/12     2024/07/12     2024/07/12     2024/07/12     2024/07/12     2024/07/12     2024/07/12     2024/07/12     2024/07/12     2024/07/12     2024/07/12     2024/07/12     2024/07/12     2024/07/12     2024/07/12     2024/07/12     2024/07/12     2024/07/12     2024/07/12     2024/07/12     2024/07/12     2024/07/12     2024/07/12     2024/07/12     2024/07/12     2024/07/12     2024/07/12     2024/07/12     2024/07/12     2024/07/12     2024/07/12     2024/07/12     2024/07/12     2024/07/12     2024/07/12     2024/07/12     2024/07/12     2024/07/12     2024/07/12     2024/07/12     2024/07/12     2024/07/12     2024/07/12     2024/07/12     2024/07/12     2024/07/12     2024/07/12     2024/07/12     2024/07/12     2024/07/12     2024/07/12     2024/07/12     2024/07/12     2024/07/12     2024/07/12     2024/07/12     2024/07/12     2024/07/12     2024/07/12     2024/07/12     2024/07/12     2024/07/12     202/07/12     202/07/12     202/07/12     202/07/12  | 202<br>99<br>272 00 V<br>217 60 V<br>108 80 V<br>54 400 V<br>0.0000 V<br>54 400 V<br>0.0000 V<br>54 000 A<br>54 000 A<br>50 0<br>51 0<br>51 0<br>51 0<br>51 0<br>51 0<br>51 0<br>51 0                                                                                                    | 4/07/12 20<br>51:36 0<br>ELAPSED<br>TIME<br>00000:00:10<br>00000:00:11<br>00000:00:13                                 | AVG_V1[0<br>237.60<br>240.90<br>239.60<br>240.90<br>240.90<br>240.90<br>240.90    | 2024/07/12<br>09:51:40<br>AVG_V2[V]<br>245:50<br>246:30<br>245:90<br>245:90 | 2024/07/12<br>0931/42<br>AVG_V3[V]<br>237.10<br>237.00<br>235.60           | 2024/07/12 0<br>2024/07/12 0<br>2024/07/12 0<br>951/44<br>AVG_A1[A]<br>47.850<br>48.350<br>47.620<br>47.620                                                                                                    | >>              |
| << <<br>24/07/12 09:51:<br>2024/<br>Voltase(V<br>Voltase(V<br>V [1]AVG_V<br>(]1]AVG_V<br>(]1]AVG_V<br>(                                                                                                    | 36       07/12     09:51:3       1     241.2       2     247.3       3     233.3       3     233.3       3     233.4       40     100       100     125/8125/       500.0     A/50       100/1.00/                                                                                                    | <b>:45</b>                          | DATE<br>2024/07/12<br>2024/07/12<br>2024/07/12                                                                                                    | 202<br>09<br>272 00 V<br>217.60 V<br>168.20 V<br>168.20 V<br>54.000 A<br>TIME<br>09:51:42<br>09:51:43<br>09:51:44                                                                                                    | 4/07/12 20<br>                                                                                                    | 2407/12<br>9:51:38<br>AVG_V1[M<br>237:60<br>240:90<br>239:60<br>241:60            | 2024/07/12<br>09:51:40<br>AVG_V2[M<br>245:50<br>246:30<br>245:90<br>247:00  | 202407/12<br>09:31:42<br>AVG_V3[V]<br>237.10<br>237.00<br>235.60<br>233.70 | 2024/07/12 0<br>2024/07/12 0<br>2024/07/12 0<br>9531.44<br>AVG_A1[A]<br>47.850<br>48.350<br>47.820<br>47.990                                                                                                    | >>><br>9:51:45  |
| << <<br>24/07/12 09:51:<br>2024/<br>Voltage(Y<br>) [1]AVG_V<br>) [1]AVG_V<br>] [1]AVG_V<br>] [1]AVG_V                                                                                                    | 36       07/12     09:51:       1     241.       2     247.       3     233.       )     ()       ()     ()       ()     ()       ()     ()       ()     ()       ()     ()       ()     ()       ()     ()       ()     ()       ()     ()       ()     ()       ()     ()       ()     ()       ()     ()       ()     ()       ()     ()       ()     ()                                                                                                    | <b>: 45</b><br>80 Y<br>00 Y<br>70 Y | CATE     2024/07/12     2024/07/12     2024/07/12     2024/07/12     2024/07/12     2024/07/12     2024/07/12     2024/07/12     2024/07/12     2024/07/12     2024/07/12     2024/07/12     2024/07/12     2024/07/12     2024/07/12     2024/07/12     2024/07/12     2024/07/12     2024/07/12     2024/07/12     2024/07/12     2024/07/12     2024/07/12     2024/07/12     2024/07/12     2024/07/12     2024/07/12     2024/07/12     2024/07/12     2024/07/12     2024/07/12     2024/07/12     2024/07/12     2024/07/12     2024/07/12     2024/07/12     2024/07/12     2024/07/12     2024/07/12     2024/07/12     2024/07/12     2024/07/12     2024/07/12     2024/07/12     2024/07/12     2024/07/12     2024/07/12     2024/07/12     2024/07/12     2024/07/12     2024/07/12     2024/07/12     2024/07/12     2024/07/12     2024/07/12     2024/07/12     2024/07/12     2024/07/12     2024/07/12     3                                                                                                    | 202<br>09<br>272 00 V<br>217.60 V<br>163.20 V<br>168.80 V<br>54.400 V<br>54.400 V<br>54.000 A<br>54.000 A<br>54.000 A<br>54.000 A<br>54.000 A<br>09:51:42<br>09:51:44<br>09:51:45                                                                                                    | 4/07/12 20<br>51/36 0<br><b>ELAPSED</b><br>TIME<br>00000:00:11<br>00000:00:12<br>00000:00:13                          | AVG_V1[2<br>95138<br>AVG_V1[4<br>237.60<br>240.90<br>239.60<br>241.60             | AVG_V2[M<br>245.50<br>245.90<br>245.90<br>247.00                            | 202407/12<br>093142<br>AVG_V3[M<br>237.10<br>237.00<br>235.60<br>235.70    | 2024/07/12 0<br>2024/07/12 0<br>2024/07/12 0<br>9951/44<br>AVG_A1[A]<br>47.850<br>48.350<br>47.620<br>47.990                                                                                                    | ) >><br>3:51:45 |
| <                                                                                                    | 36       07/12     09:51:       1     241.       2     247.       3     238.       >)     >       >>     >       >>     >       >>     >       >>     >       >>     >       >>     >       >>     >       >>     >       >>     >       >>     >       >>     >       >>     >       >>     >       >>     >       >>     >       >>     >       >>     >       >>     >       >>     >       >>     >       >>     >       >>     >       >>     >       >>     >       >>     >       >>     >       >>     >       >>     >       >>     >       >>     >       >>     >       >>     >       >>     >       >>     >       >>     >       >>     >       >>     >       >>     >       >> <td><b>: 45</b><br/>80 V<br/>00 V<br/>70 V</td> <td>Control Control C</td> <td>202<br/>272.00 V<br/>103.20 V<br/>163.20 V<br/>163.20 V<br/>168.80 V<br/>54.000 A<br/>0.0000 V<br/>54.000 A<br/>0.0000 V<br/>54.000 A<br/>0.0000 V<br/>54.000 A<br/>0.000 V<br/>54.000 A<br/>0.000 V<br/>54.000 V<br/>54.0000 V<br/>54.0000 V<br/>54.0000 V<br/>54.000 V<br/>54.000 V<br/>54.000 V<br/>54.000 V<br/>54</td> <td>407/12 20<br/>51:36 0<br/><b>ELAPSED</b><br/>TIME<br/>00000:00:10<br/>00000:00:12<br/>00000:00:13</td> <td>AVG_V1[M<br/>237.60<br/>239.00<br/>240.90<br/>241.60</td> <td>2024/07/12<br/>09:51:40<br/>AVG_V2[M<br/>245:50<br/>246:30<br/>245:90<br/>247:00</td> <td>202407/12<br/>0931.42<br/>AVG_V3[M<br/>237.10<br/>237.00<br/>233.70</td> <td>2024/07/12 0<br/>2024/07/12 0<br/>2024/07/12 0<br/>9:51:44<br/>AVG_A1[A]<br/>47.850<br/>48.350<br/>47.620<br/>47.990</td> <td>) &gt;&gt;<br/>3:51:45</td> | <b>: 45</b><br>80 V<br>00 V<br>70 V | Control Control C | 202<br>272.00 V<br>103.20 V<br>163.20 V<br>163.20 V<br>168.80 V<br>54.000 A<br>0.0000 V<br>54.000 A<br>0.0000 V<br>54.000 A<br>0.0000 V<br>54.000 A<br>0.000 V<br>54.000 A<br>0.000 V<br>54.000 V<br>54.0000 V<br>54.0000 V<br>54.0000 V<br>54.000 V<br>54.000 V<br>54.000 V<br>54.000 V<br>54 | 407/12 20<br>51:36 0<br><b>ELAPSED</b><br>TIME<br>00000:00:10<br>00000:00:12<br>00000:00:13                           | AVG_V1[M<br>237.60<br>239.00<br>240.90<br>241.60                                  | 2024/07/12<br>09:51:40<br>AVG_V2[M<br>245:50<br>246:30<br>245:90<br>247:00  | 202407/12<br>0931.42<br>AVG_V3[M<br>237.10<br>237.00<br>233.70             | 2024/07/12 0<br>2024/07/12 0<br>2024/07/12 0<br>9:51:44<br>AVG_A1[A]<br>47.850<br>48.350<br>47.620<br>47.990                                                                                                    | ) >><br>3:51:45 |
| < < 2024/<br>2024/<br>20 | 36         07/12       09:51:         1       241.         2       247.         3       233.         •)       ••         ••       ••         ••       ••         ••       ••         ••       ••         ••       ••         ••       ••         ••       ••         ••       ••         ••       ••         ••       ••         ••       ••         ••       ••         ••       ••         ••       ••         ••       ••         ••       ••         ••       ••         ••       ••         ••       ••         ••       ••         ••       ••         ••       ••         ••       ••         ••       ••         ••       ••         ••       ••         ••       ••         ••       ••         ••       ••         ••       ••         ••       •• <tr< td=""><td><b>: 45</b></td><td>DATE<br/>2024/07/12<br/>2024/07/12<br/>2024/07/12</td><td>202<br/>272.00 V<br/>277.60 V<br/>163.20 V<br/>163.20 V<br/>1</td><td>407/12 20<br/>51:36 0<br/><b>ELAPSED</b><br/>TIME<br/>00000:00:10<br/>00000:00:12<br/>100000:00:13</td><td>AVG_V1[M<br/>237.60<br/>240.90<br/>239.60<br/>241.60</td><td>2024/07/12<br/>08:51:40<br/>AVG_V2[M]<br/>245:50<br/>245:30<br/>245:90<br/>247:00</td><td>202407/12<br/>093142<br/>AVG_V3M<br/>237.10<br/>237.00<br/>235.60<br/>233.70</td><td>2024/07/12 0<br/>2024/07/12 0<br/>2024/07/12 0<br/>951/44<br/>AVG_A1[A<br/>47.850<br/>48.350<br/>47.620<br/>47.990</td><td>&gt;&gt;&gt;<br/>s:51:45</td></tr<>                                                                                                    | <b>: 45</b>                         | DATE<br>2024/07/12<br>2024/07/12<br>2024/07/12                                                                                                    | 202<br>272.00 V<br>277.60 V<br>163.20 V<br>163.20 V<br>1                                                                                                    | 407/12 20<br>51:36 0<br><b>ELAPSED</b><br>TIME<br>00000:00:10<br>00000:00:12<br>100000:00:13                          | AVG_V1[M<br>237.60<br>240.90<br>239.60<br>241.60                                  | 2024/07/12<br>08:51:40<br>AVG_V2[M]<br>245:50<br>245:30<br>245:90<br>247:00 | 202407/12<br>093142<br>AVG_V3M<br>237.10<br>237.00<br>235.60<br>233.70     | 2024/07/12 0<br>2024/07/12 0<br>2024/07/12 0<br>951/44<br>AVG_A1[A<br>47.850<br>48.350<br>47.620<br>47.990                                                                                                    | >>><br>s:51:45  |

#### BƯỚC 4

#### Đóng cửa sổ.

1 Nhấp vào (x) trên cửa sổ.

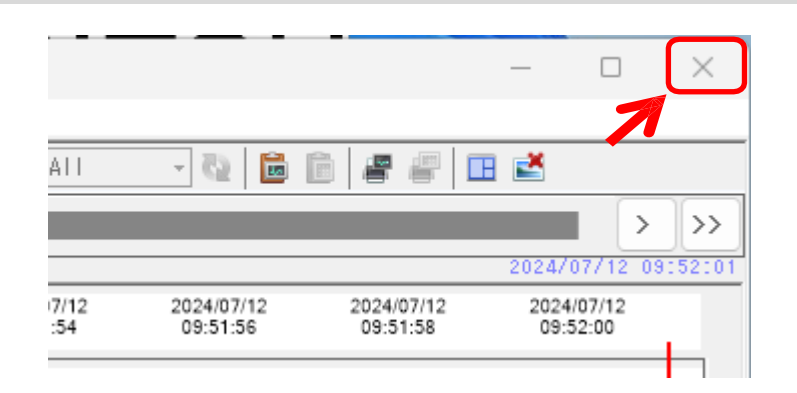

**2** Chọn bất kỳ cách nào trong ba cách sau tùy thuộc vào mục đích.

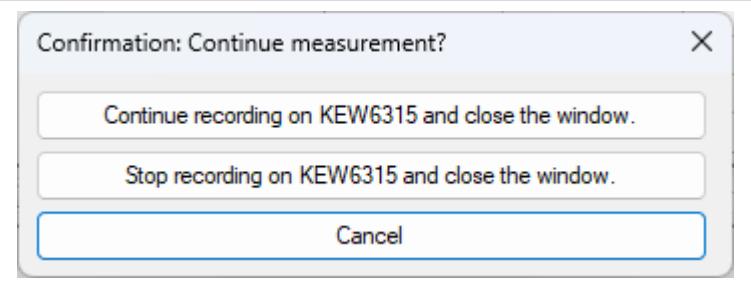

#### "Continue recording on KEW 6315 and close the window."

KEW6315 vẫn tiếp tục ghi ngay cả khi cửa sổ đã đóng. Bạn có thể truy cập lại KEW 6315 và theo dõi trạng thái ghi.

#### "Stop recording on KEW6315 and close the window."

Quá trình ghi sẽ dừng.

#### "Cancel"

Bạn có thể quay lại màn hình đo theo thời gian thực.

#### <u>Kết thúc đo đồng bộ</u>

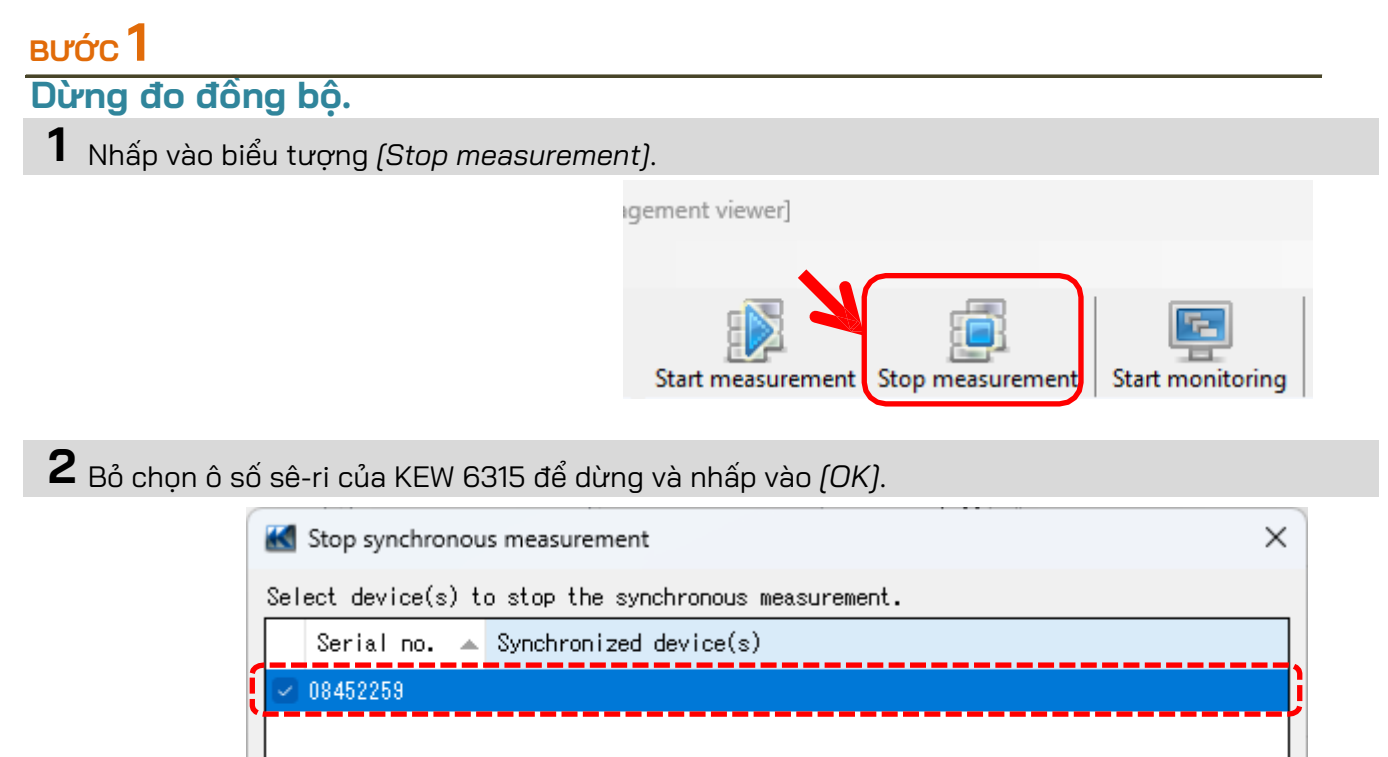

| Stop synchronous measurement                          | × |
|-------------------------------------------------------|---|
| Select device(s) to stop the synchronous measurement. |   |
| Serial no. 🔺 Synchronized device(s)                   |   |
| 08452259                                              |   |
|                                                       | [ |
|                                                       |   |
|                                                       |   |
| OK Cancel                                             |   |
| 7                                                     |   |

#### Đo đồng bộ với 2 đơn vị KEW 6315

Lưu ý) Dữ liệu biểu đồ và danh sách có thể không được cập nhật và hiến thị đúng cách tùy thuộc vào thông số kỹ thuật và hiệu năng của PC được kết nối. Để biết chi tiết, vui lòng tham khảo phần "Khắc phục sự cố" trên trang 79.

#### BƯỚC 1

#### Mở Menu

1 Nhấp vào biểu tượng (Open menu) trên "Data management viewer".

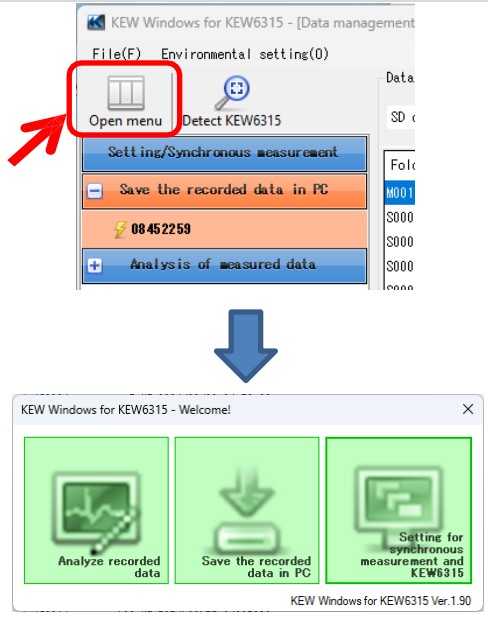

#### вước <mark>2</mark> Hiện màn hình điều khiển đo đồng bộ.

1 Nhấp vào biểu tượng (Setting for synchronous measurement and KEW6315).

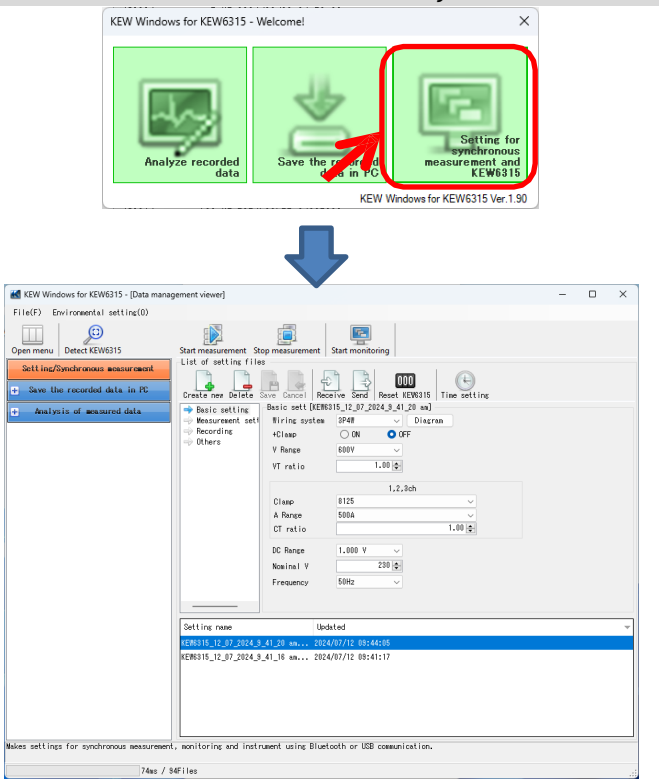

### виос 3

Bắt đầu đo đồng bộ.

1 Nhấp vào biểu tượng (Start measurement).

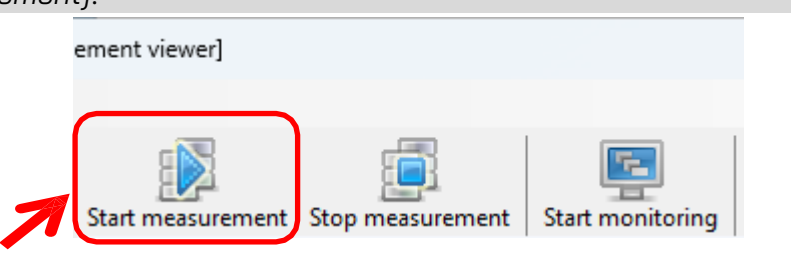

**2** Đánh dấu vào ô số sê-ri của KEW6315 thực hiện đo đồng bộ và nhấp vào (*OK*).

| 🔣 Selective                            | synchronizin       | ig devi     | ces                    |                       |                        | ×                      |                        |          |
|----------------------------------------|--------------------|-------------|------------------------|-----------------------|------------------------|------------------------|------------------------|----------|
| Select devic                           | ce(s) to sta       | art th      | e synchro              | onous me:             | asuremen               | t.                     |                        |          |
| Serial                                 | no.                |             |                        |                       |                        |                        |                        |          |
| 08452259                               |                    |             |                        | Ł                     |                        |                        |                        |          |
| 08454954                               |                    |             |                        |                       |                        |                        |                        |          |
| 00404004                               |                    |             |                        |                       |                        |                        |                        |          |
|                                        |                    |             |                        |                       |                        |                        |                        |          |
|                                        |                    |             |                        |                       |                        |                        |                        |          |
|                                        | OK                 |             | Cancel                 |                       |                        |                        |                        |          |
|                                        |                    |             |                        |                       |                        |                        |                        |          |
|                                        |                    |             |                        |                       |                        |                        |                        |          |
|                                        |                    |             |                        |                       |                        |                        |                        |          |
|                                        |                    |             |                        |                       |                        |                        |                        |          |
| 🔣 Time series viewer- Synchronous r    | measuring [Time se | ries viewer | 1                      |                       |                        |                        | - 0                    | ×        |
|                                        |                    |             |                        |                       |                        | 1 1                    |                        |          |
|                                        | Play Speed 1se     | °C v        | Report interva         | al All                | - 0   🖬 🗎              |                        |                        |          |
| << < < < < < < < < < < < < < < < < < < |                    |             |                        |                       |                        |                        | 2024/07/16_0           | >>       |
| 2024/07/16 01:46:3                     | 5                  | 202<br>01   | 4/07/16 20<br>:46:26 0 | 24/07/16 2<br>1:46:28 | 2024/07/16<br>01:46:30 | 2024/07/16<br>01:46:32 | 2024/07/16<br>01:46:34 |          |
| Voltage(Y) 📰 📼                         | 8 - ×              | 272.00 V    |                        |                       |                        |                        |                        |          |
| [1]AVG_V1 238.30                       | V V                | 217.60 V    |                        |                       |                        |                        |                        |          |
| [1] AVG_V2 245.90                      | V V                | 103.20 V    |                        |                       |                        |                        |                        |          |
| V [1]AVG_V3 234.40                     | v.                 | 54.400 V    |                        |                       |                        |                        |                        |          |
|                                        |                    | 0.0000 V    | r                      |                       |                        |                        |                        |          |
| [1]08452259 [2]08454954 [1+2]su        | m                  | 2.0000      |                        |                       |                        |                        |                        | <u> </u> |
| Item Value                             | DATE               | TIME        | ELAPSED                |                       |                        |                        |                        |          |
| V Range 600V                           | 2024/07/16         | 01:46:22    | TIME<br>00000:00:12    | 241.20                | 245.20                 | 234.50                 | AVG_AT[A]              | -        |
| VT ratio 1.00                          | 2024/07/16         | 01:46:33    | 00000:00:13            | 241.20                | 243.30                 | 234.50                 | 47.930                 |          |
| Type of sensor 8125/8125/              | 2024/07/16         | 01:46:34    | 00000:00:15            | 239.00                | 246.90                 | 237.20                 | 47.750                 |          |
| A Range 500.0 A/50                     | 2024/07/16         | 01:46:35    | 00000:00:16            | 238.30                | 245.90                 | 234.40                 | 48.260                 |          |
| CT ratio 1.00/1.00/                    |                    |             |                        |                       |                        |                        |                        |          |
| DC range 1.000 Y/1                     |                    |             |                        |                       |                        |                        |                        |          |
|                                        |                    |             |                        |                       |                        |                        |                        |          |

#### Theo dõi

Lưu ý) Dữ liệu biểu đồ và danh sách có thể không được cập nhật và hiển thị đúng cách tùy thuộc vào thông số kỹ thuật và hiệu năng của PC được kết nối. Để biết chi tiết, vui lòng tham khảo phần "Khắc phục sự cố" trên trang 79.

#### виос 1

#### Mở Menu

1 Nhấp vào biểu tượng (Open menu) trên "Data management viewer".

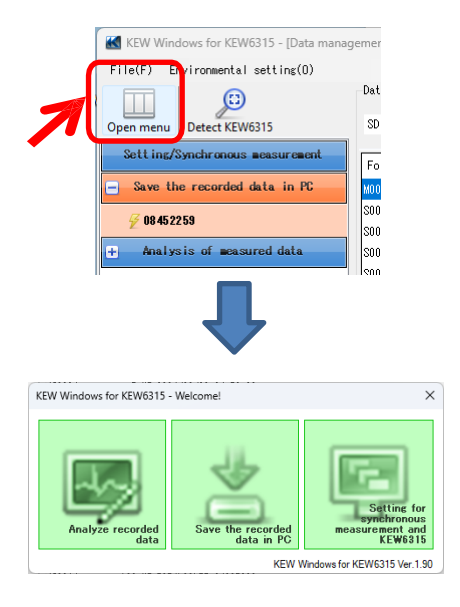

#### вước **2**

#### Hiện màn hình điều khiển đo đồng bộ.

**1** Nhấp vào biểu tượng (Setting for synchronous measurement and KEW6315).

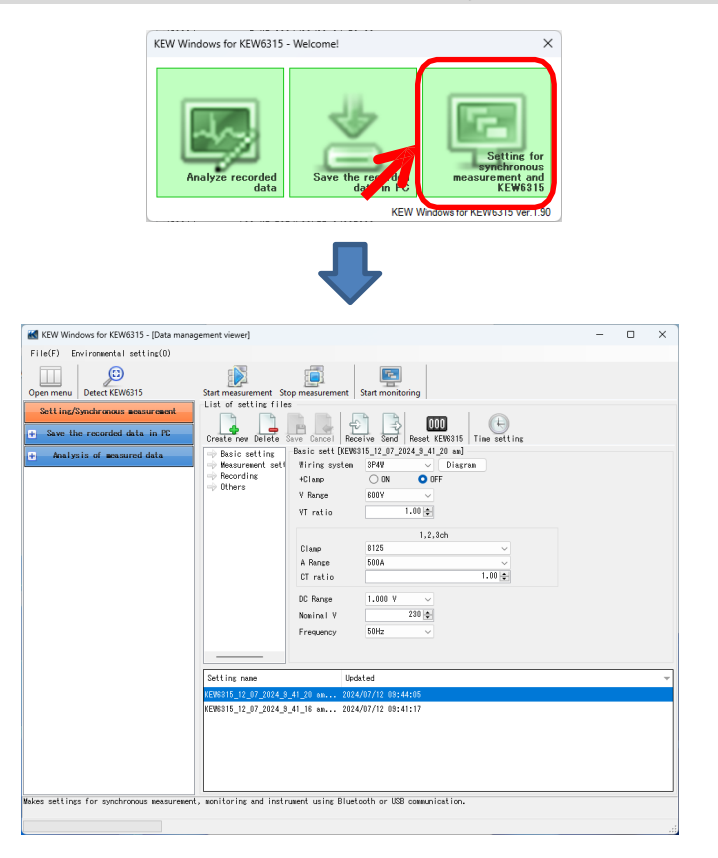

### вướс **З**

Bắt đầu theo dõi.

1 Nhấp vào biểu tượng (Start monitoring).

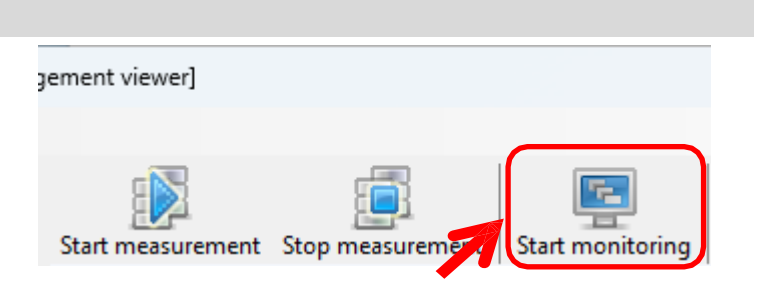

2 Đánh dấu vào ô số sê-ri của KEW 6315 cần hiển thị trên màn hình PC và nhấp vào (OK).

| Select device(s) t<br>(Status of the syn                                                                                                    | o be mon<br>chronize                                                                                                    | itored.<br>d devic                                                                                                    | ces wil                                                                                                    | l also be                               | displaye                                                                             | d on graf                                                                   | ⊳h.)                                                                                                    |                                                                                          |    |
|----------------------------------------------------------------------------------------------------|----------------------------------------------------------------------------------------------------|----------------------------------------------------------------------------------------------------|----------------------------------------------------------------------------------------------------|-----------------------------------------|--------------------------------------------------------------------------------------|-----------------------------------------------------------------------------|----------------------------------------------------------------------------------------------------|------------------------------------------------------------------------------------------|----|
| Social page 4 Su                                                                                                    |                                                                                                    | od doui                                                                                                    |                                                                                                    |                                         |                                                                                      |                                                                             |                                                                                                    |                                                                                          | _  |
| Serial III. 🔺 Sy                                                                                                    | ICH FUH Z                                                                                                    |                                                                                                    | ce(s)                                                                                                    |                                         |                                                                                      |                                                                             |                                                                                                    |                                                                                          | -  |
| 08452259                                                                                                    |                                                                                                    |                                                                                                    |                                                                                                    |                                         |                                                                                      |                                                                             |                                                                                                    |                                                                                          |    |
| <b>\$</b> .                                                                                                    |                                                                                                    |                                                                                                    |                                                                                                    |                                         |                                                                                      |                                                                             |                                                                                                    |                                                                                          | -  |
|                                                                                                    |                                                                                                    |                                                                                                    |                                                                                                    |                                         |                                                                                      |                                                                             |                                                                                                    |                                                                                          |    |
|                                                                                                    |                                                                                                    |                                                                                                    |                                                                                                    |                                         |                                                                                      |                                                                             |                                                                                                    |                                                                                          |    |
|                                                                                                    |                                                                                                    |                                                                                                    |                                                                                                    |                                         |                                                                                      |                                                                             |                                                                                                    |                                                                                          |    |
|                                                                                                    |                                                                                                    |                                                                                                    |                                                                                                    |                                         |                                                                                      |                                                                             |                                                                                                    |                                                                                          |    |
|                                                                                                    |                                                                                                    |                                                                                                    |                                                                                                    |                                         |                                                                                      | OK                                                                          |                                                                                                    | Cancel                                                                                   |    |
|                                                                                                    |                                                                                                    |                                                                                                    |                                                                                                    |                                         |                                                                                      |                                                                             |                                                                                                    |                                                                                          |    |
|                                                                                                    |                                                                                                    |                                                                                                    |                                                                                                    |                                         |                                                                                      |                                                                             |                                                                                                    |                                                                                          |    |
| Time series viewer- Monitorin                                                                                                    | g [Time ser                                                                                                    | ries viewer]                                                                                                    |                                                                                                    |                                         |                                                                                      |                                                                             |                                                                                                    | - 0                                                                                      |    |
| 【 Time series viewer- Monitorin<br>【<br>□ ■ ■ ■   ■   ₽ -₽   □                                                                                                    | g [Time ser                                                                                                    | ries viewer]<br>v Speed 1se                                                                                                    | ec v                                                                                                    | Report interv                           | al All                                                                               | - Q 💼 💼                                                                     |                                                                                                    | - 0                                                                                      |    |
| Time series viewer- Monitorin Image: Image: Ima                                                                                                    | g [Time sei                                                                                                    | ries viewer]<br>/ Speed 1se                                                                                                    | ec v                                                                                                    | Report interv                           | al All                                                                               | - Q 6 6                                                                     | 200                                                                                                    |                                                                                          |    |
| Time series viewer- Monitorin  Time series viewer- Monitorin  (  (  (  (  (  (  ( ( ( ( ( ( ( ( (                                                                                                    | g [Time ser                                                                                                    | ries viewer]<br>/ Speed 1se                                                                                                    | ec v                                                                                                    | Report interv                           | al All                                                                               | - Q   🖬 🗊                                                                   | 200                                                                                                    | - D                                                                                      | 0: |
| Time series viewer- Monitorin  Time series viewer- Monitorin  Series ( Series ( Seri                                                                                                    | g (Time sei                                                                                                    | ries viewer]<br>/ Speed 1se                                                                                                    | ec •                                                                                                    | Report Interv<br>4/07/12 20<br>:17:07 1 | al All<br>224/07/12<br>10:17:09                                                      | 2024/07/12<br>10:17:11                                                      | 2024/07/12<br>10:17:13                                                                                                    |                                                                                          | 0: |
| Time series viewer- Monitorin  Time series viewer- Monitorin  Time series viewer- Monitorin  Second Second                                                                                                    | g (Time ser                                                                                                    | ries viewer] / Speed 1se                                                                                                    | ec •<br>202<br>10<br>272.00 V                                                                                                    | Report interv<br>4/07/12 22<br>17/07 1  | a.I A.I I<br>224/07/12<br>0:17:09                                                    | • 🐼 🖻 🖻<br>2024/07/12<br>10:17:11                                           | 2024/07/12<br>10:17:13                                                                                                    | - D                                                                                      | 0: |
| Time series viewer- Monitorin<br>Time series viewer- Monitorin<br>2024/07/12 10:17:07<br>2024/07/12 10:1<br>Voltage(Y)<br>203<br>(1)AVG_Y1 23                                                                                                    | g (Time ser<br>Play<br>7:14<br>8.20 Y                                                                                                    | / Speed 1st                                                                                                    | ec<br>202 10 272.00 \ 217.60 \ 162.21                                                                                                    | Report interv<br>4/07/12 20<br>17:07 1  | al All                                                                               | 2024/07/12<br>10:17:11                                                      | 2024/07/12<br>10:17:13                                                                                                    |                                                                                          | 0: |
| Time series viewer- Monitorin<br>Time series viewer- Monitorin<br>224/07/12 10:17:07<br>2024/07/12 10:17:07<br>2024/07/12 10:1<br>Voltage(Y)<br>(1)AVG_V1 23<br>(1)AVG_V2 24                                                                                                    | g [Time set<br>Play<br>7:14<br>8.20 V<br>8.60 V                                                                                                    | ries viewer]<br>v Speed Ise                                                                                                    | ec *<br>202<br>10<br>272.00 \<br>217.60 \<br>163.20 \<br>108.80 \                                                                                                    | Report interv<br>4/07/12 20<br>17:07 1  | el All                                                                               | 2024/07/12<br>10:17:11                                                      | 2024/07/12<br>10:17:13                                                                                                    | - C                                                                                      | 0: |
| Time series viewer- Monitorin<br>Time series viewer- Monitorin<br>224/07/12 10:17:07<br>2024/07/12 10:17:07<br>2024/07/12 10:1<br>Voltage(Y)<br>[1]AVG_V1 23<br>[1]AVG_V2 24<br>[1]AVG_V3 23                                                                                                    | g [Time ser<br>Play<br>7:14<br>8.20 V<br>8.60 V<br>8.20 V                                                                                                    | / Speed is                                                                                                    | ec v<br>202<br>272.00 V<br>217.60 V<br>163.20 V<br>108.80 V<br>54.400 V                                                                                                    | Report interv                           | al [A11                                                                              | 2024/07/12<br>10:17:11                                                      | 2024/07/12<br>10:17:13                                                                                                    | - C                                                                                      | 0: |
| Time series viewer- Monitorin<br>Time series viewer- Monitorin<br>224/07/12 10:17:07<br>2024/07/12 10:1<br>Voltage(Y)<br>[1]AVG_V1 23<br>[1]AVG_V2 24<br>[1]AVG_V3 23                                                                                                    | g (Time ser<br>Play<br>7:14<br>8.20 V<br>6.60 V<br>8.20 V                                                                                                    | / Speed Is                                                                                                    | ec *<br>202<br>10<br>272.00 V<br>217.60 V<br>163.20 V<br>108.80 V<br>54.400 V<br>0.0000 V                                                                                                    | Report interv                           | al All                                                                               | 2024/07/12<br>10:17:11                                                      | 2024/07/12<br>10:17:13                                                                                                    |                                                                                          | 0: |
| Time series viewer- Monitorin<br>Time series viewer- Monitorin<br>224/07/12 10:17:07<br>2024/07/12 10:17:07<br>2024/07/12 10:1<br>Voltage(Y)<br>[1] AVG_V1 23<br>[1] AVG_V2 24<br>[1] AVG_V3 23<br>[1] AVG_V3 23<br>[1] AVG_V | g,,, - (Time set<br>Play<br>7:14<br>8.20 V<br>6.60 V<br>8.20 V                                                                                                    | v Speed Isa                                                                                                    | ec                                                                                                    | Report interv                           | al A11                                                                               | 2024/07/12<br>10:17:11                                                      | 2024/07/12<br>10:17:13                                                                                                    |                                                                                          | 0: |
| Time series viewer- Monitorin<br>Time series viewer- Monitorin<br>224/07/12 10:17:07<br>2024/07/12 10:17:07<br>2024/07/12 10:1<br>Voltage(Y)<br>Voltage(Y)<br>(1)AVG_V2 24<br>(1)AVG_V2 24<br>(1)AVG_V3 23<br>Current(A)<br>(1)08452259                                                                                                    | g [Time set<br>Play<br>7:14<br>0.20 V<br>6.60 V<br>8.20 V                                                                                                    | x Speed 1se                                                                                                    | ec *<br>202<br>272.00 \<br>217.60 \<br>163.20 \<br>163.20 \<br>54.400 \<br>54.400 \<br>54.000 A                                                                                                    | Report interv                           | al [A11                                                                              | 2024/07/12<br>10:17:11                                                      | 2024/07/12<br>10:17:13                                                                                                    |                                                                                          |    |
| Image: Series viewer- Monitorin         Image: Image: Ima                                                                                                    | g, [Time set<br>Plas<br>7:14<br>0.20 V<br>6.60 V<br>8.20 V                                                                                                    | ries viewer] / Speed 1se                                                                                                    | 202<br>202<br>272.00<br>217.60<br>108.20<br>108.80<br>54.400<br>54.000<br>54.0000<br>54.000<br>54.0000<br>54.0000<br>54.0000<br>54.0000<br>54.0000<br>54.0000<br>54.0000<br>54.0000<br>54.0000<br>54.0000<br>54.0000<br>54.0000<br>54.0000<br>54.0000<br>54.0000<br>54.00000<br>54.00000<br>54.00000<br>54.0000000000 | Report interv                           | al A11                                                                               | 2024/07/12<br>10:17:11                                                      | 2024/07/12<br>10:17:13                                                                                                    | - □                                                                                      |    |
| Time series viewer- Monitorin         Image: The series viewer- Monitorin         Image: The series viewer- Monitorin                                                                                                    | g (Time set<br>Plas<br>7:14<br>8.20 V<br>6.60 V<br>8.20 V                                                                                                    | ries viewer] / Speed 1se / Speed 1se / Spe                                                                                                    | ec                                                                                                    | Report interv                           | al A11                                                                               | 2024/07/12<br>18:17:11<br>AVG_V2[V]<br>247.30                               | 2024/07/12<br>10:17:13<br>AVG_V3[V]<br>235.90                                                                                                    | - □                                                                                      |    |
| Time series viewer- Monitorin       Image: Time series viewer- Monitorin       Image: Time series vi                                                                                                    | g (Time set<br>Plas 7:14 0.60 V 8.20 V 0.60 V 9.20 V 0.60 V 10 0.60 V 10                                                                                                    | <pre>ries viewer] / Speed 1se / Speed 1se / Speed 1se // Speed 1se //</pre>                                                                                                    | ec                                                                                                    | Report Interv                           | al All<br>224/07/12<br>10:17:09<br>AVG_V1[V]<br>238:30<br>240.80                     | 2024/07/12<br>10:17:11<br>AVG_V2[V]<br>247.30<br>244.20                     | 2024/07/12<br>10:17:13<br>AVG_V3[V]<br>235.90<br>233.10                                                                                                    | - □                                                                                      |    |
| Ime series viewer- Monitorin         Image: Image image i                                                                                                    | g [Time set<br>Play 7:14 8.20 V 6.60 V 3.20 V 9.20 V 9.                                                                                                    | iries viewer]     / Speed 1se     / Speed 1se     / Speed                                                                                                    | ec  202 10 272.00 V 217.60 V 163.20 V 163.20 V 168.80 V 54.000 A 10:17:11 10:17:11 10:17:12 10:17:12                                                                                                    | Report interv                           | al All<br>224/07/12<br>10:17:09<br>AVG_V1[M]<br>238.30<br>240.80<br>241.70           | 2024/07/12<br>10:17:11<br>AVG_V2[V]<br>247.30<br>244.20<br>244.40           | 2024/07/12<br>10:17:13<br>0.17:13<br>0. | - □ 2024/07/12 1 2024/07/12 1 AVG_A1[A] 48.110 48.240 47.670                             |    |
| Ime series viewer- Monitorin         Image: Image: Image                                                                                                    | g, [Time set<br>Plas<br>7:14<br>8.20 V<br>8.80 V<br>8.20 V<br>8.20 V<br>9.20 V<br>9.20 V | ries viewer] / Speed Isr / Speed Isr / DATE // DATE // // // // // // // // // // // // //                                                                                                    | 202<br>10<br>272.00 \<br>217.60 \<br>108.80 \<br>54.000 \<br>54.000 \<br>54.000 \<br>54.000 \<br><b>TIME</b><br>10:17.11<br>10:17.13<br>10:17.13                                                                                                    | Report interv                           | al All<br>22407/12<br>10:17:09<br>AVG_V1[V]<br>238:30<br>241:70<br>238:20            | 2024/07/12<br>10:17:11<br>AVG_V2[V]<br>247.30<br>244.20<br>244.20<br>244.60 | 2024/07/12<br>10:17:13<br>AVG_V3[V]<br>235.90<br>235.10<br>235.10<br>233.20                                                                                                    | - □                                                                                      |    |
| Ime series viewer- Monitorin         Image: Image of the series of the series of the                                                                                                    | g, [Time set<br>Plas<br>7:14<br>8.20 V<br>6.60 V<br>8.20 V<br>220<br>20<br>20<br>20<br>20                                                                                                    | ries viewer]<br>/ Speed Is:<br>/ Speed Is:<br>/ Sp | 202<br>10<br>272.00 \<br>217.60 \<br>108.80 \<br>54.00 \<br>54.00 \<br>54.00 \<br>54.00 \<br>54.00 \<br>10:17:11<br>10:17:12<br>10:17:13<br>10:17:14                                                                                                    | Report interv                           | al A11<br>224/07/12<br>10:17:09<br>AVG_V1[V]<br>238.30<br>240.80<br>241.70<br>238.20 |                                                                             | 2024/07/12<br>10:17:13<br>AVG_V3[V]<br>235.90<br>233.10<br>235.10<br>233.20                                                                                                    | - □<br>2024/07/12 1<br>2024/07/12 1<br>AVG_A1[A]<br>48.110<br>48.240<br>47.670<br>47.970 |    |

#### <u>Tổng hợp dữ liệu Công suất được lưu trữ trong các đơn vị riêng biệt</u>

#### BƯỚC 1 Mở Menu 1 Nhấp vào biểu tượng (Open menu) trên "Data management viewer". 🔣 KEW Windows for KEW6315 - [Data managemer File(F) Environmental setting(0) Dat SD Detect KEW6315 Open menu Setting/Synchronous measurement Fo M00 S00 - Save the recorded data in PC 08452259 S00 Analysis of measured data S00 + KEW Windows for KEW6315 - Welco KEY BƯỚC 2 Hiện danh sách dữ liệu đã lưu trong PC 1 Nhấp vào biểu tượng (Analyze recorded data). KEW Windows for KEW6315 - Welcome! × recorded ata in PC ment KEW6 KEW Windows for KEW6315 Ver.1.90 🔣 KE File(F) Environmental setting(0) List of data in PC CT KEW Time seri Update Sum Malys es Harmonics Event | EN50160 ned file ID 144 A5 2024/07/12 0322214 2.155 KB 2024/07/12 0323214 755 KB 2024/07/10 02:47:50 1.284 KB 2028/11/08 01:82:20 2.828 KB 2028/10/31 05:85:46 8.81 KD 2028/10/18 02:80:16 839 KB 2028/10/18 02:01:84 1.587 KB 2028/10/18 12:48:52 3P3W3A 3P3W3A 1P3W-2 1P3W-2 3P3W3A 3P3W3A 08270982 08270982 08386964 08386964 08386964 55-555 55-555 00-001 00-001 00-001 00-001 0014 S0905 S0904 S0887 S0886 🖻 By serial no 🗄 By ID number 🖲 By wiring system IIII IIII 242425A 800V 1.00 8125 8125 8125 8125 500.04 500.04 500.04 500.04 1.000 V 1.000 V 50Hz 57878A 0 Y Range YT ratio Sensor A Range CT ratio DC Range Nominal Y Frequency Wiring Transient Interrupti Dip Smell Inrush cur File ID Recording int Demand Target Demand Cycle 30 nin. 100.0k¥ 30 nin. THD-F 2024/05/27 204/05/27 SELF 00-001 INFH0000.KEW,'2258 INHH0000.KEW,'1020 EVTH0000.KEW,'115632 YALH0000.KEW,'115632 YALH0000.KEW,'2582 03459278 THD Calc. REC Start REC End REC End Information ID no. INP Data INH Data EYT Data NAV Data VAL Data Serial No. Bluetooth au : 6315 : 3.10,'00 08452259 CD\_C7\_E2\_F8\_8E\_A0 nalyze the data downloaded into PC. 70ns / 94Files

#### виос З

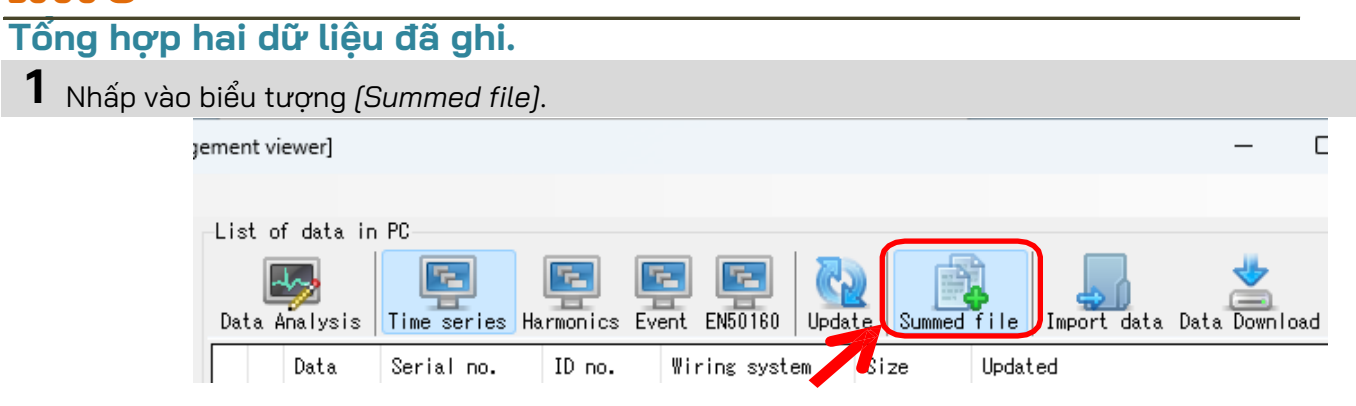

2 Đánh dấu chọn hai ô cần tổng hợp.

|   |   |              | Data  | Serial no. | ID no. | Wiring system | S  |
|---|---|--------------|-------|------------|--------|---------------|----|
| í | 1 | $\sim$       | S0871 | 08386964   | 00-001 | 3P3W3A+1A     |    |
|   | 2 | $\checkmark$ | S0876 | 08386964   | 00-001 | 3P3W3A+1A     | 51 |
|   |   | $\Box$       | S0865 | 08386964   | 00-001 | 3P3W3A+1A     |    |
|   |   | $\Box$       | S0010 | 08241560   | 00-001 | 3P3\3A        | 1  |
|   |   | $\Box$       | S0000 | 19780507   | 00-001 | 1P2W-1        |    |
|   |   | $\Box$       | S0001 | 19780507   | 00-001 | 1P2W-1        |    |
|   |   | _            |       |            |        |               |    |

**3** Nhấp vào biểu tượng (Data Analysis).

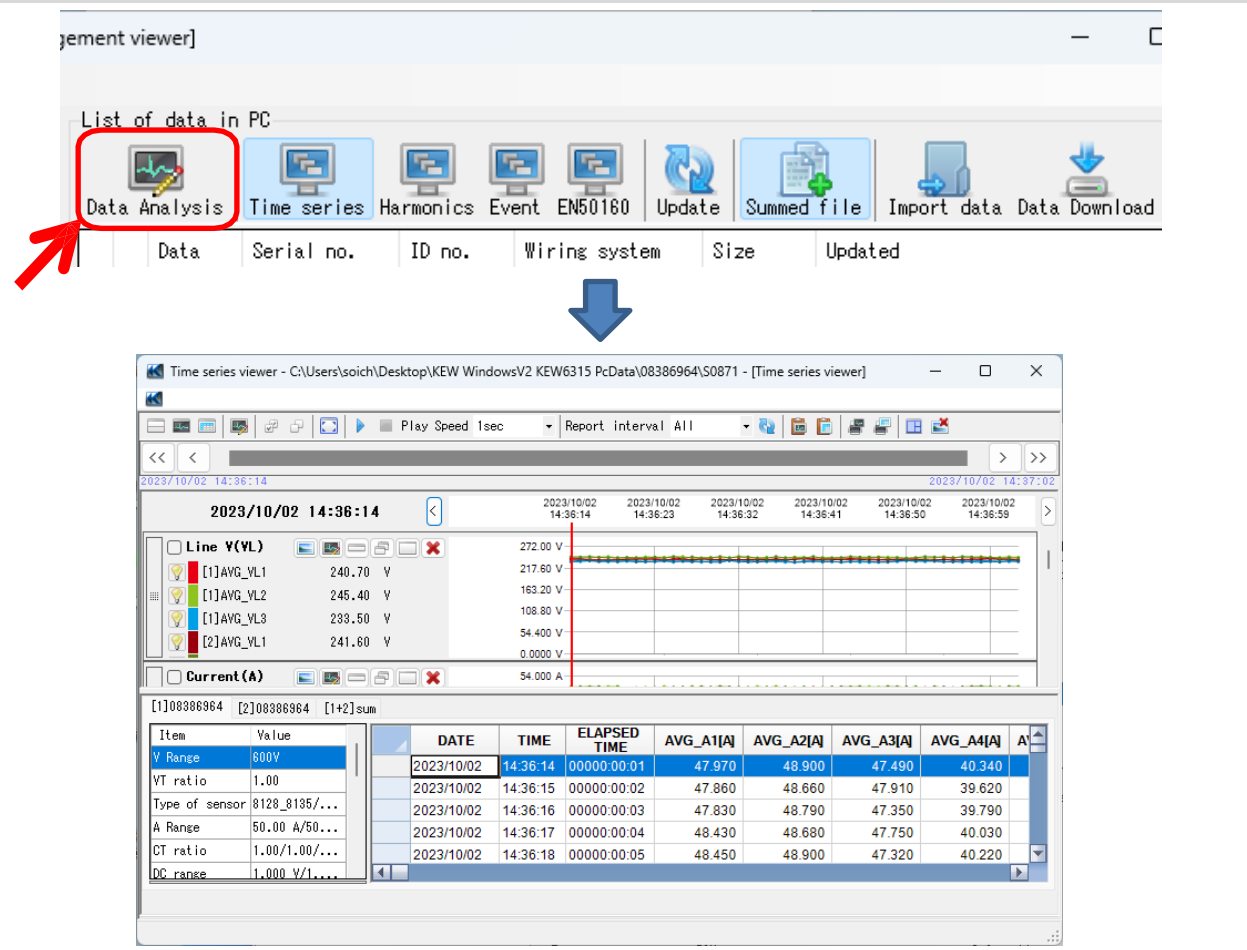

#### BƯỚC 4

### Lưu dữ liệu đã tổng hợp với thông tin liên kết tệp.

Lưu dữ liệu đã tổng hợp với thông tin liên kết tệp.
 Cửa số xác nhận sẽ xuất hiện khi đóng trình xem. Nhấp vào (Yes).

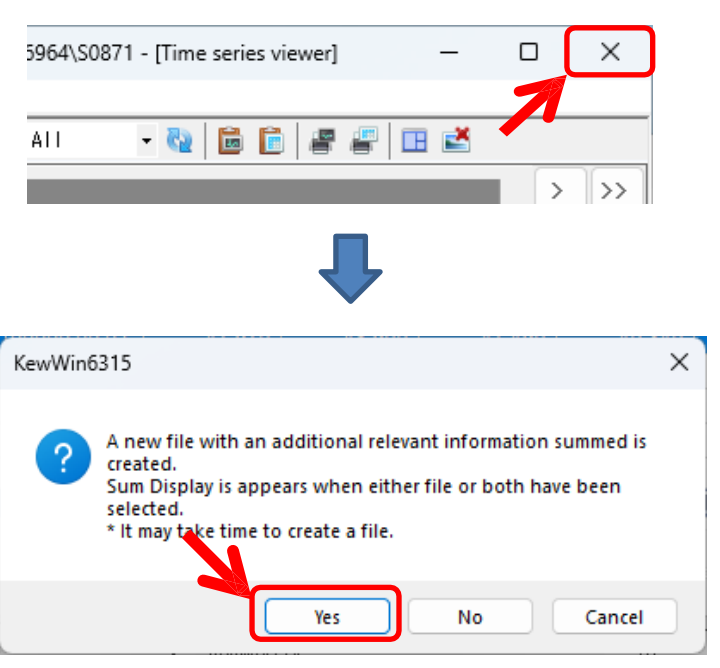

#### **2** Chia sẻ tên chung.

Một tên chung sẽ được gán làm tiền tố cho tên của hai tệp liên kết với nhau và các bản sao của mỗi dữ liệu sẽ được lưu lại.

\* Hai dữ liệu gốc sẽ được giữ nguyên.

| 🔣 File Name Input  | •                                           | × |
|--------------------|---------------------------------------------|---|
| Set the string you | want to give the name of the file to create |   |
| Word strings input | 12_07_2024_10_23_40 am-                     | D |
| Folder Name 1      | 12_07_2024_10_23_40 am-S0871                |   |
| Folder Name 2      | 12_07_2024_10_23_40 am 20 76                |   |
|                    | OK Cancel                                   |   |

#### \*Mở tệp dữ liệu liên kết. gement viewer] $\times$ List of data in PC h **F** F2 F2 65 1 Data Analysis Time series Harmonics Event EN50160 Update Summed file Import data Data Download Data Wiring system Size Updated Serial no. ID no. 12\_07 12\_07\_2024\_10\_27\_29 am-S0905 08386964 00-001 1P3W-2 247 KB 2024/07/12 10:27:31 M0000 08452259 00-001 3P3\3A 134 KB 2024/07/12 08:22:14 S0026 08270982 55-555 3P3\3A 2,155 KB 2024/07/12 08:15:22 S0014 08270982 55-555 3P3\3A 755 KB 2024/07/10 02:47:50 🔣 Time series viewer - C:\Users\soich\Desktop\KEW WindowsV2 KEW6315 PcData\08386964\12\_07\_2024\_10\_27\_29 am-S0904... - 🛛 🗙 K 🖃 📰 📑 🔗 🖓 🚺 🕨 🔳 Play Speed 1sec ✓ Report interval All - 🗞 💼 💼 🖉 🖽 🛋 << < > >> 2023/10/27 23:54:23 2023/10/28 09:54:23 2023/10/28 19:54:23 2023/10/29 05:54:23 2023/10/29 15:54:23 2023/10/27 23:54:23 > 272.00 V 217.60 V □ Voltage(V) L [1]AVG\_V1 240.00 V 163.20 V [1]AVG\_V2 245.00 V 108.80 V [1] MAX V1 242.40 V 54.400 V [1]MAX\_V2 247.40 V 0.0000 V Current (A) 📰 📼 🕾 54.000 A × 1]08386964 [2]08386964 [1+2]sum Item Value ELAPSED TIME AVG\_V1[V] MAX\_V1[V] MIN\_V1[V] AVG\_V2[V] M DATE TIME 2023/10/27 23:54:23 42.40 VT ratio 1.00 2023/10/28 00:24:23 00001:00:00 240.00 242.40 237.60 245.10 Type of sensor 8128\_8135/... 2023/10/28 00:54:23 00001:30:00 2023/10/28 01:24:23 00002:00:00 240.00 242.40 237.60 245.00 A Range 50.00 A/50... 237.60 245.00 239.90 242.40 CT ratio 1.00/1.00/... 2023/10/28 01:54:23 00002:30:00 240.00 242.40 237.60 245.00 DC range 1.000 V/1...

#### <u>In Báo cáo sử dụng điện</u>

### вướс 1

### Hiển thị màn hình xuất Báo cáo.

**1** Nhấp vào (*Data Analysis*) để hiển thị màn hình Phân tích dữ liệu điện.

| 🔣 Report/ list o                   | utput - C:\Users\soich\Desktop\KEV          | V WindowsV2 KEW6315 PcData∖ | 08384875\S0013\INPS0013 | 3.KEW                     | >   |
|------------------------------------|---------------------------------------------|-----------------------------|-------------------------|---------------------------|-----|
| 8 8 9                              |                                             |                             |                         |                           |     |
| Data save perio                    | d 2022/07/06 9:06:46 am t                   | .o 2022/08/09 3:36:57 pm    | 34day(s)6H              | Wour(s)30Min.11Sec.       |     |
| Print target                       | <mark>]]6</mark> /07/2022 ∨ 09:06:46 🚔 t    | .o 09/08/2022 🧹 15:36:57 😫  | 34day(s)6H              | lour(s)30Min.11Sec.       |     |
| WEEKEND setting<br>Nighttime setti | SAT ∨ to SUN ∨<br>ns18:00 🖨 to 08:00 🖨      | Power unit k                | ~                       |                           |     |
|                                    | Currency                                    | Unit price                  | WEEKDAY                 | WEEKEND                   |     |
|                                    | USD(US Dollar) 🗸 🗸                          | Daytime USD                 | 0.0000 🖨 /kWh           | 0.0000 🖨 /kWh             |     |
|                                    |                                             | Nighttime USD               | 0.0000 🚖 /k\h           | 0.0000 🚖 /kWh             |     |
| Header                             |                                             | Test rep                    | port                    | 2024/07,                  | /12 |
| Footer                             |                                             | 1                           |                         |                           | 1/1 |
| Display item                       | Electric energy<br>🥑 Total period 🕑 WEEKDAY | Avg 🔽 WEEKEND Avg 🔽         | Nighttime% 🗌 Month      | n Avg 🗌 Day Night Av      | ٧g  |
|                                    | 🖌 Crude oil equivalent                      |                             |                         |                           |     |
|                                    | 🕑 CO2 equivalent                            |                             |                         |                           |     |
|                                    | *Emission rate for unit                     | U.UUU561 ♀ tCO2/kWh         |                         |                           |     |
|                                    | V Cost                                      |                             |                         |                           |     |
|                                    | Channel parameter                           |                             |                         |                           |     |
|                                    |                                             | A 12                        | Apparent nower 🧖 Peaci  | tive power 🔽 Power factor |     |
|                                    | 🔽 Voltage 🛛 🔽 Current                       | Active power                | hpparent power of head  |                           |     |

|                                                                                                    | output - C:\Users\soich\Desktop\KEW WindowsV2 KEW6315 PcData\08384875\S0013\INPS0013.KEW X                                                                                                    |
|----------------------------------------------------------------------------------------------------|----------------------------------------------------------------------------------------------------|
|                                                                                                    |                                                                                                    |
| Data save peri<br>Print target                                                                                                    | od 2022/07/06 9:06:46 am to 2022/08/09 3:36:57 pm 34day(s)6Hour(s)30Min.11Sec.  08/07/2022  09:06:46  to 09/08/2022  15:36:57  34day(s)6Hour(s)30Min.11Sec.                                                                                                    |
| WEEKEND settin                                                                                                    | s SAT $\checkmark$ to SUN $\checkmark$ Power unit k $\checkmark$ (3)                                                                                                    |
| Nighttime sett                                                                                                    | Currency Unit price WEEKDAY WEEKEND                                                                                                    |
| (4)                                                                                                    | USD(US Dollar) ∨ Daytime USD 0.0000 ★/kWh 0.0000 ★/kWh                                                                                                    |
| Headay                                                                                                    | Test report 2024/07/12                                                                                                    |
|                                                                                                    | 1/1                                                                                                    |
| Footer                                                                                                    |                                                                                                    |
| Display item                                                                                                    | Electric energy<br>🥑 Total period 🕑 WEEKDAY Avg 🕑 WEEKEND Avg 💟 Nighttime% 🗌 Month Avg 🗌 Day Night Avg                                                                                                    |
| 2                                                                                                    | Crude oil equivalent                                                                                                    |
|                                                                                                    | *Emission rate for unit 0.000561 € tC02/kWh                                                                                                    |
|                                                                                                    | V Lost                                                                                                    |
| · · · · · ·                                                                                                    | Channel parameter<br>🥑 Voltase 🛛 Current 🔍 Active power 💟 Apparent power 🖓 Reactive power 🖓 Power factor                                                                                                    |
|                                                                                                    | Print report Print list CSY output                                                                                                    |
|                                                                                                    |                                                                                                    |
| <b>'hỉ định kho</b> ẩ<br>Data save period<br>Print target                                                                                                    | ang thời gian để in.<br>2022/07/06 9:06:46 am to 2022/08/09 3:36:57 pm 34day(s)6Hour(s)30Min.11Sec.<br>100/07/2022 ↓ 09:06:46 🔿 to 09/08/2022 ↓ 15:36:57 🖨 34day(s)6Hour(s)30Min.11Sec.                                                                                                    |
| Chỉ định khoả<br>Data save period<br>Print target<br>Chon và thiết                                                                                                    | ảng thời gian để in.<br>2022/07/06 9:06:46 am to 2022/08/09 3:36:57 pm 34day(s)6Hour(s)30Min.11Sec.<br>10/07/2022 ↓ 09:06:46 🖨 to 09/08/2022 ↓ 15:36:57 🖨 34day(s)6Hour(s)30Min.11Sec.                                                                                                    |
| Chỉ định khoả<br><sup>Data save period</sup><br>Print target<br>Chọn và thiết<br>WEEKEND setti                                                                                      | âng thời gian để in.<br>2022/07/06 9:06:46 am to 2022/08/09 3:36:57 pm 34day(s)6Hour(s)30Min.11Sec.<br>11/07/2022 → 09:06:46 🖨 to 09/08/2022 → 15:36:57 🖨 34day(s)6Hour(s)30Min.11Sec.<br>: lập ngày cuối tuần và thời gian ban đêm.<br>ng SAT → to SUN →                                                                                                    |
| Chỉ định khoả<br>Data save period<br>Print target<br>Chọn và thiết<br>WEEKEND setti<br>Nighttime set                                                                                | âng thời gian để in.       2022/07/06 9:06:46 am to 2022/08/09 3:36:57 pm 34day(s)6Hour(s)30Min.11Sec.         100/07/2022 ↓ 09:06:46 ➡ to 09/08/2022 ↓ 15:36:57 ➡ 34day(s)6Hour(s)30Min.11Sec.         1 \$\chip\$ ngày cuối tuần và thời gian ban đêm.         ng SAT ↓ to SUN ↓         ting[18:00 ➡ to 08:00 ➡                                                                                                    |
| Chỉ định khoả<br><sup>Data save period</sup><br>Print target<br>Chọn và thiết<br>WEEKEND setti<br>Nighttime set                                                                     | âng thời gian để in.       2022/07/06 9:06:46 am to 2022/08/09 3:36:57 pm 34day(s)6Hour(s)80Min.11Sec.         10/07/2022 ↓ 09:06:46 ➡ to 09/08/2022 ↓ 15:36:57 ➡ 34day(s)6Hour(s)30Min.11Sec.         : lập ngày cuối tuần và thời gian ban đêm.         ng SAT ∨ to SUN ∨         ting 18:00 ➡ to 08:00 ➡                                                                                                    |
| Chỉ định khoả<br><sup>Data save period</sup><br>Print target<br>Chọn và thiết<br>WEEKEND setti<br>Nighttime set                                                                     | âng thời gian để in.       2022/07/06 9:06:46 am to 2022/08/09 3:36:57 pm 34day(s)6Hour(s)80Min.11Sec.         10/07/2022 → 09:06:46 ➡ to 09/08/2022 → 15:36:57 ➡ 34day(s)6Hour(s)80Min.11Sec.         : lập ngày cuối tuần và thời gian ban đêm.         ng SAT ✓ to SUN ✓         ting18:00 ➡ to 08:00 ➡                                                                                                    |
| Chỉ định khoả<br>Data save period<br>Print target<br>Chọn và thiết<br>WEEKEND setti<br>Nighttime set<br>Chọn đơn vị c                                                               | âng thời gian để in.       2022/07/06 9:06:46 am to 2022/08/09 3:36:57 pm 34day(s)6Hour(s)30Min.11Sec.         10/07/2022 ○ 09:06:46 ➡ to 09/08/2022 ○ 15:36:57 ➡ 34day(s)6Hour(s)30Min.11Sec.         : lập ngày cuối tuần và thời gian ban đêm.         ng SAT ○ to SUN ○         t ing 18:00 ➡ to 08:00 ➡         >ho công suất.                                                                                                    |
| Chỉ định khoả<br>Data save period<br>Print target<br>Chọn và thiết<br>WEEKEND setti<br>Nighttime set<br>Chọn đơn vị đ<br>Power unit                                                 | âng thời gian để in.       2022/07/06 9:06:46 am to 2022/08/09 3:36:57 pm 34day(s)6Hour(s)80Min.11Sec.         10/07/2022 → 09:06:46 ➡ to 09/08/2022 → 15:36:57 ➡ 34day(s)6Hour(s)80Min.11Sec.         : lập ngày cuối tuần và thời gian ban đêm.         ng SAT ∨ to SUN ∨         ting 18:00 ➡ to 08:00 ➡         >ho công suất.         k< ∨                                                                                                    |
| Chỉ định khoả<br><sup>Data save period</sup><br>Print target<br>Chọn và thiết<br>WEEKEND setti<br>Nighttime set<br>Chọn đơn vị c<br>Power unit                                      | âng thời gian để in.         2022/07/06 9:06:46 am to 2022/08/09 3:36:57 pm 34day(s)6Hour(s)30Min.11Sec.         Im/07/2022 ↓ 09:06:46 ➡ to 09/08/2022 ↓ 15:36:57 ➡ 34day(s)6Hour(s)30Min.11Sec.         : lập ngày cuối tuần và thời gian ban đêm.         ng SAT ↓ to SUN ↓         ting18:00 ➡ to 08:00 ➡         cho công suất.         k< ↓                                                                                                    |
| Chỉ định khoả<br>Data save period<br>Print target<br>Chọn và thiết<br>WEEKEND setti<br>Nighttime set<br>Chọn đơn vị c<br>Power unit                                                 | âng thời gian để in.         2022/07/08 9:06:46 mm to 2022/08/09 8:86:57 pm 34day(s)6Hour(s)80Min.11Sec.         100/07/2022 → 09:06:46 🗭 to 09/08/2022 → 15:36:57 🗭 34day(s)6Hour(s)80Min.11Sec.         1 lập ngày cuối tuần và thời gian ban đêm.         ng SAT → to SUN →         ting 18:00 📦 to 08:00 📦         cho công suất.         k                                                                                                    |
| Chỉ định khoả<br>Data save period<br>Print target<br>Chọn và thiết<br>WEEKEND setti<br>Nighttime set<br>Chọn đơn vị đ<br>Power unit                                                 | âng thời gian để in.         2022/07/06 9:06:46 am to 2022/08/09 3:36:57 pm 34day(s)6Hour(s)30Min.11Sec.         19/07/2022 09:06:46 am to 09/08/2022 15:36:57 am 34day(s)6Hour(s)30Min.11Sec.         : lập ngày cuối tuần và thời gian ban đêm.         ng SAT v to SUN v         ting 18:00 am to 08:00 am to 08:00 am |
| Chỉ định khoả<br>Data save period<br>Print target<br>Chọn và thiết<br>WEEKEND setti<br>Nighttime set<br>Chọn đơn vị đ<br>Power unit<br>Chọn tiền tệ v<br>Currency                   | âng thời gian để in.         2022/07/06 9:06:46 am to 2022/08/09 3:36:57 pm 34day(s)6Hour(s)30Min.11Sec.         10/07/2022 → 03:06:46 + to 03/08/2022 → 15:36:57 + 34day(s)6Hour(s)30Min.11Sec.         : lập ngày cuối tuẩn và thời gian ban đêm.         ng SAT → to SUN →         ting18:00 + to 08:00 +         > to 08:00 +         xà đơn vị.         Unit price       WEEKDAY         Davtine       USD         0.0000 + /wwb       0.0000 + /wwb                                                                                                    |
| Chỉ định khoả<br>Data save period<br>Print target<br>Chọn và thiết<br>WEEKEND setti<br>Nighttime set<br>Chọn đơn vị c<br>Power unit<br>Chọn tiền tệ v<br>Currency<br>USD(US Dollar) | âng thời gian để in.         2022/07/06 8:06:46 am to 2022/08/08 8:86:57 pm 34day(s)6Hour(s)80Min.11Sec.         10/07/2022 ↓ 08:06:46 ♀ to 08/08/2022 ↓ 15:36:57 ♀ 34day(s)6Hour(s)80Min.11Sec.         : lập ngày cuối tuần và thời gian ban đêm.         ng SAT ∨ to SUN ∨         ting 18:00 ♀ to 08:00 ♀         > to 08:00 ♀         và đơn vị.         Và đơn vị.         Unit price       WEEKDAY         Nighttime USD       0.0000 ♀ /kWh         0.0000 ♀ /kWh       0.0000 ♀ /kWh                                                                                                    |
| Chỉ định khoả<br>Data save period<br>Print target<br>Chọn và thiết<br>WEEKEND setti<br>Nighttime set<br>Chọn đơn vị c<br>Power unit<br>Chọn tiền tệ v<br>Currency<br>USD(US Dollar) | âng thời gian để in.         2022/07/06 9:06:46 mm to 2022/08/09 9:38:57 pm 94day(s)6Hour(s)30Min.11Sec.         10/07/2022 ↓ 09:06:46 中 to 09/08/2022 ↓ 15:38:57 中 94day(s)6Hour(s)30Min.11Sec.         12/07/2022 ↓ 09:06:46 中 to 09/08/2022 ↓ 15:38:57 中 94day(s)6Hour(s)30Min.11Sec.         12/07/2022 ↓ 09:06:46 中 to 09/08/2022 ↓ 15:38:57 中 94day(s)6Hour(s)30Min.11Sec.         12/07/2022 ↓ 09:06:46 中 to 09/08/2022 ↓ 15:38:57 中 94day(s)6Hour(s)30Min.11Sec.         12/07/2022 ↓ 09:06:46 中 to 09/08/2022 ↓ 15:38:57 中 94day(s)6Hour(s)30Min.11Sec.         12/07/2022 ↓ 09:06:46 中 to 09/08/2022 ↓ 15:38:57 中 94day(s)6Hour(s)30Min.11Sec.         12/07/2022 ↓ 09:06:46 中 to 09/08/2022 ↓ 15:38:57 中 94day(s)6Hour(s)30Min.11Sec.         12/07/2022 ↓ 09:06:46 中 to 09/08/2022 ↓ 15:38:57 中 94day(s)6Hour(s)30Min.11Sec.         12/07/2023 ↓ 10       109/08/2022 ↓ 15:38:57 中 94day(s)6Hour(s)30Min.11Sec.         12/07/2024 ↓ 10       008:00 中         13/07 ↓ 10       100 ↓ 10         14/07 ↓ 10       100 ↓ 10         15/07 ↓ 10       100 ↓ 10         15/07 ↓ 10       100 ↓ 10         16/07 ↓ 10       100 ↓ 10         17/07 ↓ 10       100 ↓ 10         17/07 ↓ 10       1000 ↓ 10         18/07 ↓ 10       10000 ↓ 10         19/07 ↓ 10       10000 ↓ 10         19/07 ↓ 10       10000 ↓ 10                                                                                                    |
| Chỉ định khoả<br>Data save period<br>Print target<br>Chọn và thiết<br>WEEKEND setti<br>Nighttime set<br>Chọn đơn vị đ<br>Power unit<br>Chọn tiền tệ v<br>Currency<br>USD(US Dollar) | âng thời gian để in.         2022/07/08 9:06:46 m to 2022/08/09 8:36:57 pm 84day(s)8Hour(s)80Min.11Sec.         10/07/2022 08:06:46 m to 09/08/2022 15:36:57 m 84day(s)8Hour(s)80Min.11Sec.         : lập ngày cuối tuần và thời gian ban đêm.         ng SAT v to SUN v         t ing 18:00 m to 08:00 m         cho công suất.         k         và đơn vị.         Unit price       WEEKDAY         Daytime USD       0.0000 m t/kth         Nighttime USD       0.0000 t/kth         0.0000 t/kth       0.0000 t/kth                                                                                                    |

| 6 Chọn các n                                                                | nục cần hiển thị trên báo                                                                                                    | o cáo.                             |                                            |                      |
|-----------------------------------------------------------------------------|----------------------------------------------------------------------------------------------------|------------------------------------|--------------------------------------------|----------------------|
| Display item                                                                | Electric energy<br>🔽 Total period 🔽 WEEKDAY Avg                                                                                                    | 🗸 WEEKEND Avg 🗸 Nightti            | me% 🗌 Month Avg 🗌 Day                      | / Night Avg          |
|                                                                             | ✓ Crude oil equivalent                                                                                                    |                                    |                                            |                      |
|                                                                             | ✓ CO2 equivalent<br>*Emission rate for unit                                                                                                    | 000561 ڿ tCO2/kWh                  |                                            |                      |
|                                                                             | ✓ Cost ✓ Power                                                                                                    |                                    |                                            |                      |
|                                                                             |                                                                                                    |                                    |                                            |                      |
|                                                                             |                                                                                                    |                                    |                                            |                      |
| <b>Βυτάς</b> 3                                                              |                                                                                                    |                                    |                                            |                      |
| In báo cáo.                                                                 |                                                                                                    |                                    |                                            |                      |
| 1 Nhấn vào (Print report file)                                              |                                                                                                    |                                    |                                            |                      |
|                                                                             |                                                                                                    |                                    |                                            |                      |
| Print report Print list CSV output                                          |                                                                                                    |                                    |                                            |                      |
|                                                                             |                                                                                                    |                                    |                                            |                      |
| <b>2</b> In                                                                 |                                                                                                    |                                    |                                            |                      |
|                                                                             |                                                                                                    |                                    |                                            |                      |
|                                                                             | Close                                                                                                    | Page 1                             |                                            |                      |
| 7                                                                           | Test report                                                                                                    | 2024/07/12                         |                                            |                      |
| Started 2022/07/06/99:<br>End 2022/08/99/15/36:<br>Analysis period 3/4dav(s | 06:46<br>57<br>SHour(s)30Min.11Sec.                                                                                                    |                                    |                                            |                      |
| Integrated amount<br>We                                                     | kWh         kVARh         kVAh           Total period         945.7         360.7         1086.3           textday/wrage         128.3         49.0         148.8           textod/wrage         152.0         57.6         170.9                                                                                                    |                                    |                                            |                      |
| Conversion                                                                  | Dighttime%         58.2         57.8         58.2           Crude oil equivalent (k)         Cozemasions(CCC)         Cozemasions(CCCC)         Cozemasions(CCC)         < |                                    | Printing from Win32 application Print      | ×                    |
| Wee                                                                         | akend Daytime 0.0 0.0 0.0<br>Night 0.0 0.1<br>Total 0.0 0.4<br>00561tCO2KWh                                                                                                    |                                    | Printer<br>Microsoft Print to PDF ~        |                      |
| Cost                                                                        | Unit(USDkWh)         Electric energy(Wh)         Cost(USD)           akday         Daytime         0.0000         272.0         0.0000           Night         0.0000         369.4         0.0000           Daytime         0.0000         322.3         0.0000                                                                                                    |                                    | + Add a printer<br>Orientation             |                      |
| Power                                                                       | Kend         Night         0.0000         181.8         0.0000           Total         945.5         0.0000         945.4         0.0000                                                                                                    | Powerfactor                        | Print to file                              |                      |
| Channel parameter                                                           | Max         2.7810         2.3410         2.3410           Min         0.1540         -0.9042         0.2874           Average         1.1498         -0.3834         1.3208           1ch         2ch         3ch                                                                                                    | 0.723<br>-0.9520<br>-0.5945<br>4ch | Off<br>Stores printing output to a file    | No preview available |
| Voltage[V]                                                                  | Max         420.8000         421.3000         421.0000           Min         390.9000         390.6000         390.3000           Average         408.0547         408.2217         407.3554           Max         3.9360         4.1310         4.5670           Max         0.7020         4.024         4.0252                                                                                                    | 0.0996                             | More settings                              |                      |
| Active powerkiki                                                            | Min         0.4315         0.221         0.3051         0.3050           Max         0.8771         0.8916         1.0190           Min         0.0222         0.0401         0.0897           Average         0.3335         0.3463         0.4697                                                                                                    | 0.0000                             |                                            |                      |
| Apparent power<br>[kVA]<br>Réactive power                                   | Max         0.9237         0.9990         1.0570           Min         0.0991         0.0559         0.1278           Average         0.3350         0.4185         0.5070           Max         0.7790         0.8171         0.7545                                                                                                    |                                    |                                            |                      |
| [kVAŘ]                                                                      | Min         -0.2039         -0.8340         -0.5194           Average         -0.0239         -0.1973         -0.1180           Max         0.8870         0.7390         0.9360           Min         -0.9760         -0.9430         -0.5650           Average         -0.2792         -0.5454         -0.4815                                                                                                    |                                    | Let the app change my printing preferences | Print Cancel         |
|                                                                             |                                                                                                    |                                    | 7                                          |                      |
|                                                                             |                                                                                                    |                                    |                                            |                      |
|                                                                             |                                                                                                    |                                    |                                            |                      |
|                                                                             |                                                                                                    | 1/1                                |                                            |                      |
|                                                                             |                                                                                                    |                                    |                                            |                      |
|                                                                             |                                                                                                    |                                    |                                            |                      |

#### Xuất dữ liệu ở định dạng PDF

#### виос 1

Mở cửa sổ xuất PDF

1 Mở cửa sổ Xem trước bản in.

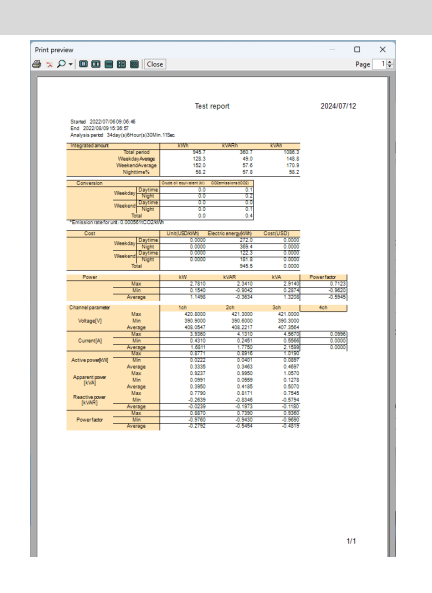

**2** Nhấp vào nút Xuất PDF.

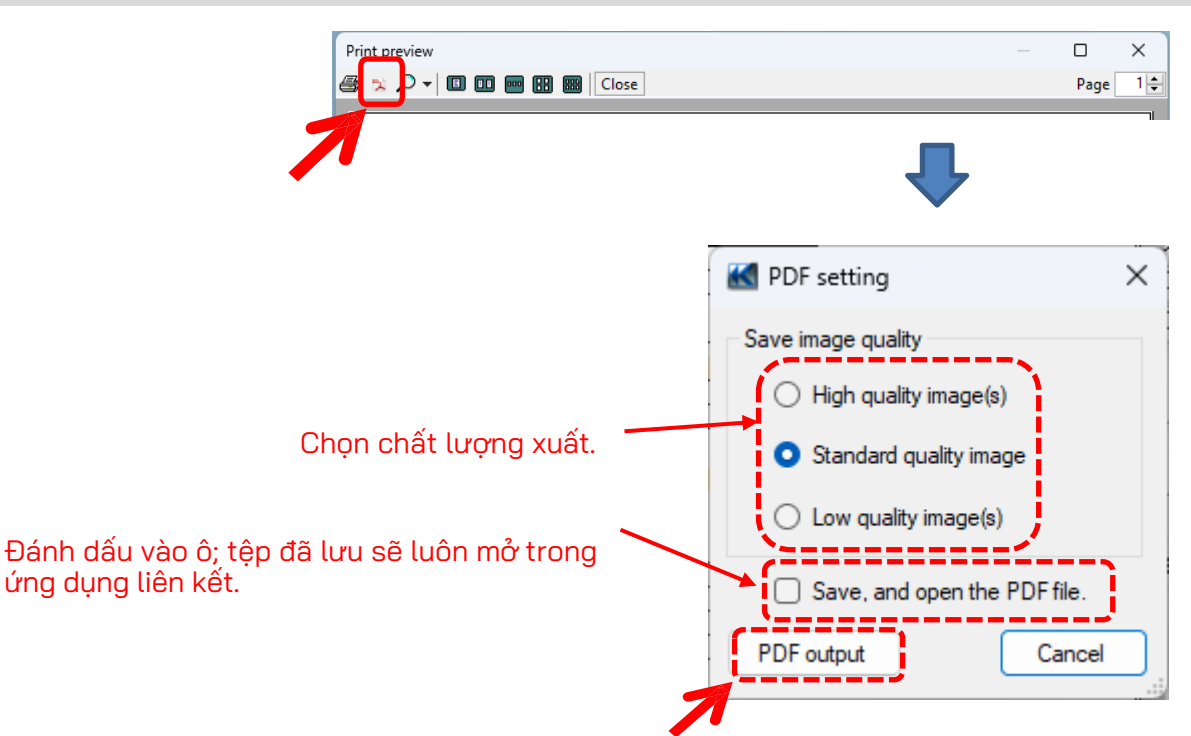
### <u>Thay đổi cài đặt Vận hành cho KEW Windows for KEW6315</u>

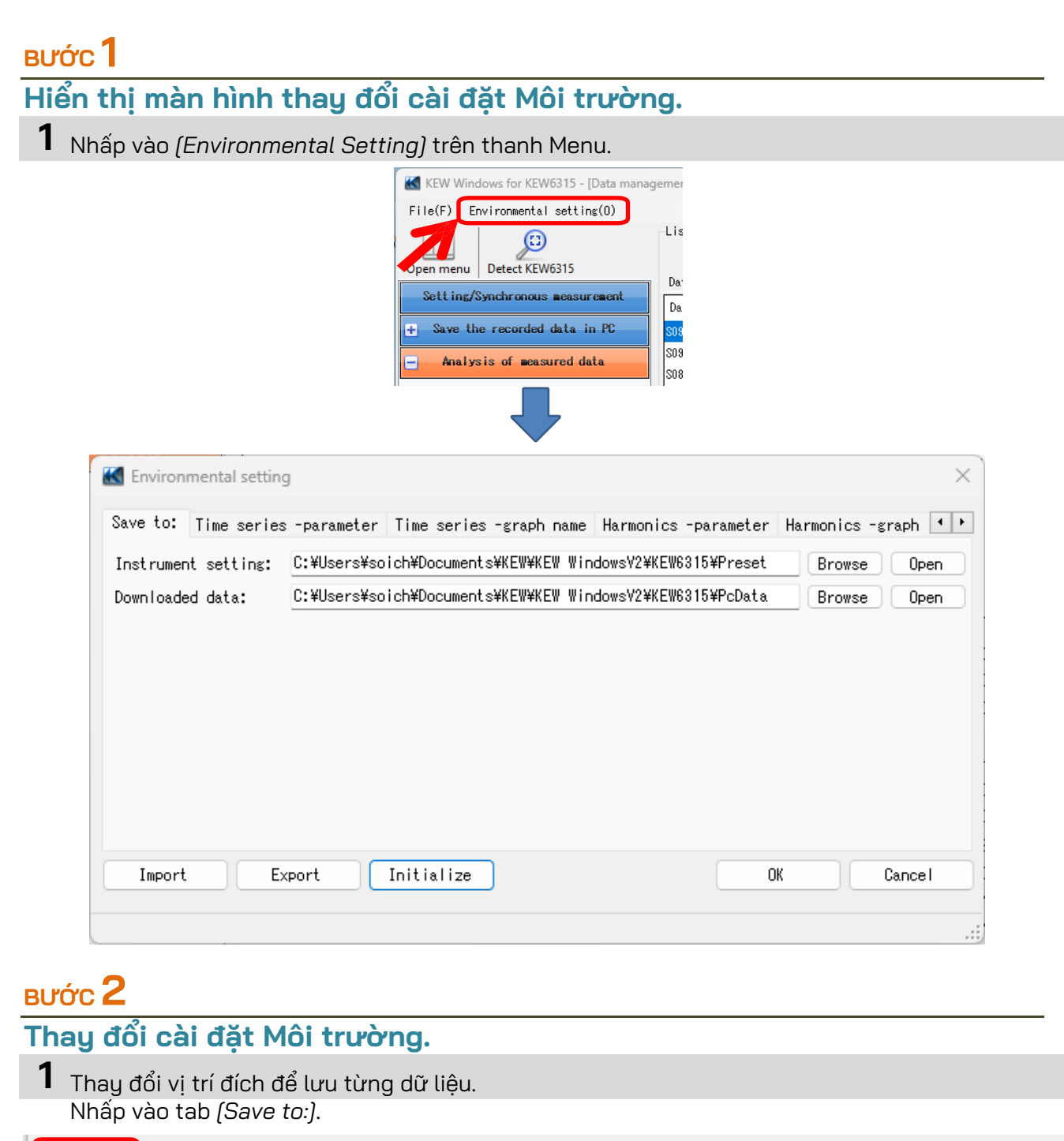

|   | Save to:  | Time series | -parameter  | Time series  | s -graph nam | e Harmonics  | s -parameter | Harmoni | cs −gr | aph 💶 🕨 |
|---|-----------|-------------|-------------|--------------|--------------|--------------|--------------|---------|--------|---------|
| 1 | Instrumer | nt setting: | C:¥Users¥so | ich¥Document | s¥KEW¥KEW W  | indowsV2¥KEW | 6315¥Preset  | Bro     | wse    | Open    |
|   | Downloade | ed data:    | C:¥Users¥so | ich¥Document | s¥KEW¥KEW W  | indowsV2¥KEW | 6315¥PcData  | Bro     | wse    | Open    |
|   |           |             |             |              |              |              |              |         | N      | N       |

Cài đặt thiết bị: ....Vị trí đích cài sẵn trong cài đặt KEW6315.
 Dữ liệu đã tải xuống: ...Vị trí đích để lưu dữ liệu đã tải xuống từ KEW6315 vào PC
 Chỉ định thư mục để lưu dữ liệu.

Mở trình quản lý tệp và vào thư mục để lưu dữ liệu.

## <u>Cài đặt môi trường</u>

**2** Thay đổi các mục hiển thị trên biểu đồ hiển thị trên trình xem Chuỗi thời gian. Nhấp vào tab (*Time series -parameter*).

| Instantaneous value                           | Parameter  | Title      | Graph Graph<br>color color<br>(1) (2) | Sum                  |
|-----------------------------------------------|------------|------------|---------------------------------------|----------------------|
|                                               | AVG_V1[V]  | AVG_V1[V]  |                                       |                      |
| Active power(P[W])                            | AVG_V2[V]  | AVG_V2 [V] |                                       | $\mathbb{Z}$         |
| Reactive power(Q[var<br>Apparent power(S[VA]) | AVG_V3 [V] | AVG_V3 [V] |                                       | $\geq$               |
| Power factor(PF)                              | MAX_V1[V]  | MAX_V1[V]  |                                       | $\geq$               |
|                                               | MAX_V2[V]  | MAX_V2[V]  |                                       | $\geq$               |
| Neutral current(Ap[A                          | MAX_V3[V]  | MAX_V3 [V] |                                       | $\geq \triangleleft$ |
| Voltage phase angle                           | MIN_V1[V]  | MIN_V1[V]  |                                       | $\geq \lhd$          |
| · · · ·                                       | MIN_V2[V]  | MIN_V2[V]  |                                       | $\geq \lhd$          |

Chỉnh sửa tên mục hiển thị trên biểu đồ.

Chọn bất kỳ màu nào cho mỗi mục hiển thị trên biểu đồ.

\*Để phản ánh các cài đặt này trên trình xem Chuỗi thời gian đang được phân tích, hãy đóng trình xem rồi mở lại.

**3** Thay đổi tên biểu đồ hiển thị trên trình xem Chuỗi thời gian.

| Save to: Time series -parameter | Time series -graph name Harmonics -parameter Harmonics -graph 📢 |
|---------------------------------|-----------------------------------------------------------------|
| Graph                           | Graph name                                                      |
| RMS voltage(V[V])               | Voltage(V)                                                      |
| RMS current(A[A])               | Current(A)                                                      |
| Active power(P[W])              | Act.Pwr(P)                                                      |
| Reactive power(Q[var])          | React.Pwr(Q)                                                    |
| Apparent power(S[VA])           | Appa.Pwr(S)                                                     |
| Power factor(PF)                | Pwr Fact(PF)                                                    |
| Frequency(f)[Hz]                | Frequency(f)                                                    |
| Line voltage(VL[V])             | Line V(VL)                                                      |
| Neutral current(An[A])          | Neutral A(An)                                                   |
|                                 |                                                                 |

Nhấp vào tab (Time series -graph name).

### Chỉnh sửa tiêu đề biểu đồ.

\*Để phản ánh các thiết lập này vào trình xem Chuỗi thời gian đang được phân tích, hãy đóng trình xem một lần rồi mở lại.

**4** Thay đổi các mục hiển thị trên biểu đồ hiển thị trên trình xem Sóng hài. Nhấp vào tab (*Harmonics -parameter*).

| Save to: Time series -parameter                                                                                                    | Time series -gra                                                                          | ph name Harmonics                                                                     | -parameter | Harmonics - | graph 💶 | F |
|----------------------------------------------------------------------------------------------------|-------------------------------------------------------------------------------------------|---------------------------------------------------------------------------------------|------------|-------------|---------|---|
| <pre>Item name     RMS voltage(V[V])     RMS current(A[A])     Active power(P[W])     Voltage phase angle(V      Voltage phase angle(A      Phase difference(VA[de     Item name (order) </pre> | Parameter<br>v1[V]<br>v2[V]<br>v3[V]<br>A1[A]<br>A2[A]<br>A3[A]<br>A4[A]<br>P[W]<br>P1[W] | Title<br>V1[V]<br>V2[V]<br>V3[V]<br>A1[A]<br>A2[A]<br>A3[A]<br>A3[A]<br>P[W]<br>P1[W] |            |             |         |   |
|                                                                                                    |                                                                                           |                                                                                       |            |             |         |   |

### Chọn tên mục hiển thị trên biểu đồ. Chỉnh sửa tên mục hiển thị trên biểu đồ.

| Save to: Time series -parameter Tim | e series -gra               | ph name Harmonics -para                        | umeter Harmonics -graph 💶 🕨 |
|-------------------------------------|-----------------------------|------------------------------------------------|-----------------------------|
| 📮 🛶 Item name                       | Parameter                   | Title                                          | Graph color                 |
| RMS voltage(V[V])                   | AVG[01]_                    | AVG[01]_                                       |                             |
| Active power(P[W])                  | AVG[02]_                    | AVG[02]_                                       |                             |
| Voltage phase angle(V[deg]          | AVG[03]_                    | AVG[03]_                                       |                             |
|                                     | AVG[04]_                    | AVG[04]_                                       |                             |
| Ttem name (order)                   | AVG[05]_                    | AVG[05]_                                       |                             |
|                                     | AVG[06]_                    | AVG[06]_                                       |                             |
| <b>```</b>                          | AVG[07]_                    | AVG[07]_                                       |                             |
|                                     | AVG[08]_                    | AVG[08]_                                       |                             |
|                                     | AVG[09]_                    | AVG[09]_                                       |                             |
|                                     |                             | 1                                              | 1                           |
| Chọn (Item name                     | (order)].                   |                                                |                             |
| Chỉnh sửa<br>Chọn bất kỳ n          | a tên thứ tự<br>nàu nào cho | hiên thị trên biểu đố.<br>nỗi mục hiển thị trê | n biểu đồ.                  |
| Tiên cân hiện thị sẽ là "Item na    | me" + "Item                 | name(order)".                                  |                             |
| (vi aų: vi(v) + AVG_UI              | VILVJAVG_U                  | ))                                             |                             |

\*Để phản ánh các thiết lập này vào trình xem Chuỗi thời gian đang được phân tích, hãy đóng trình xem một lần rồi mở lại.

5 Đổi tên biểu đồ hiển thị trên trình xem Sóng hài. Nhấp vào tab (Harmonics -graph name).

| Time series -parameter Time series -graph na | ame | Harmonics -paramet Harmonics -graph name Auto |
|----------------------------------------------|-----|-----------------------------------------------|
| Graph                                        |     | Graph name                                    |
| RMS voltage(V[V])                            |     | Voltage(V)                                    |
| RMS current(A[A])                            |     | Current(A)                                    |
| Active power(P[W])                           |     | Act.Pwr(P)                                    |
| Voltage phase angle(V[deg])                  |     | PA(V)                                         |
| Current phase angle(A[deg])                  |     | PA(A)                                         |
| Phase difference(VA[deg])                    |     | PA.Diff(MA)                                   |
|                                              |     |                                               |

#### Sửa tên biểu đồ.

\*Để phản ánh các thiết lập này vào trình xem Chuỗi thời gian đang được phân tích, hãy đóng trình xem một lần rồi mở lại.

| nấp vào tab    | (Auto      | play).     |            |           |             |           |             |             |  |
|----------------|------------|------------|------------|-----------|-------------|-----------|-------------|-------------|--|
| series -graph  | name Ha    | armonics - | parameter  | Harmonics | -graph name | Auto play | Real-time r | measure 💶 🕨 |  |
|                |            |            |            |           |             |           |             |             |  |
| cifv the curso | r stop po  | oint for a | auto plav. |           |             |           |             |             |  |
| cify the curso | or stop po | oint for a | auto play. |           |             |           |             |             |  |
| cify the curso | r stop po  | oint for a | auto play. | 1         |             |           |             | _           |  |

Di chuyển con trỏ đến điểm bắt đầu mong muốn.

| Tha Nhấ                    | y đổi cài<br>p vào ta               | đặt đo the<br>b (Real-tim              | eo thời gian th<br>ne measureme      | ực.<br>nt).           |                  |             |        |                |     |
|----------------------------|-------------------------------------|----------------------------------------|--------------------------------------|-----------------------|------------------|-------------|--------|----------------|-----|
| Harmo                      | nics -para<br>ing for sy            | ameter Harmo<br>Anchronous me          | onics -graph nam<br>easurement/ moni | e Auto play<br>toring | Real-time n      | neasurement | ID no. | Logo Oth       | • • |
| Refr                       | esh rate                            | 1                                      | sec                                  | $\overline{}$         |                  |             |        |                |     |
| Max                        | number                              | 1                                      | Odata                                | $\sim$                |                  |             |        |                |     |
| Tha<br><b>8</b> Đăr<br>Nhấ | y đổi tốc<br>ng ký ID s<br>p vào ta | c độ làm ma<br>T<br>số.<br>b (ID no.). | ới cho biểu đồ<br>Гhay đổi mã sơ     | ố dữ liệu hiế         | ến thị trên      | một màn h   | ình.   |                |     |
| Harmonics                  | -paramet                            | er Harmoni                             | cs -graph name                       | Auto play             | Real-time        | measuremen  |        | D. Logo        | Uth |
|                            | 00                                  | 001                                    | xxx Building                         | : 1F                  |                  |             |        | Add            |     |
|                            | 00                                  | 002                                    | xxx Building                         | : 2F                  |                  | d           |        | Edit<br>Delete |     |
|                            |                                     |                                        | Т                                    | hêm/chỉnh             | sửa/xóa s        | ố ID.       | [      |                |     |
|                            |                                     |                                        |                                      | 🖳 Locati              | ion info editing | -           | _      |                | ×   |

| 💀 Location info editing  | _ |        | × |
|--------------------------|---|--------|---|
|                          |   |        |   |
| 00 - 001 xxx Building 1F |   |        |   |
| C                        | ж | Cancel |   |

Có thể sắp xếp dữ liệu đo được theo địa điểm kiểm thử và môi trường sau khi đăng ký ID No.

| Open menu   Detect KEWb315      | Data Ana | ⊒<br>Ivsis I |
|---------------------------------|----------|--------------|
| Setting/Synchronous measurement | ID po.   | Data         |
| Save the recorded data in PC    | 00-001   | S0047        |
| Analysis of measured data       | 00-001   | S0046        |
| - Hindi ys is of Beasured data  | 00-001   | S0045        |
| 🕀 By serial no                  | 00-001   | S0044        |
|                                 | 00-001   | S0043        |
| 🖻 by ID humber                  | 00-001   | S0042        |
| 🚾00-001 :( xxx Building 1F )    | 00-001   | S0041        |
| 🖽 By wiring system              |          | \$0040       |

| armonics -parame                                                                           | ter Harmonics -grap                                                                                    | h name Auto play Rea                                   | al-time measureme          | nt ID no. Lo                 | so Oth 🔹 🕨                                  |            |
|--------------------------------------------------------------------------------------------|----------------------------------------------------------------------------------------------------|--------------------------------------------------------|----------------------------|------------------------------|---------------------------------------------|------------|
| Select the log                                                                             | o to be printed on L                                                                                   | ist/ Report.                                           |                            | 1                            |                                             |            |
| Header                                                                                     | KYORITSU                                                                                               |                                                        |                            |                              |                                             |            |
| Footer                                                                                     | 1                                                                                                    |                                                        |                            |                              |                                             |            |
| Chọn r<br>logo (t<br>Nhấp v                                                                | một vùng (cho Đ<br>:ệp hình ảnh).<br>vào logo đã thên                                                  | âu trang hoặc Ch<br>n để xóa.                          | lân trang) và              | thêm dữ liệ                  | iu                                          |            |
| In                                                                                         | ninn ann                                                                                               |                                                        |                            |                              |                                             |            |
|                                                                                            |                                                                                                    |                                                        |                            |                              |                                             |            |
|                                                                                            |                                                                                                    |                                                        | Test report                |                              | 2024/07/12 11:26:                           | 29         |
|                                                                                            | KYORITSU                                                                                               | EN                                                     | Test report                | t -Pass-                     | 2024/07/12 11:26:                           | 29         |
|                                                                                            | KYORITSU<br>Test site:                                                                                 | EN                                                     | Test report                | t -Pass-                     | 2024/07/12 11:26:27 Cr                      | 29<br>eate |
|                                                                                            | KYORITSU<br>Test site:                                                                                 | EN                                                     | Test report                | t -Pass-                     | 2024/07/12 11:26:<br>2024/07/12 11:26:27 Cr | 29<br>eate |
| Mục cài đă                                                                                 | KYORITSU<br>Test site:                                                                                 | EN                                                     | Test report                | t -Pass-                     | 2024/07/12 11:26:<br>2024/07/12 11:26:27 Cr | 29<br>eate |
| Mục cài đặ<br>Nhấp vào t                                                                   | KYORITSU<br>Test site:<br>t khác<br>:ab <i>(Others)</i> .                                              | EN                                                     | Test report                | t -Pass-                     | 2024/07/12 11:26:<br>2024/07/12 11:26:27 Cr | 29<br>eate |
| Mục cài đặ<br>Nhấp vào t<br>armonics -grap                                                 | KYORITSU<br>Test site:<br>ab (Others).                                                                 | EN:<br>Real-time measure                               | Test report<br>50160 Repor | <b>t -Pass-</b><br>Logo Othe | 2024/07/12 11:26:<br>2024/07/12 11:26:27 Cr | 29<br>eate |
| Mục cài đặ<br>Nhấp vào t<br>armonics -grap<br>Display Conti                                | KYORITSU<br>Test site:<br>t khác<br>ab <i>(Others)</i> .<br>oh name Auto play                          | EN:<br>Real-time measure                               | Test report<br>50160 Repor | t -Pass-<br>Logo Othe        | 2024/07/12 11:26:<br>2024/07/12 11:26:27 Cr | 29<br>este |
| Mục cài đặ<br>Nhấp vào t<br>armonics -grap<br>Display Contr<br>Number Of Di                | KYORITSU<br>Test site:<br>ab (Others).<br>wh name Auto play<br>rol Item<br>gits                        | EN:<br>Real-time measure<br>Real number ~              | Test report<br>50160 Repor | t -Pass-                     | 2024/07/12 11:26:<br>2024/07/12 11:26:27 Cr | eate       |
| Mục cài đặ<br>Nhấp vào t<br>armonics -grap<br>Display Contr<br>Number Of Di<br>List Number | Test site:<br>Test site:<br>t khác<br>cab (Others).<br>ph name Auto play<br>rol Item<br>gits<br>Format | EN:<br>Real-time measure<br>Real number ~<br>5-digit ~ | Test report                | t -Pass-<br>Logo Othe        | 2024/07/12 11:26:<br>2024/07/12 11:26:27 Cr | 29<br>este |
| Mục cài đặ<br>Nhấp vào t<br>armonics -grap<br>Display Contr<br>Number Of Di<br>List Number | Test site:<br>Test site:<br>t khác<br>cab (Others).<br>wh name Auto play<br>rol Item<br>gits<br>Format | Real-time measure<br>Real number ~<br>5-digit ~        | Test report                | t -Pass-<br>Logo Othe        | 2024/07/12 11:26:<br>2024/07/12 11:26:27 Cr | 29<br>este |

## Khắc phục sự cố

### \* KEW 6315 không hiển thị trong danh sách mặc dù đã được kết nối với PC bằng cáp USB.

Rút ra và nối lại cáp USB. Sau đó nhấp vào "Redetect".

Nếu KEW 6315 không hiển thị sau khi thử quy trình trên, có thể trình điều khiển USB không được nhận dạng đúng cách. Thực hiện theo quy trình dưới đây và cài đặt lại trình điều khiển.

Bỏ đĩa CD đi kèm vào máy tính và nhấp chuột phải vào ổ đĩa CD. Sau đó nhấp vào "Open" trên danh sách hiển thị. Sau đó bạn có thể thấy thư mục "DRIVER". Khởi động "kewusb<sup>\*\*\*</sup>\_setup.exe" để bắt đầu cài đặt. Vui lòng tham khảo Sách hướng dẫn lắp đặt để biết thêm chi tiết.

#### \*Kết nối giữa KEW Windows for KEW 6315 và thiết bị KEW 6315 không thành công khi sử dụng phương thức kết nối bằng USB.

Nếu các quy trình kết nối như đo đồng bộ, tải dữ liệu hoặc thiết lập thiết bị không thể thực hiện được khi sử dụng kết nối USB, hãy nhấp vào "Detect KEW6315".

Sau đó rút ra và cắm lại USB rồi nhấp vào "Detect KEW6315".

Kiểm tra xem số sê-ri của KEW 6315 được kết nối có hiển thị trong mục "Data download" không.

### \* Thời gian tải xuống

Kích thước tệp càng lớn thì thời gian tải xuống càng lâu.

Nên sử dụng thẻ SD để sao chép dữ liệu lớn vào PC.

Tốc độ truyền USB: khoảng 27 giây để truyền dữ liệu nội bộ 3MB

Tốc độ truyền dữ liệu Bluetooth: khoảng 10,5 phút để truyền dữ liệu nội bộ 3MB

### \* Cập nhật biểu đồ và danh sách bị chậm trễ khi đo đồng bộ và theo dõi

Việc cập nhật màn hình có thể không được thực hiện đúng theo khoảng thời gian được thiết lập thông qua cài đặt Môi trường tùy thuộc vào máy tính. Khi "-" (thanh) hiển thị trên màn hình danh sách, có thể nghi ngờ có độ trễ trong quá trình cập nhật. Vui lòng làm theo các bước dưới đây và kéo dài khoảng thời gian cập nhật.

1 Nhấp vào dấu "x" ở góc trên bên phải của cửa sổ.

Trình xem đã đóng nhưng quá trình ghi vẫn tiếp tục.

| Time series viewer- Synchronous measuring [Time se | ries viewer]                                        |               | - 0        | ×        |  |  |  |  |
|----------------------------------------------------|-----------------------------------------------------|---------------|------------|----------|--|--|--|--|
|                                                    | - Pepert interval All                               |               |            |          |  |  |  |  |
|                                                    |                                                     | 🖻 🖻 🖷 🖬       |            |          |  |  |  |  |
| <u> </u>                                           |                                                     |               |            | > >>     |  |  |  |  |
| 2024/07/12 11:28:52                                | 2024/07/22 2024/07/12                               |               | 2024/07/12 | 11:28:55 |  |  |  |  |
| 2024/07/12 11:28:55                                | 11:28:52 11:28:54                                   |               |            |          |  |  |  |  |
| Yoltage(Y)                                         | 272.00 V                                            |               |            | — ].     |  |  |  |  |
| V [1]AVG V1 240.80 V                               | 217.60 V                                            |               |            | _ [1     |  |  |  |  |
| ₩ Ø [1]4VG V2 242.80 V                             | 163.20 V                                            |               |            | -        |  |  |  |  |
| ✓ [1] AVG V3 234.10 V                              | 108.80 V                                            |               |            | _        |  |  |  |  |
|                                                    | 54.400 V                                            |               |            | _        |  |  |  |  |
|                                                    | 0.0000 V                                            |               |            |          |  |  |  |  |
| Confirmation: Continu                              | e measurement?                                      |               | ×          |          |  |  |  |  |
|                                                    |                                                     |               |            |          |  |  |  |  |
| Continue recordin                                  | Continue recording on KEW6315 and close the window. |               |            |          |  |  |  |  |
| Stop recording                                     | on KEW6315 and clos                                 | e the window. |            |          |  |  |  |  |
|                                                    | Cancel                                              |               |            |          |  |  |  |  |
| h-                                                 |                                                     |               |            |          |  |  |  |  |

## Khắc phục sự cố

**2** Nhấp vào tab "Environment Setting" trong thanh menu. Cửa sổ cài đặt môi trường sẽ mở ra.

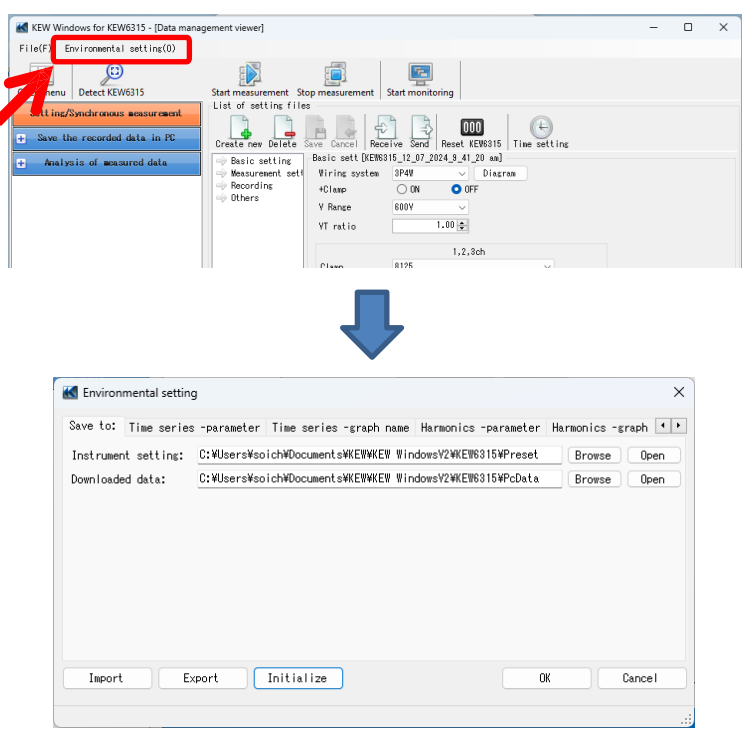

**3** Điều chỉnh cài đặt đo theo thời gian thực.

Nhấp vào tab "Real-time measurement" và điều chỉnh "Refresh rate" để thay đổi khoảng thời gian cập nhật màn hình.

| Harmonics -graph name A                         | uto play | Real-time measurement | ID no. | Logo | Others |  | 4 🕨 |
|-------------------------------------------------|----------|-----------------------|--------|------|--------|--|-----|
| Setting for synchronous measurement/ monitoring |          |                       |        |      |        |  |     |
| Refresh rate                                    | 1sec     | ~                     |        |      |        |  |     |
| Max number                                      | 10data   | ~                     |        |      |        |  |     |